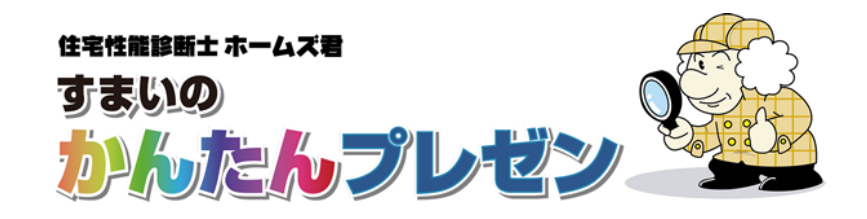

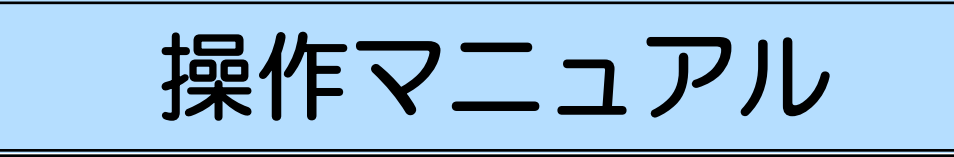

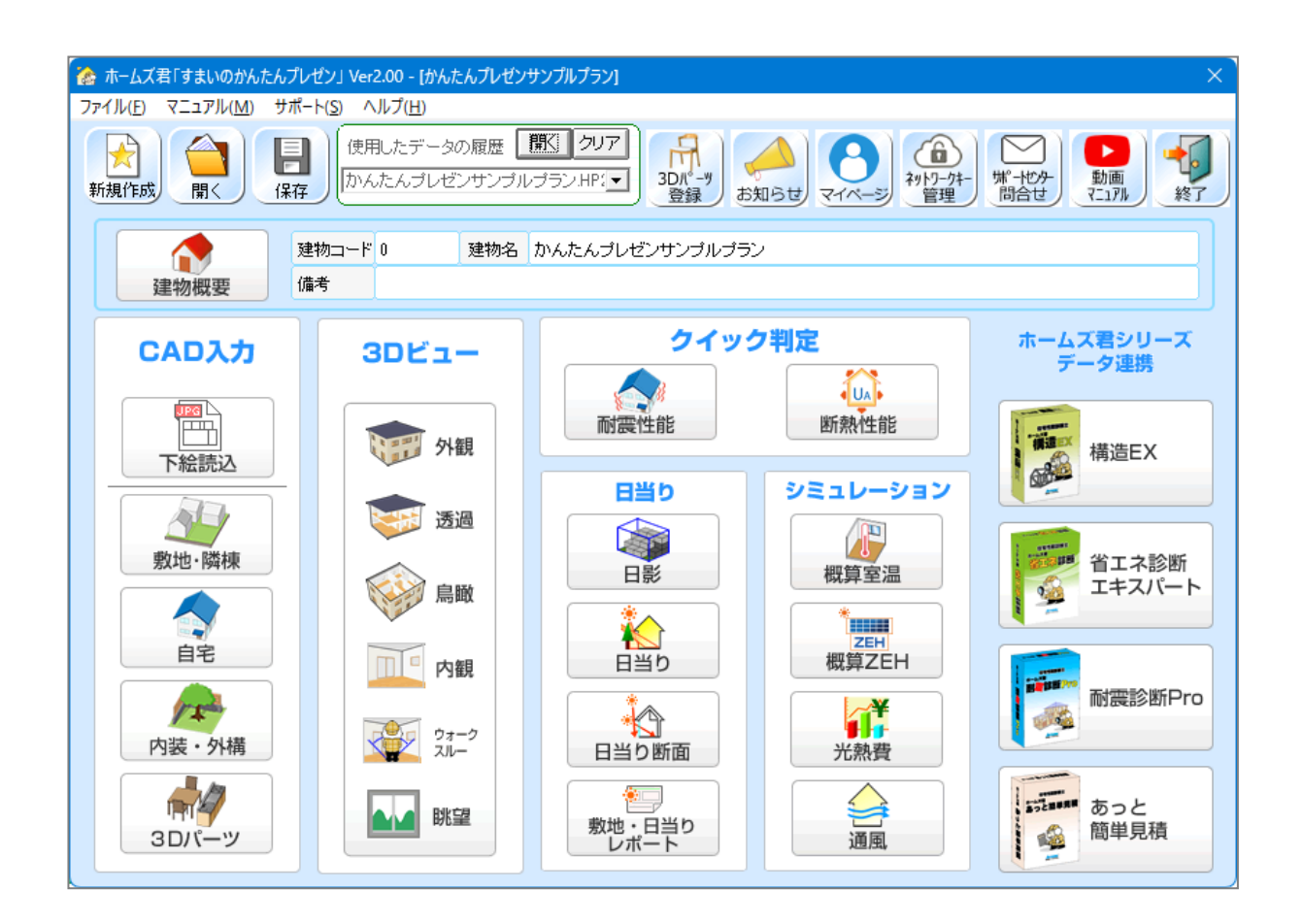

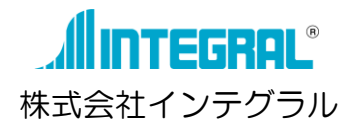

| र》 |
|----|
| <  |

| システムの概要                          | 1           |
|----------------------------------|-------------|
| 連携可能なファイル形式、ソフト                  | 2           |
| マニュアルー覧                          | 3           |
| 起動ライセンスの選択                       | 4           |
| 操作画面の各部名称                        | 5           |
| 【メインメニュー】の各部名称                   | 5           |
| 【CAD入力画面】の各部名称<br>【3Dビュー画面】の各部名称 | 6<br>8      |
| 1. メインメニュー                       | 9           |
| 1-1 新規作成、開く、保存                   | 9           |
| 1-2 建物概要                         | 9           |
| 1-3 プラン選択                        | 9           |
| 1-4 データ連携・読込                     | 10          |
| ■データ連携(すまいのかんたんプレゼン ⇒ ホームズ君他     | ソフト)        |
|                                  | 10          |
| ■テーダ読込(ホームノ君他ソノト ⇒ すまいのかんにん)     | レセン)<br>…11 |
| つ 下絵誌込                           | 12          |
| 2. 「私日に込                         | 12          |
| 2 「                              | 12          |
|                                  |             |
| 3. CAD入力                         | .16         |
| 3-1 敷地・隣棟の入力                     | .16         |
| 3-1-1 敷地(自宅・隣地)                  | 17          |
| 3-1-2 地盤高さ                       | 18          |
| 3-1-3 隣棟                         | 19          |
| 3-2 自宅の入力                        | .20         |
| 3-2-1 壁                          |             |
|                                  | 24          |
| 3-2-3 開口高さ                       | 25          |
| 3-2-4 開ロタイプ                      | 25          |
| 3-2-5 特殊窓                        | 26          |
| 3-2-6 部屋名称・背景色                   | 28          |
| 3-2-7 階段                         | 29          |
| 3-2-8 ハルユーー                      | 31          |
| 3-2-9 座恨                         | 32          |
| 3-2-10 太陽元ハイル                    | 33<br>24    |
| 3-2-11 柄掛り<br>3-2-12 INF (線分)入力  | 34<br>34    |
| 3-2-13 自宅移動                      | 0<br>35     |
|                                  |             |
| 3-3 内装・外構の入力                     | .36         |
| 3-3-1 工间不<br>2-2-2 トル坂           | త1<br>నా    |
| -3-2-2 上り性<br>3-2-2 女問ドア         |             |
| 3-3-4 内部開口部 建旦什様 外部開口部 付尾部材      |             |
|                                  | 39          |
| 3-3-7 梁/垂木(あらわし)                 | 40          |
| 3-3-8 柱                          | 40          |
| 3-3-9 ポーチ床                       | 41          |
|                                  |             |

| 2_2_         | - 1 0 ポーチャ                            | 11  |
|--------------|---------------------------------------|-----|
| 3-3-         | - 1 0 ホーナ社                            | .41 |
| 3-3-         | - 1 1 人走り                             | .41 |
| 2-3-         |                                       | .42 |
| 3-3-         | -13 アフローチ・地面装飾                        | 42  |
| 3-3-         | -14 内装外構 編集                           | 42  |
| 3-4          | 3Dパーツの入力                              | 43  |
| 3-4-         | -1 3Dパーツ                              | 44  |
| 3-4-         | - 2 白中パーツ作成                           | 45  |
| 3-4-         | -3 パーツ編集                              | 46  |
|              |                                       | .+0 |
| 4. 3D        | ピュー                                   | 47  |
| 4-1          | 表示設定                                  | 48  |
| 4-1-         | - 1   整列                              | .48 |
| 4-1-         | - 2 表示設定                              | .48 |
| 4-1-         | -3 影設定、日当り                            | .49 |
| 4-1-         | -4 画角                                 | .50 |
| 4-1-         | - 5<br>祖占高さ                           | 50  |
|              | - 6 月二周で                              | .00 |
| 4-1-         | -0 税県保住と回用                            | .01 |
| 4-2          |                                       | .52 |
| 4-2-         | -1 倪京操作【CAD 入刀画面】                     | .52 |
| 4-2-         | -2 視点操作【3Dビュー画面】                      | 52  |
| 4-3          | ビューモード                                | 53  |
| 4-3-         | - 1  外観                               | .53 |
| 4-3-         | - 2 透過                                | .53 |
| 4-3-         | - 3 鳥瞰                                | .53 |
| 4-3-         | -4 内観                                 | 54  |
| 4-3-         | -5 ウォークスルー                            | 55  |
| 4 _ 2 _      | -6 账词                                 | 50  |
| 4 3          | 0 晩玉                                  | .09 |
| 4-4          | ナクステヤ 設定                              | .60 |
| 4-5          | ハーツ編集                                 | .62 |
| 4-6          | 前景                                    | 64  |
| 4 - 7        | 視点保存                                  | 64  |
| 4-8          | 背景・パノラマ設定                             | .65 |
| 4-8-         | - 1 背景設定                              | .65 |
| 4-8-         | -2 パノラマ設定                             | .66 |
| 5 <i>7</i> / | "<br>、<br>力<br>判<br>守                 | ഒറ  |
| 5. 21        | ック刊た                                  | 60  |
| 5-1          | ◎ ◎ ◎ ◎ ◎ ◎ ◎ ◎ ◎ ◎ ◎ ◎ ◎ ◎ ◎ ◎ ◎ ◎ ◎ | .69 |
| 5-2          | 断烈性能                                  | .70 |
| 6. 日当        | iの                                    | 71  |
| 6 - 1        | -<br>日影                               | 71  |
| 6-2          | 日当り                                   | 72  |
| 6-3          | C 二 り                                 | 72  |
| 6-4          | さまいの動地・ロックレポート                        | 74  |
| 0-4          |                                       | .14 |
| 7. シミ        | ュレーション                                | 75  |
| 7 - 1        | 概算室温                                  | .75 |
| 7-2          | 概算 ZEH                                | .76 |
| 7-3          | 光熱書                                   | 76  |
| 7 - 1        | 通回                                    | 77  |
| · +          | <i>بهر ع</i> ر <i>ب</i>               |     |
| 8. 印刷        | J                                     | 78  |

# システムの概要

| ホームズ君「す<br>るプレゼンテーシ<br>2 次元 CAD の<br>周辺状況も入力で<br>さらに、日影・<br>判定も簡単に行え<br>また、ホームズ                                                                                                    | まいのかんたんプレゼン」(以下、本<br>ョンソフトです。<br>直感的な操作で、軽快、かつリアルに<br>き、施主と具体的なイメージの共有た<br>日当り・通風のシミュレーション、ま<br>ます。<br>書他シリーズのデータ読込み、および                                                                                                    | システム)は、家づくりの初期設計と営業を支援す<br>ニ訴求力のある 3D パースが作成できます。建設地の<br>が行えます。<br>3よび、耐震性・省エネ性・快適性に対するクイック<br>本システムから他シリーズへのデータ連携が行えます。                                                                                                    |
|----------------------------------------------------------------------------------------------------|----------------------------------------------------------------------------------------------------|----------------------------------------------------------------------------------------------------|
| <ul> <li>■適用範囲         <ul> <li>3階建てき</li> <li>スキップラ</li> <li>モジュール</li> </ul> </li> <li>3D パース作成         <ul> <li>イメージでの</li> <li>テクスチャ</li> <li>印刷(建物)</li> </ul> </li> <li>単平面図・立面図</li> <li>印刷(間面)</li> </ul> | そで<br>クロア、地下室は入力不可<br>ン幅・・・400mm~3000mm<br>認(外観、透過、鳥瞰、4 面、内観、<br>認認(外観、透過、鳥瞰、4 面、内観、<br>別部付け<br>3 次元 CG)<br>3 作成<br>8 り図、立面図、3D ビュー水平投影、                                                                                                    | ウォークスルー、眺望)<br>3D ビュー外観パース)                                                                                                    |
| <ul> <li>●シミュレーショ</li> <li>・日影、日当</li> <li>●クイック判定</li> <li>・耐震等級</li> </ul>                                                                                                    | ョン<br>áり、窓への日当り確認、軒の出シミュ<br>品確法壁量計算(概算)/床倍率(概                                                                                                    | レーション、通風<br>算)/耐震等級判定                                                                                                    |
| 対象の構<br>・断熱性能等<br>対象の構<br>・室温<br>・ZEH<br>・光熱費                                                                                                    | 請法:木造軸組構法<br>判定 UA 値(概算)<br>請法:木造軸組構法、枠組壁工法                                                                                                    | ご注意<br>※クイック判定は簡易的なものです。詳細な<br>検討はホームズ君「構造 EX」、「省エネ診断<br>エキスパート」で行ってください。<br>※確認申請や評価機関への申請に、クイック<br>判定の結果はお使いいただけません。                                                                                                    |
| ■辺安はノスリン<br>▼パソコン本体<br>▼0 S                                                                                                    | <ul> <li>下記の要件(OS、ディスプレイ、ハードラを全て満たすコンピュータ</li> <li>【注意事項】次の環境には対応している・Apple Mac・仮想マシン (VMWare、Virtu・自作パソコン・Arm 版 Windows OS</li> <li>Microsoft Windows 11 (64 ビット版)※1</li> </ul>                                                                                                    | "ィスク、メモリ、インターフェース、ビデオカード)<br>ミせん(動作保証外です)<br>alBox、Hyper-V、Parallels、VDI や DaaS 等のデスクトップ仮想化)<br>:1 :×2                                                                                                    |
|                                                                                                    | <ul> <li>※1 下記のフォルダ(下記フォルダ以下の全フォ<br/>(動作保証外)</li> <li>[Program Files]、[Program Files (x86)]</li> <li>※2 Windows10 へのホームズ君製品の対応は、M<br/>また、Microsoftのサポートが終了しての対象外。Windows 10 のサポート対象:<br/>https://learn.microsoft.com/ja-jp</li> <li>【注意事項】</li> <li>Windowsのタブレットモードには<br/>・このページの内容は、ホームズネ<br/>バージョンによっては、各のSマ<br/>詳細は、以下のページをご確認く</li> </ul> | <ul> <li>・ルダ)においては、ホームズ君製品のインストールや実行は行えません。</li> <li>、 [Program Files (Arm)]、 [ProgramData]、 [Windows]</li> <li>licrosoft によるサポート(無償)の終了日(2025 年 10 月 14 日)まで。</li> <li>いる Windows 10 のバージョンについては、ホームズ君製品の動作保証</li> <li>パージョンについては下記サイトでご確認ください。</li> <li>/lifecycle/products/windows-10-home-and-pro</li> <li>試応していません(動作保証外です)</li> <li>割品の最新パージョンにおける動作要件です。</li> <li>ごの動作を保証していないものがございます。</li> <li>ください。</li> <li>ハて」 <u>https://www.homeskun-f.com/support/win11.html</u></li> </ul> |
| ▼ディスプレイ<br>▼ハードディスク<br>▼メモリ<br>▼インターフェー                                                                                                    | <ul> <li>「Windows 10 対応状況につい</li> <li>: 解像度 1024×768 ピクセル以上</li> <li>: 本プログラム専用の領域として3GB以上</li> <li>: 上記OSの推奨値以上</li> <li>ス: USB2.0以上に対応した USB ポートが1つ以.</li> </ul>                                                                                                    | て」 <u>https://www.homeskun-f.com/support/win10.html</u><br>(ユーザー作成データ用の領域は除く)<br>上搭載されていること                                                                                                    |
| ▼ビデオカード                                                                                                    | (USB 認証キーの接続に USB ポートが1つ必<br>:メーカーおよびバージョンによっては、一部<br>1                                                                                                    | 要となります)<br>阝3Dビュー画面での操作が行えない場合があります。                                                                                                    |

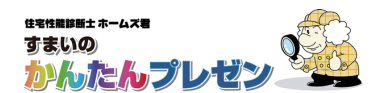

# 連携可能なファイル形式、ソフト

■ホームズ君シリーズが対応しているファイル形式、ソフトは以下のとおりです。
 ■対応に関する仕様の詳細については、各ソフトのマニュアルをご覧ください。

| ファイル形式     | ・ソフトウェア      | 機能     | すまいの<br>かんたん<br>プレゼン | 構造EX | 耐震診断 Pro | 省エネ診断<br>エキスパート | あっと<br>簡単見積 |
|------------|--------------|--------|----------------------|------|----------|-----------------|-------------|
|            |              | 下絵表示   | 0                    | 0    | 0        | 0               | 0           |
|            |              | 読込(壁)  | 0                    | ×    | ×        | ×               | ×           |
| DAF        |              | 出力(平面) | 0                    | 0    | 0        | 0               | ×           |
|            |              | 出力(立面) | 0                    | 0    | 0        | -               | ×           |
|            |              | 下絵表示   | 0                    | 0    | ×        | ×               | ×           |
| JWW        |              | 読込(壁)  | 0                    | ×    | ×        | ×               | ×           |
|            |              | 出力(平面) | ×                    | 0    | ×        | ×               | ×           |
|            |              | 出力(立面) | ×                    | 0    | ×        | -               | ×           |
| CEDXM      |              | 読込     | 0                    | 0    | 0        | 0               | 0           |
|            |              | 出力     | 0                    | 0    | 0        | 0               | 0           |
| コノホームデ     |              | 読込     | 0                    | 0    | 0        | 0               | ×           |
| マイホームテサイナー |              | 出力     | 0                    | 0    | 0        | 0               | ×           |
|            | すまいのかんたんプレゼン | 読込・連動  |                      | 0    | 0        | 0               | 0           |
|            | 構造EX         |        | 0                    |      | 0        | 0               | 0           |
| ホームズ君      | 耐震診断 Pro     |        | 0                    | 0    |          | 0               | 0           |
|            | 省エネ診断エキスパート  |        | Ó                    | ×    | ×        |                 | ×           |
|            | あっと簡単見積      |        | ×                    | ×    | ×        | ×               |             |

■「すまいのかんたんプレゼン」から「構造EX」「耐震診断 Pro」「省エネ診断エキスパート」「あっと簡単見積」への連動、その逆向きの連動方法においては「1-4 データ連携・読込」を参照 ください。

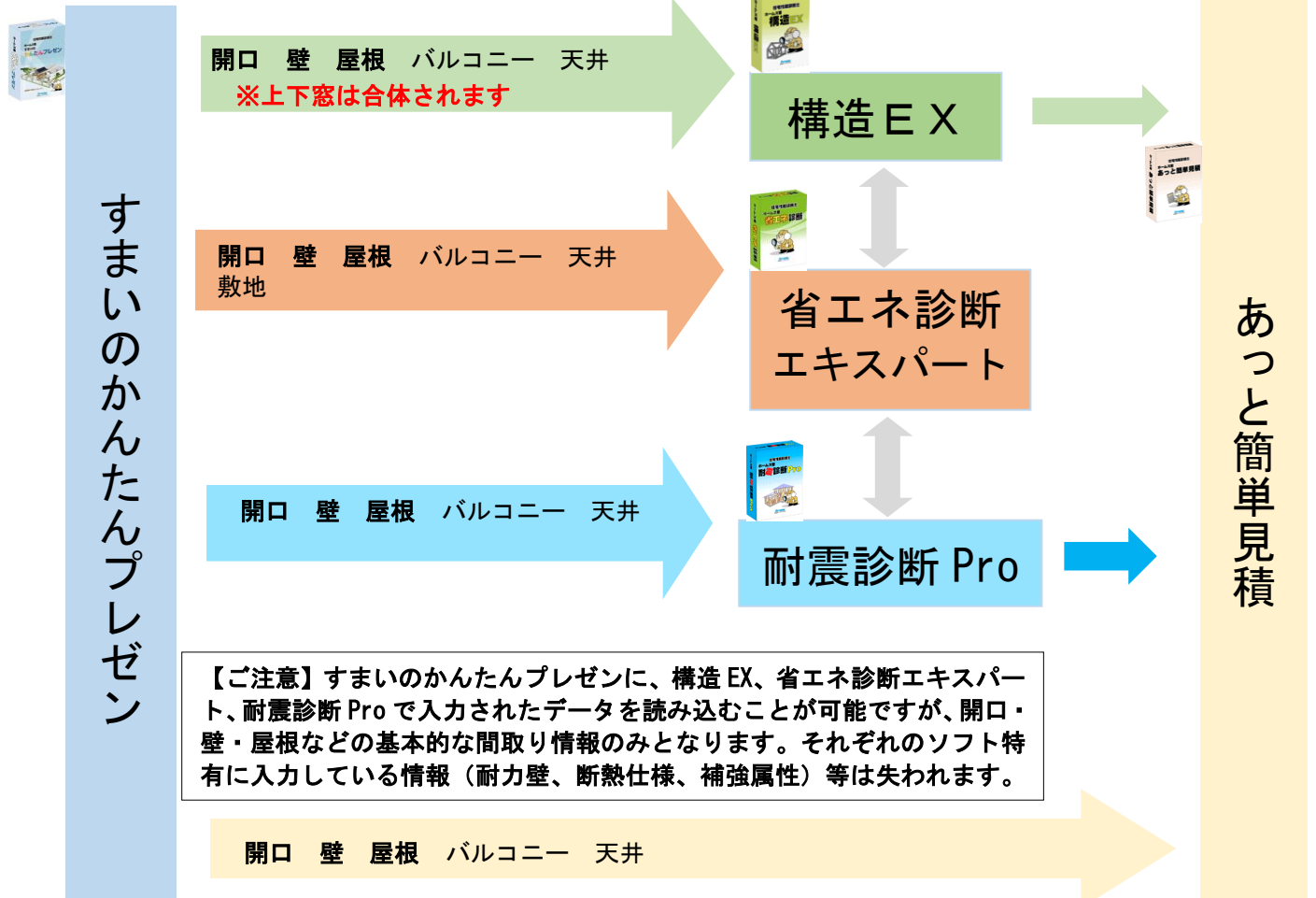

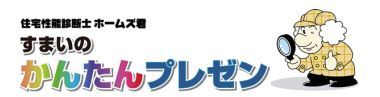

# マニュアル一覧

- ホームズ君「すまいのかんたんプレゼン」には下記の11種類のマニュアルがあります。
- ①~⑫の全てのマニュアルは → PDF ファイルで提供しています。

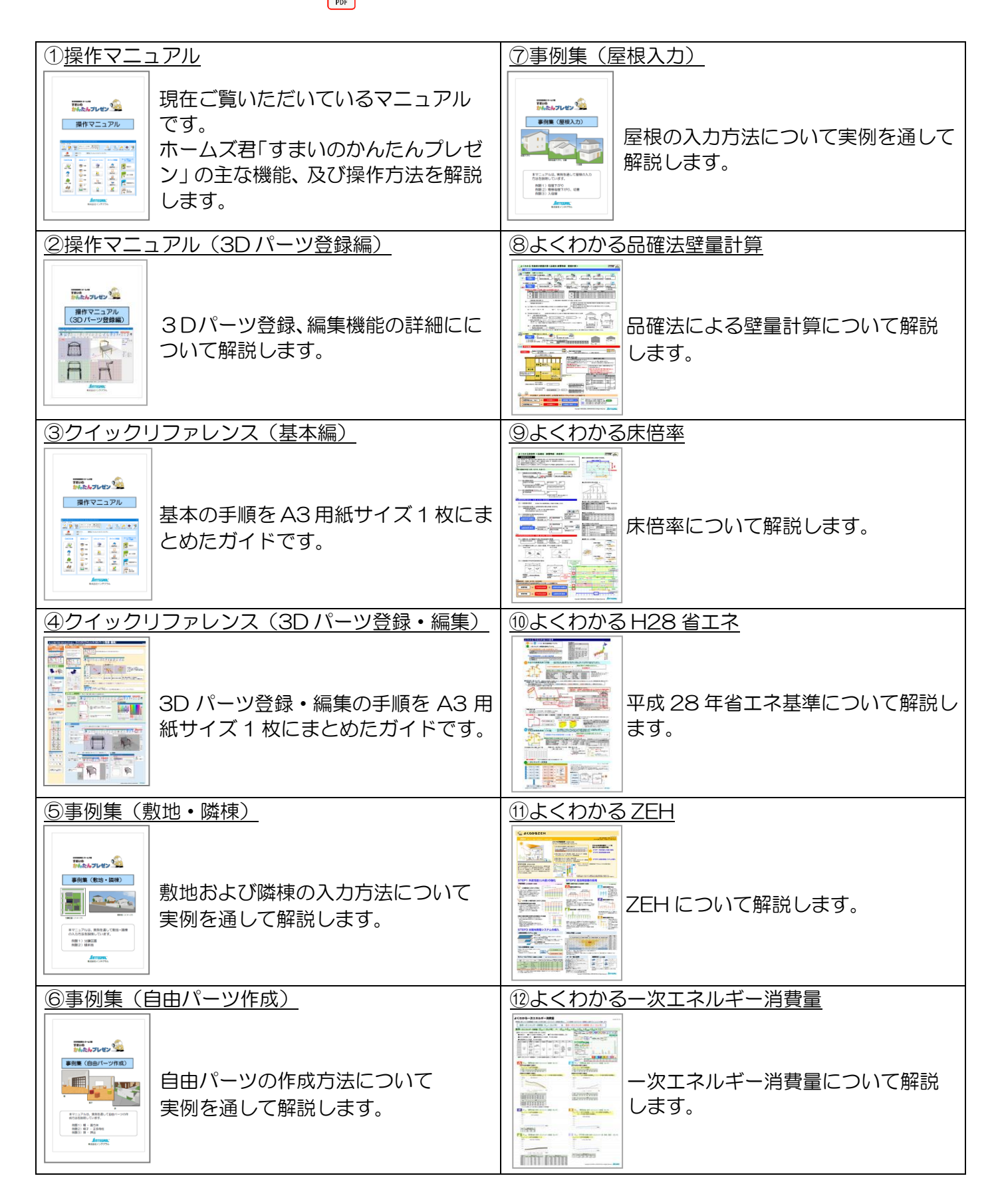

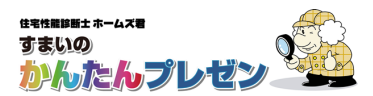

# 起動ライセンスの選択

ホームズ君「すまいのかんたんプレゼン」を起動すると、起動ライセンスの選択画面が表示されます。

| 🍖 ホームズ君「すまいのかんたんプレゼン                 | /」 へようこそ                              |                                           |                                          |                                                                        |                              | —                | o x                 |
|--------------------------------------|---------------------------------------|-------------------------------------------|------------------------------------------|------------------------------------------------------------------------|------------------------------|------------------|---------------------|
| ライセンス(L) ヘルプ( <u>H</u> )             |                                       | •                                         |                                          |                                                                        |                              |                  |                     |
| ホームズ君「すまいの                           | かんたんつ                                 | <b>『レゼン</b> 」                             | へようこ                                     | そ(Ver.2.00)                                                            |                              |                  |                     |
| ゆではおおまま<br>ホームス電<br>すまいの<br>かんたんフレゼン |                                       | )<br>「「」<br>や パワークキーの<br>登録について           | 2                                        | <ul> <li>ホームズ君<br/>マイページ</li> <li>3</li> <li>ネットワークキ<br/>管理</li> </ul> | - <sup>4</sup> 5<br>サポー<br>問 | -tz/9-<br>6-t    | <b>動</b> 画<br>マニュアル |
| <b>起動ライセンス選択</b><br>一覧の中から使用するライセン   | えを選択し、[起                              | 動] ボタンをクリ                                 | ゆりしてください                                 | 0                                                                      | 6                            | や水ワークキーの<br>新規登録 | Q 更新                |
| 種類                                   | 製品                                    | シリアル番号                                    | 起動可否                                     | オプション構成                                                                |                              | 状態               |                     |
|                                      | 選択可能<br>■ネットワ<br>[ネット<br>USBキ<br>USBキ | ねライセン<br>ークキーを<br>・ワークキ・<br>ーを使用<br>・ーを挿入 | /スが見つ<br>●使用する<br>●の新規:<br>する場合<br>し、[更新 | かりませんでした。<br>う場合:<br>登録]ボタンをクリックしてく<br>:<br>fī ボタンをクリックしてくださ           | ださい。<br>い。                   |                  |                     |
|                                      |                                       |                                           |                                          | 起動                                                                     |                              |                  | 終了                  |

①ネットワークキーで使用する場合の登録方法を表示します。 ②マイページを表示します。 (マイページでは、インストール用プログラムのダウンロード、ネットワークキーの管理、 安心フォーラム会員専用の動画視聴などが行えます。) ③マイページのネットワーク管理画面を表示します。 (ネットワークキーを登録した PC の変更などが行えます。) ④サポートセンターのメール問合せフォームを表示します。 ⑤ホームズ君製品の操作マニュアルやセミナー動画の Web ページを表示します。 ⑥ホームズ君をネットワークキーで起動するための「シリアル番号」および 「ネットワークキー用登録コード」を入力します。 ⑦ネットワークキーの登録が完了している場合、または USB キーを PC に挿入している場合、 そのライセンス情報(製品名やシリアル番号、オプション構成)が表示されます。 起動したいライセンスを選択して起動します。 ⑧「起動ライセンス選択」画面の更新を行います。 主に以下の場合にお使いください。 ・USB キーを挿入せずに起動してしまった場合 ・別のPCで使用中のネットワークキーを強制終了し、現在のPCで使用する場合 ⑨⑦で選択したライセンスでホームズ君を起動します。

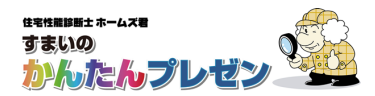

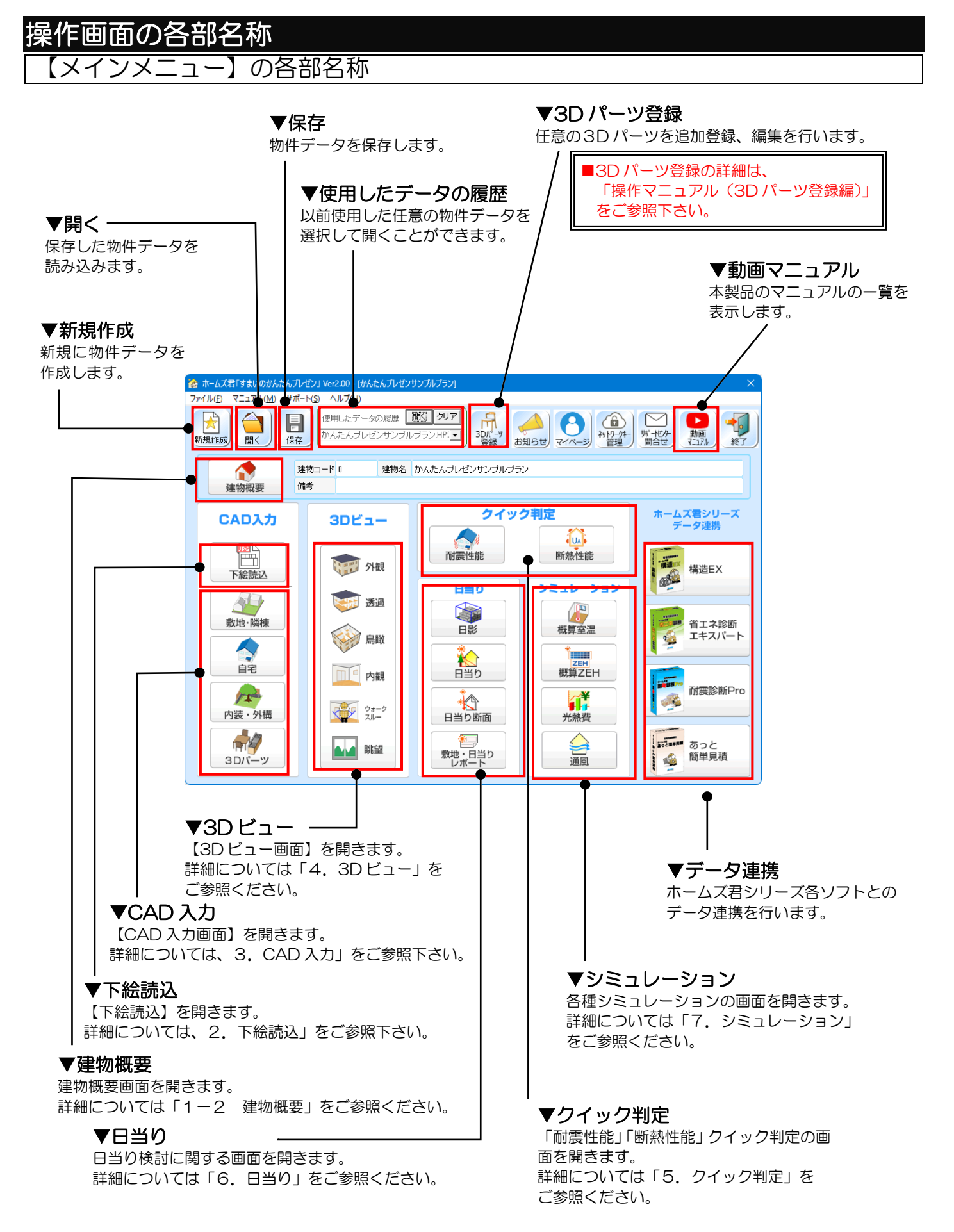

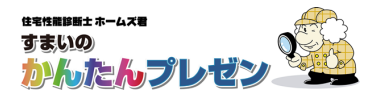

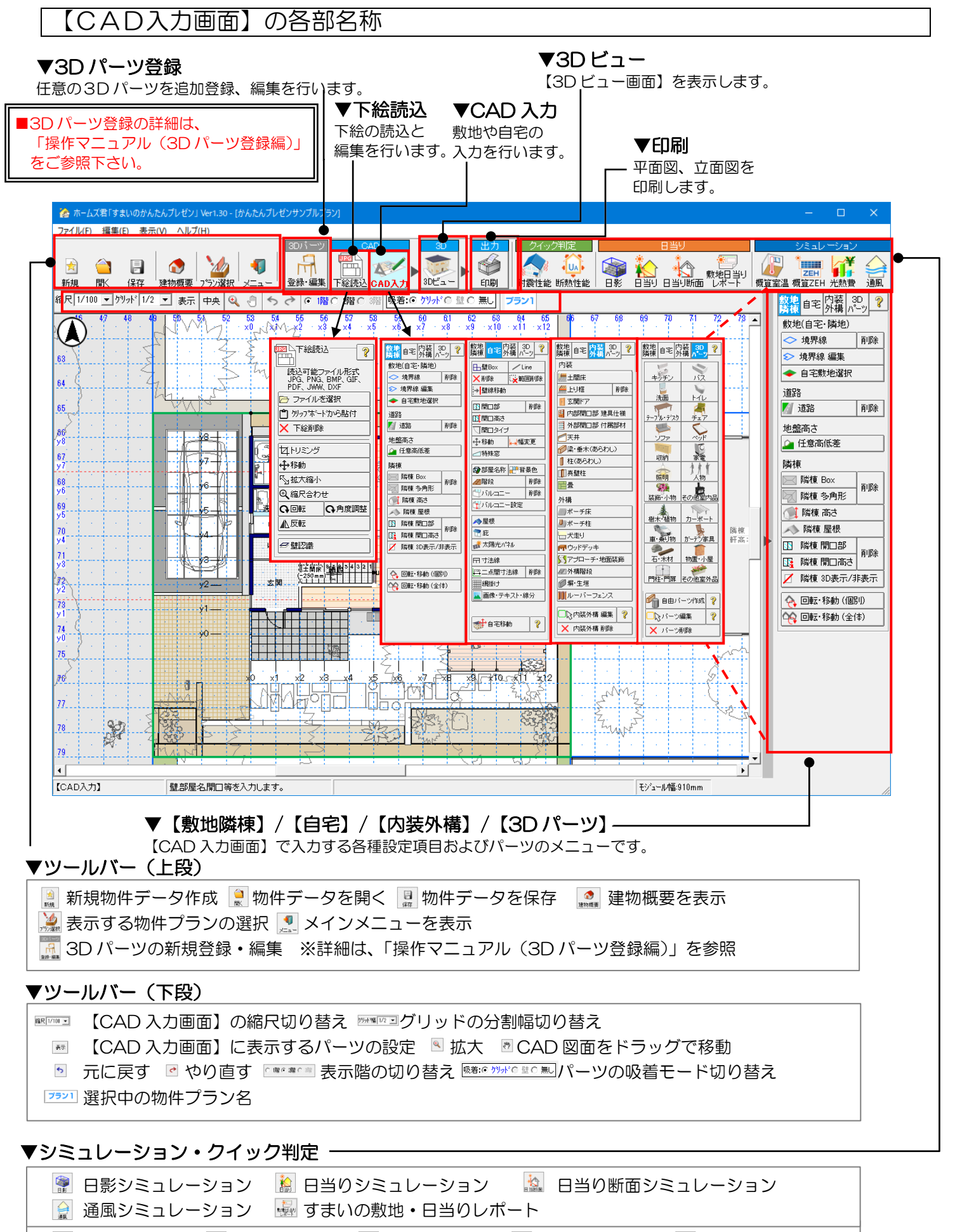

🔝 耐震性能判定 🔛 断熱性能判定 孋 概算室温判定 🔚 概算 ZEH 判定 📓 光熱費判定

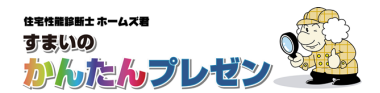

#### 吸着モード

パーツを配置する際の位置決めにおいて、吸着モードを「グリッド」「壁」「なし」から選択できます。

#### クイック縮尺変更メニュー

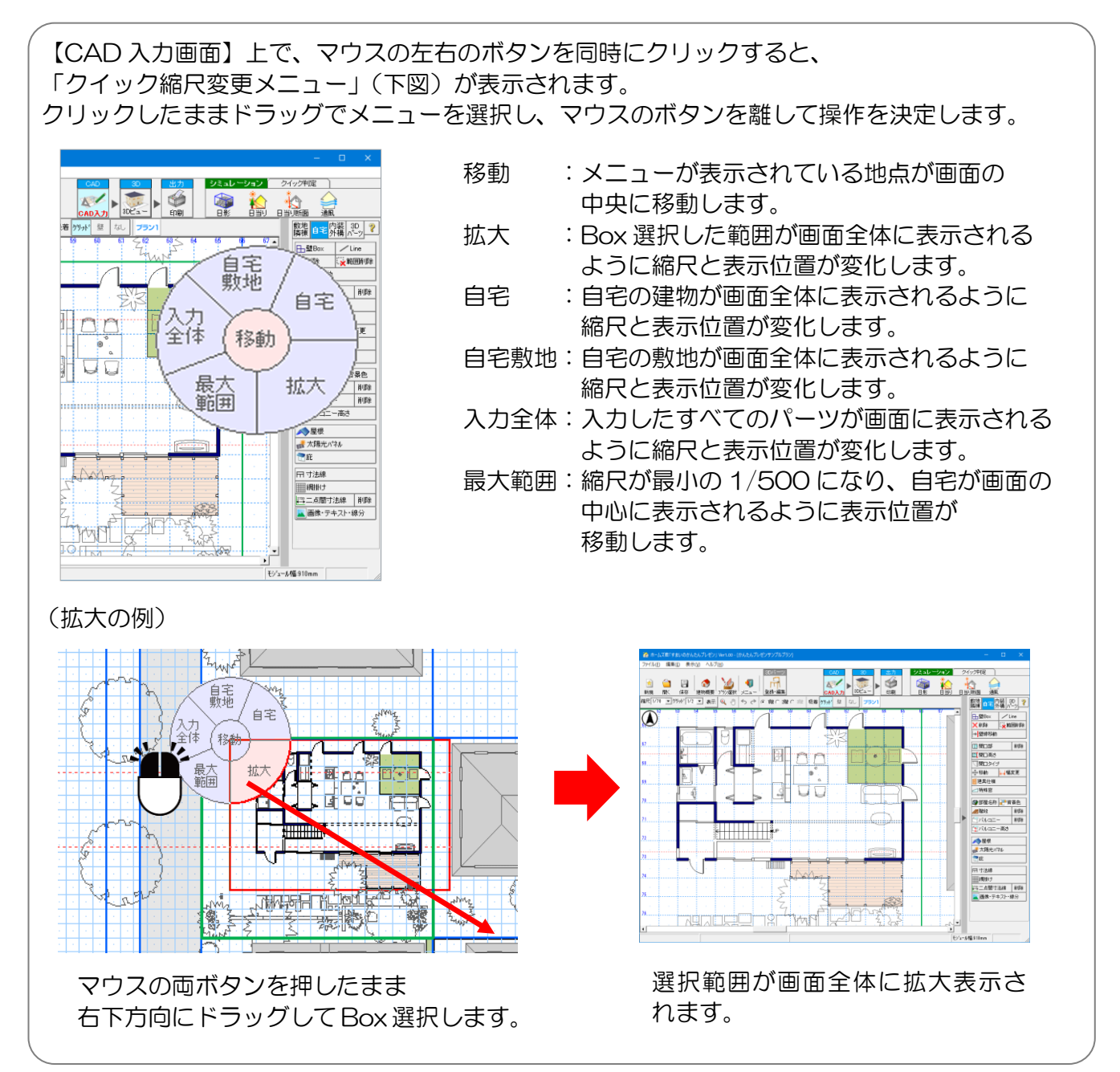

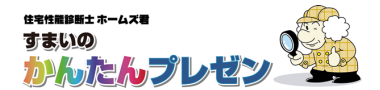

操作画面の各部名称

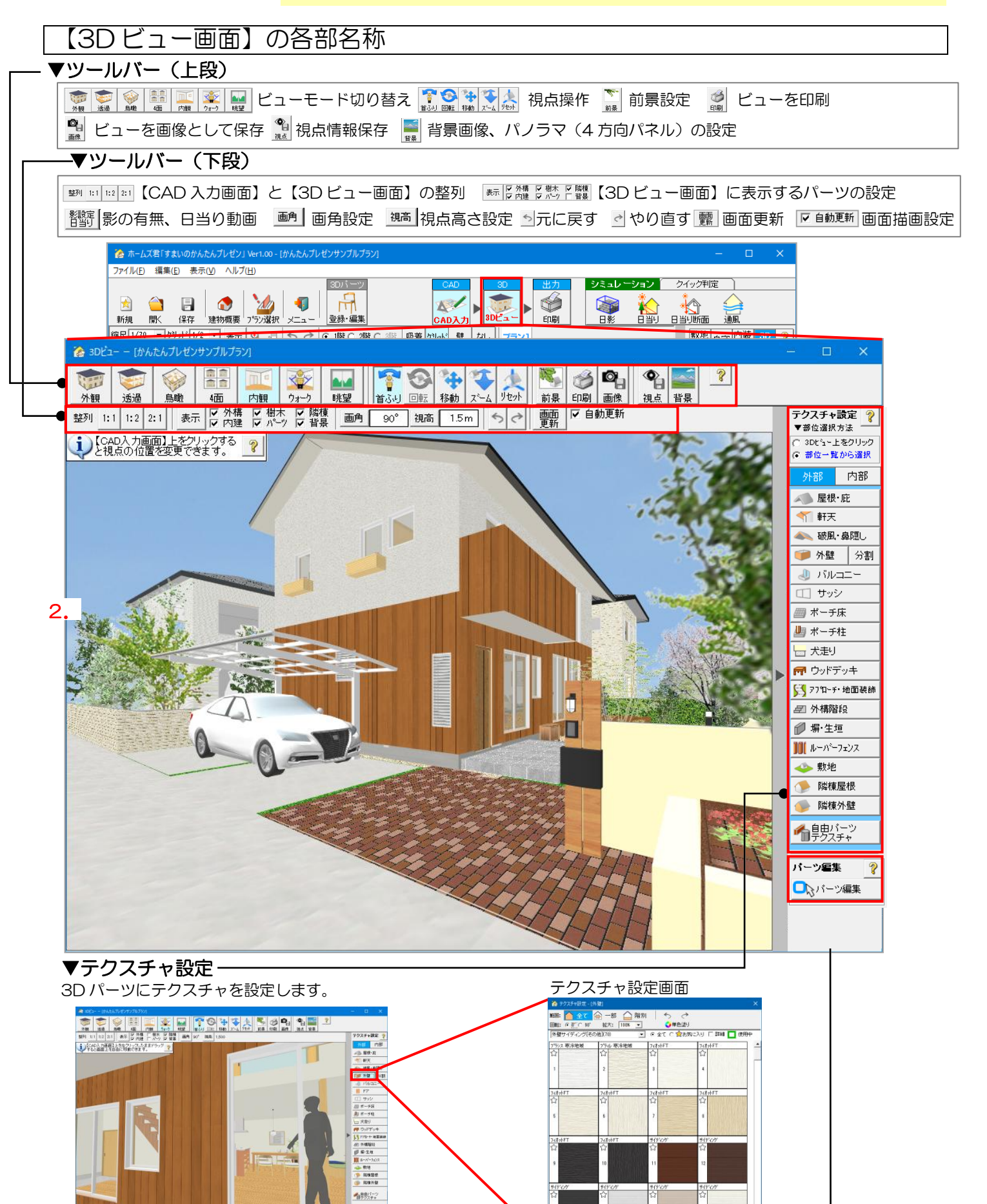

▼パーツ編集 \_\_\_\_\_ 3Dパーツに対する各種操作を行います。 x347x-744

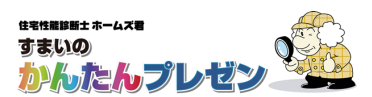

# 1. メインメニュー

# 1-1 新規作成、開く、保存

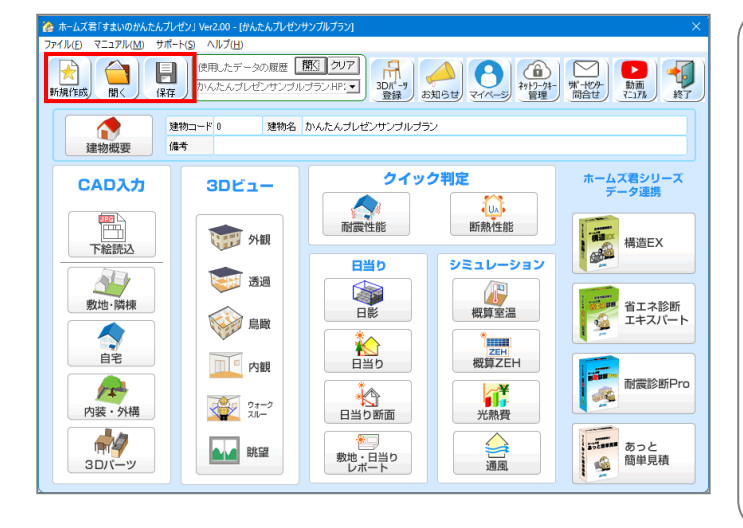

#### ■新規作成

- ・建物データを新規作成します。
- 未保存のデータを開いている場合は、保存の要否を 確認します。
- ・「1-2 建物概要」画面が自動的に表示されます。

#### ■開く

- ・「建物データ読み込み」ウィンドウが表示されます。
- ・初期表示フォルダは、「すまいのかんたんプレゼン」の データフォルダです。(C:¥homesPresen¥Data)
- フォルダ内のデータが一覧表示されるので、開きた いデータを選択し「OK」をクリックします。

#### ■保存

・保存先確認画面が表示されます。

#### 1-2 建物概要

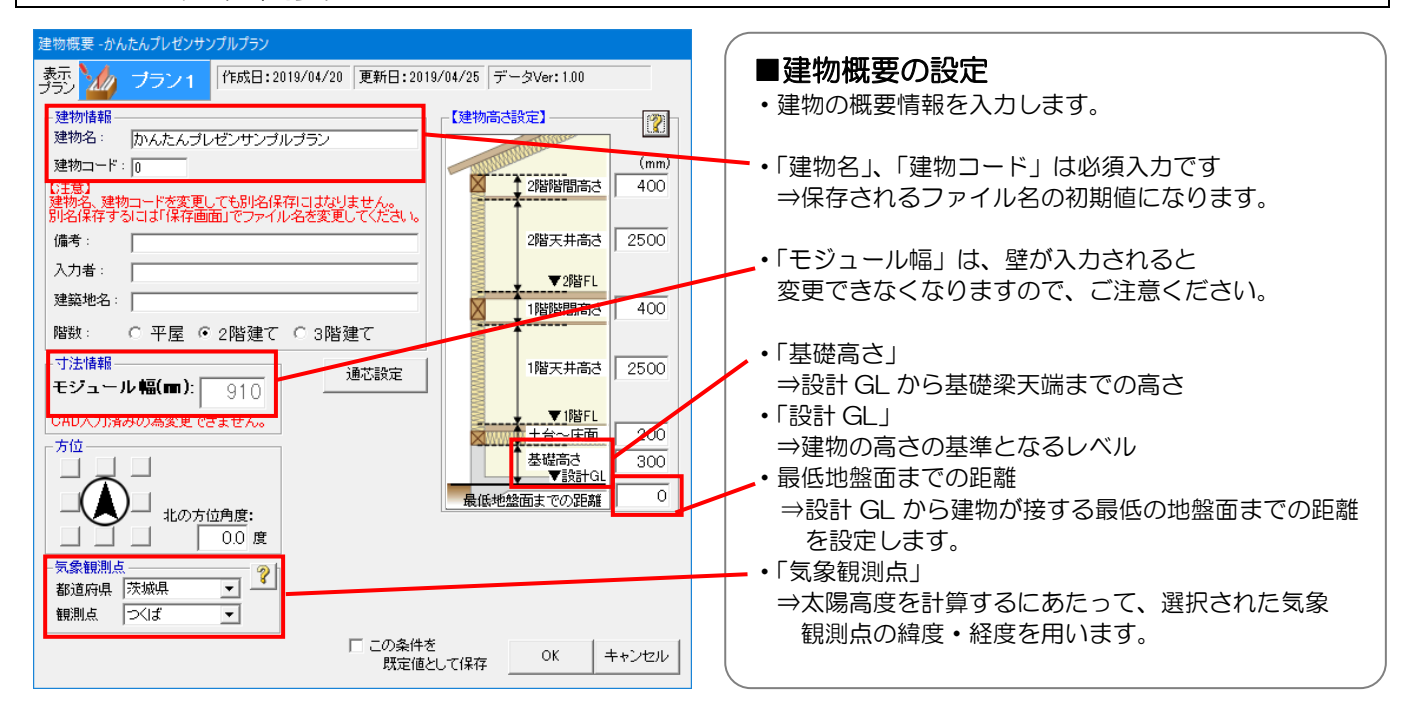

# 1-3 プラン選択

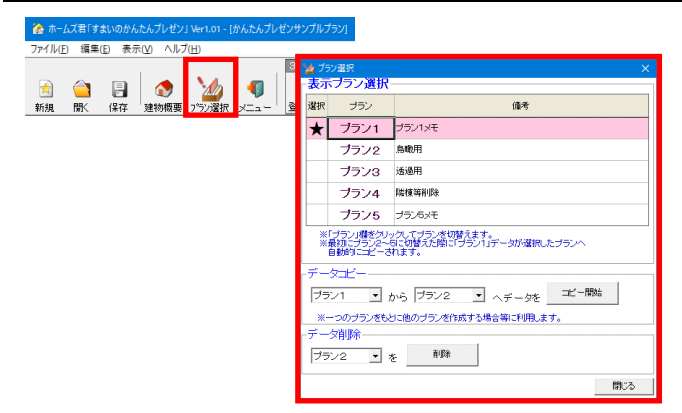

#### ■プラン選択

- ・プランは1物件データにつき5つまで作成できます。
- 各プランはホームズ君シリーズの各ソフトとのデータ 連携時、任意のプランに反映させることができます。

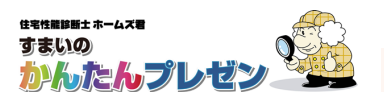

# 1-4 データ連携・読込

・すまいのかんたんプレゼンで作成した物件データ(HKP ファイル)から、各ホームズ君データへの変換ができます。また、各ホームズ君データからすまいのかんたんプレゼンデータへの変換(読込)もできます。
 ・変換されるのは開口・壁・屋根などの基本的な間取り情報のみです。詳細は「連携可能なファイル形式、ソフト」を参照ください。

# ■データ連携(すまいのかんたんプレゼン ⇒ ホームズ君他ソフト)

1) すまいのかんたんプレゼン、および連携したいソフトの USB メモリを挿入します。

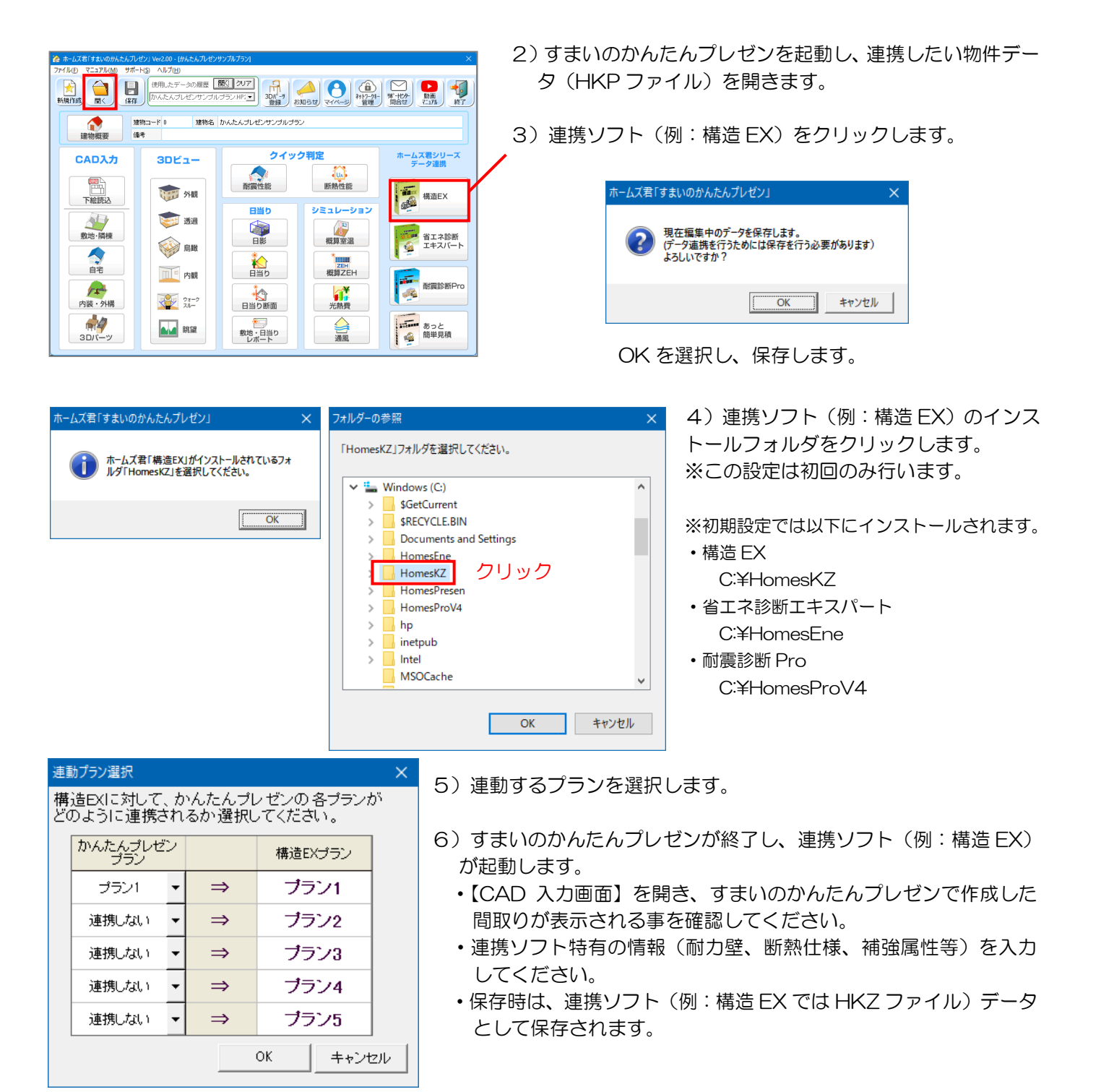

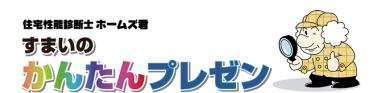

# ■データ読込 (ホームズ君他ソフト ⇒ すまいのかんたんプレゼン)

1) すまいのかんたんプレゼンの USB メモリを挿入し、すまいのかんたんプレゼンを起動します。

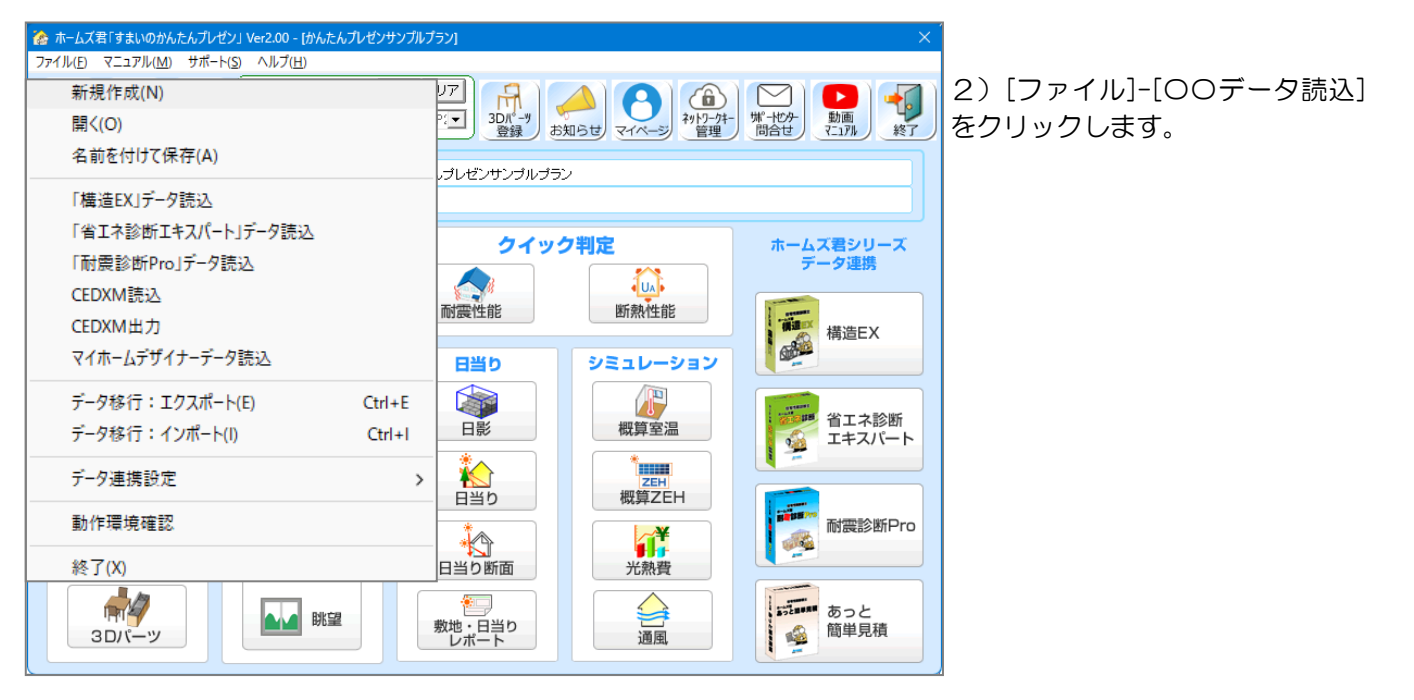

3) 読み込みたいデータ(例:構造 EX では C:¥HomesKZ ¥ Data フォルダ)を選択します。

| 🤷 建物データ読み込み                        |                                                                                                    |                                                                                                    | ×                                                                                                    |
|------------------------------------|----------------------------------------------------------------------------------------------------|----------------------------------------------------------------------------------------------------|----------------------------------------------------------------------------------------------------|
| デスクトップ データフォルダ<br>□ c: [Windows] ▼ | ファイル名<br>聞かんたんプレゼンサンプルプラン・HKZ                                                                                      | 建物名<br>かんたん ブレゼンサンブルブラン                                                                                  | 建物コード     更新日▼       000000     2019/08/26                                                                                                    |
| C:¥                                | □ 伏図次郎【2階】3.HKZ □ 伏図次郎【2階】金物工法4.HKZ □ 住木邸新築工事0.HKZ                                                                 | 伏図次郎【2階】<br>伏図次郎【2階】金物工法<br>住木邸新築工事                                                                      | 000003 2019/05/13<br>000004 2019/05/12<br>000000 2019/05/11                                                                                                    |
| ○ 20190528 ○ トラスサンブル               | 留グレー本モデルブラン1【3階】検定NG<br>留グレー本モデルブラン1【3階】検定OK<br>留グレー本モデルブラン2【3階】検定OK<br>留グレー本モデルブラン2【3階】検定OK<br>留スキッブフロア_サンブル0.HKZ | グレー本モデルブラン1【3階】検定NG<br>グレー本モデルブラン1【3階】検定OK<br>グレー本モデルブラン2【3階】検定NG<br>グレー本モデルブラン2【3階】検定OK<br>スキップフロア_サンブル | 000000         2019/05/07           000000         2019/05/06           000000         2019/05/05           000000         2019/05/04           000000         2019/05/03 |
|                                    |                                                                                                    |                                                                                                    |                                                                                                    |
| ļ                                  | ¢                                                                                                    |                                                                                                    | >                                                                                                    |
| データフォルダ O¥HomesKZ¥Dat<br>※右クリックにより | ta¥<br>J選択されているデータを削除できます。                                                                                         |                                                                                                    | エクスブローラで開く                                                                                                    |
|                                    |                                                                                                    | □ 現在のフォルダを「通常使うフォルダ」に                                                                                    | する OK キャンセル                                                                                                    |

- 4)【CAD入力画面】を開き、間取りが表示されるのを確認してください。
  - ・すまいのかんたんプレゼン特有の情報(内装外構、3Dパーツ等)を入力します。
  - ・保存時は、すまいのかんたんプレゼンデータ(HKP)として保存されます。

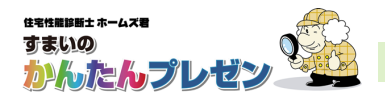

# **2. 下絵読込** 2-1 概要

#### ■概要

- ・敷地図を JPEG・GIF・BMP 形式等で保存した画像ファイルや、GoogleMap 等の地図サービスの画面をコピーしたクリップボード情報を、下絵として読み込みます。
- ・周辺の敷地や隣棟、自宅の敷地や間取りを即座に入力したいときに役に立ちます。

2-2 各操作

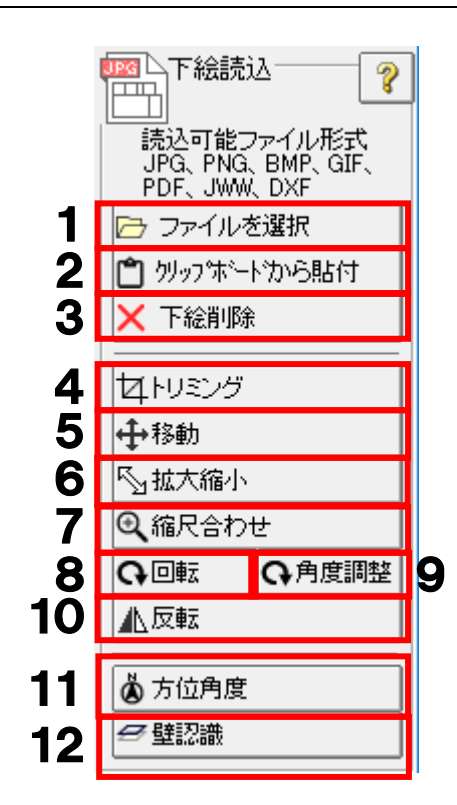

# ファイルを選択 ファイルを選択し、下絵として読み込みます。 読込可能なファイル形式は、 JPG、PNG、BMP、GIF、PDF、JWW、DXFです。

画像ファイルを直接画面上にドラッグすることで、 画像を読み込むこともできます。

# 2 クリップボード貼付

Alt+PrintScreen やWindows+Shift+Sでウィンドウを コピーした後に、「クリップボード貼付」ボタンを クリックすると、下絵として表示することができます。

#### 3 下絵削除

読み込んだ下絵を削除します。

3~12の各操作は、CAD入力画面の 下絵を右クリックすることでも使用可能です。

# 4 トリミング

表示している下絵を必要な部分だけ切り取る操作を行います。

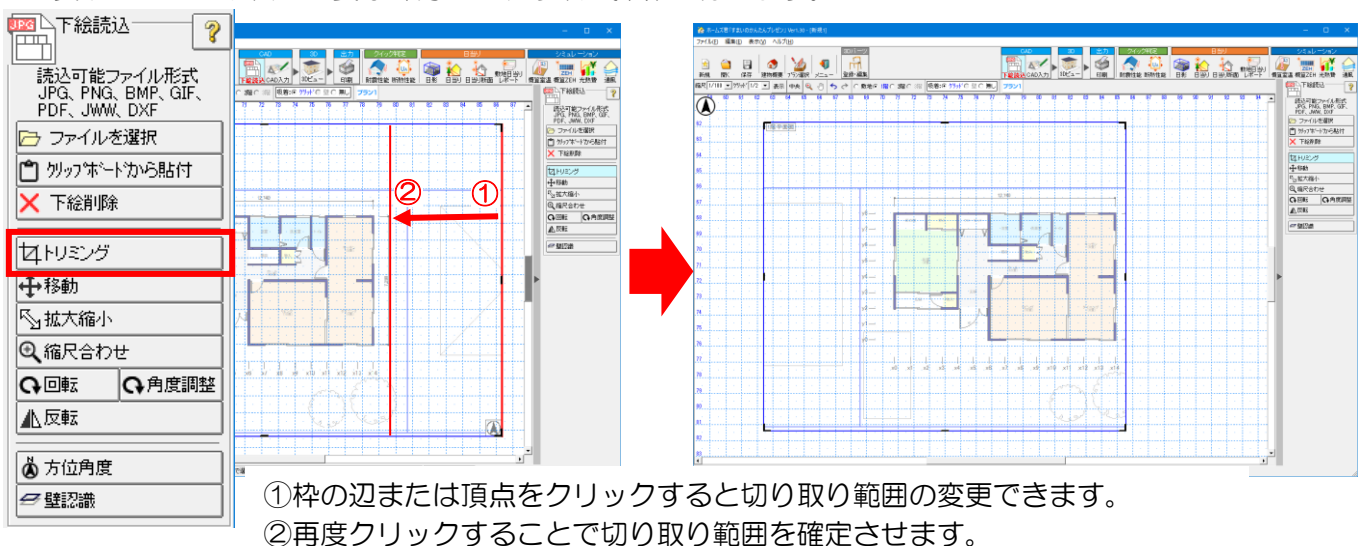

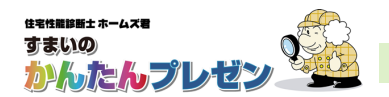

**5** 移動

表示している下絵を移動します。

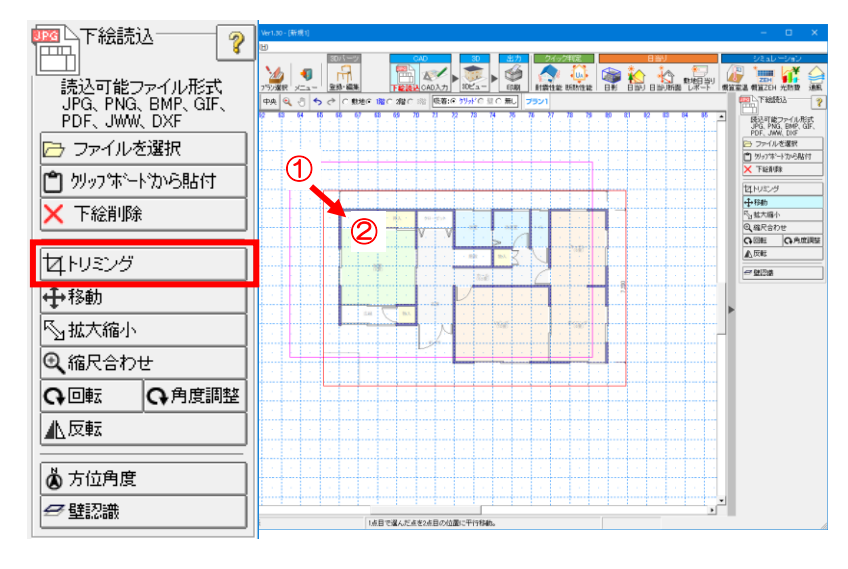

 ①下絵をクリックすると 移動可能となります。
 ②再度クリックすると下絵の 移動位置を確定させます。

 1下絵の枠線の角をクリックすると 変更可能となります。
 2再度クリックで確定します。

# 6 拡大縮小

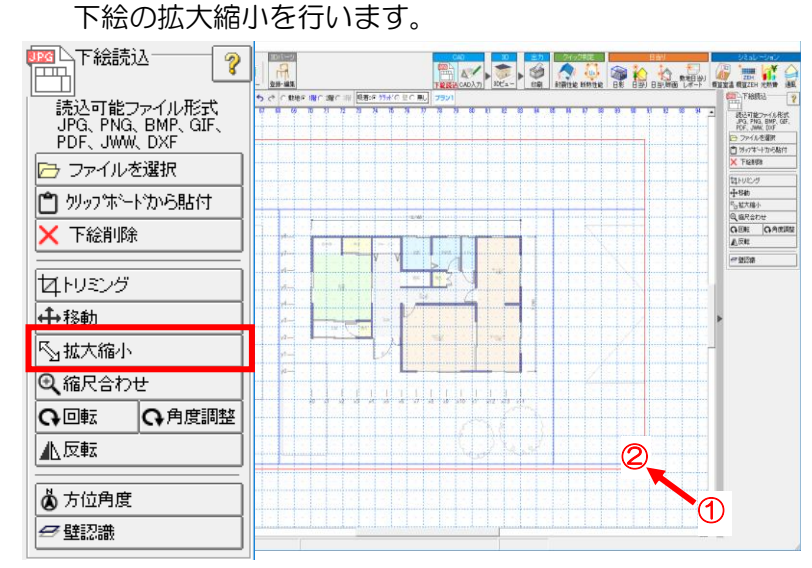

# 7 縮尺合わせ

画面上の2点間の距離をもとに縮尺を設定します。

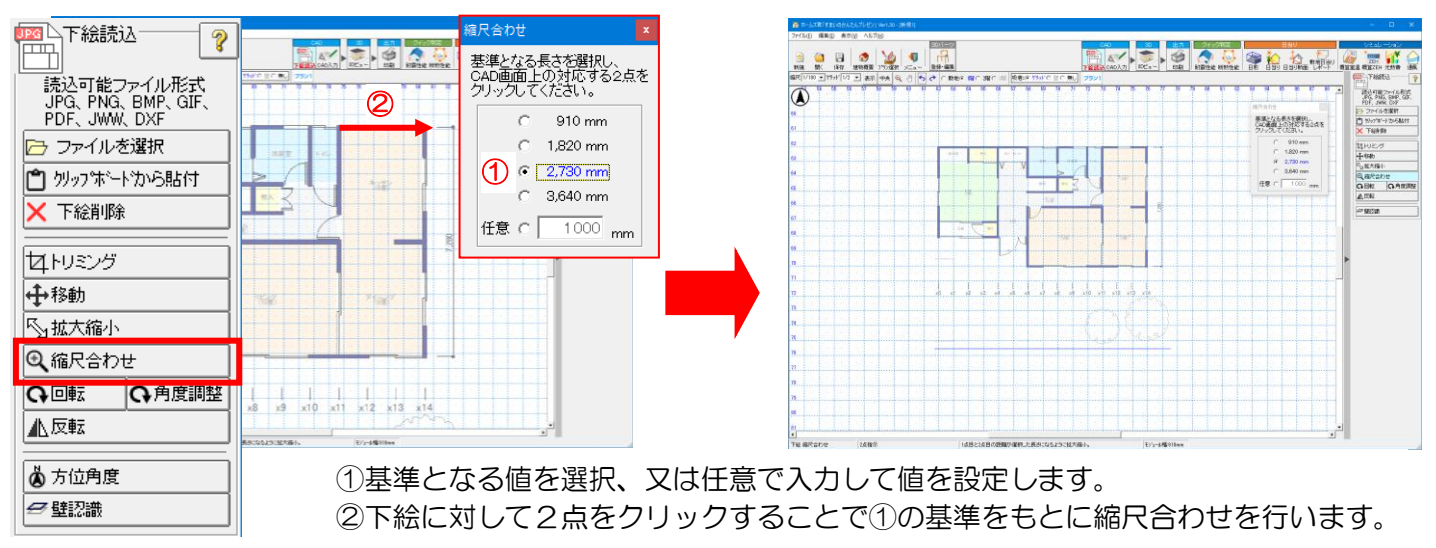

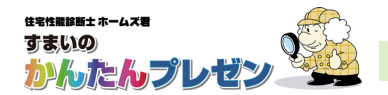

3. CAD 入力

8 回転

画像を回転する操作を行います。

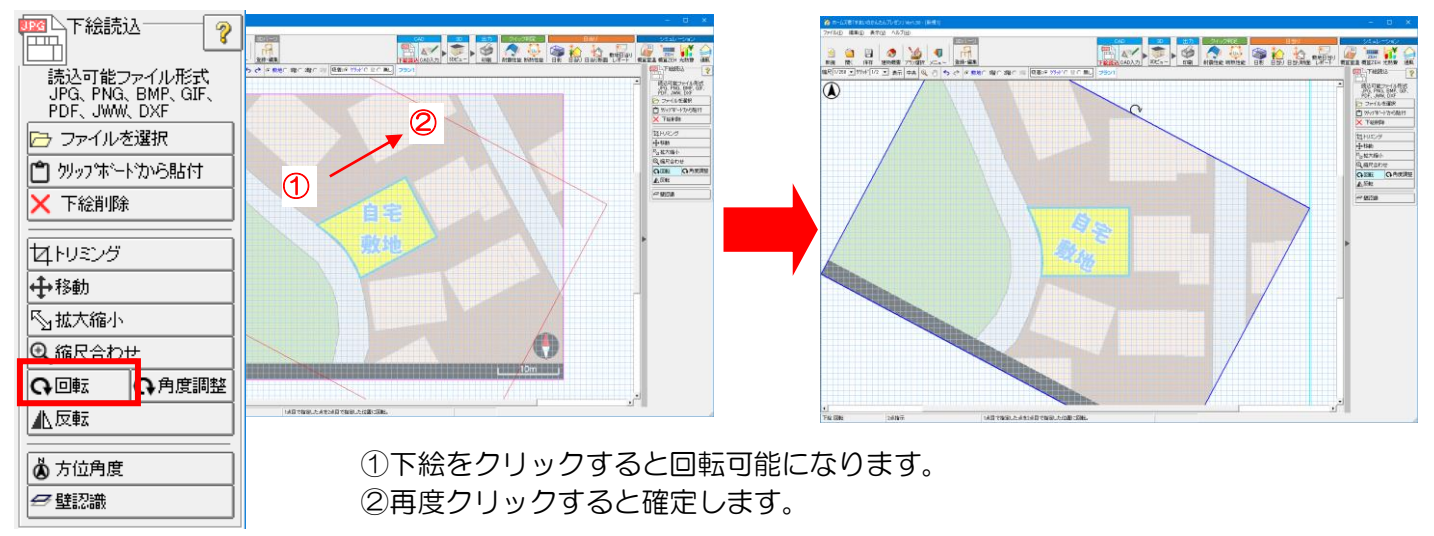

#### 9 角度調整

基準線を用いて下絵の角度を調整します。

| ○ 下絵読込 ? 読込可能ファイル形式 JPG、PNG、BMP、GIF、 PDF、JWW、DXF ○ ファイルを選択 ○ ファイルを選択 ○ かっ?ボートから貼付 × 下絵削除 セトリミング ◆移動 ○ 拡大縮小 ○ ホロートロー |                             | <ul> <li>角度調整</li> <li>「線の指定方法」を選択し、CAD画面上の対応する2点をクリックしてください。</li> <li>▼線の指定方法: ・ 重直 ○ 水平</li> </ul>                                                                                                    |                        |   |
|----------------------------------------------------------------------------------------------------|-----------------------------|----------------------------------------------------------------------------------------------------|------------------------|---|
|                                                                                                    |                             |                                                                                                    |                        |   |
|                                                                                                    | 241箇示 入力した時分が失振っななたが二下級を回席ム | Li Verenti libro la construcción de la construcción de la construcción | 1897/#@1745.2017%8586. | _ |
| ▲ 方位角度                                                                                                    | ①垂直線か水平                     | Z線かを選択します。                                                                                                    |                        |   |
| ❷壁認識                                                                                                    | ②1で選んだ基                     | 「準をもとに、下絵に対して正しい垂直」                                                                                                    | 線又は水平線に                |   |
| <u></u>                                                                                                    | なるようにく                      | フリックで二点を選択すると角度を調整                                                                                                    | できます。                  |   |

# 10 反転

下絵を左右反転します。基下絵を左右反転します。

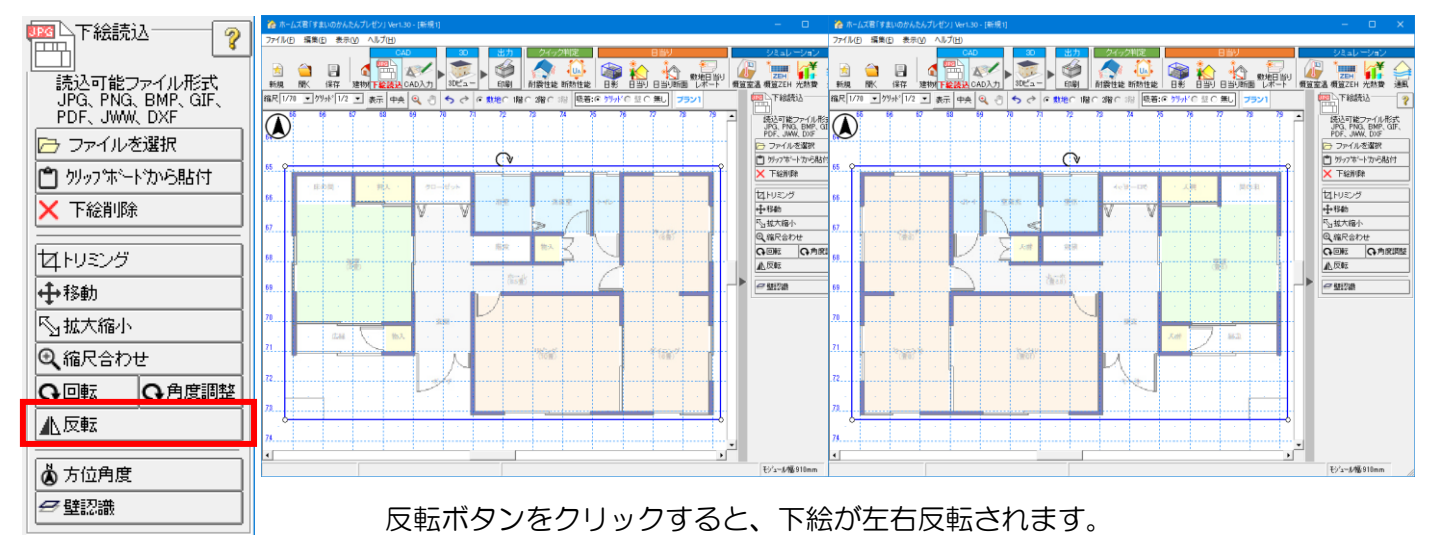

![](_page_16_Picture_0.jpeg)

# 11 方位角度

画像の方位情報をもとに北の方位角度を設定します。

![](_page_16_Picture_4.jpeg)

北の方位角度を変更することができます。

# 12 壁認識

表示されている下絵から壁の位置を認識して CAD に入力します。

![](_page_16_Figure_8.jpeg)

![](_page_17_Picture_0.jpeg)

# 3. CAD入力

# 3-1 敷地・隣棟の入力

※敷地・隣棟は任意入力です。入力せずに自宅入力が行えます。

![](_page_17_Figure_5.jpeg)

回転・移動

敷地、隣棟、道路を回転・移動します。

![](_page_18_Picture_0.jpeg)

# 3-1-1 敷地(自宅・隣地)

#### ■敷地 入力方法

- ・「境界線 入力」:【CAD 入力画面】上で敷地の頂点を入力します。
- ・1 点目に戻ると入力が完了します。
- ・入力の途中で「ESC」キーを押すと、入力全てをキャンセルします。
- ・入力の途中で「右クリック」すると、1つ前の頂点がキャンセルされます。

![](_page_18_Figure_8.jpeg)

※敷地の頂点は、入力の途中でスペースキーを押すことで、直前に入力した点から、X方向Y方向それぞれの距離(mm)を 指定して入力することも可能です。

| 🏠 ホームズ君「すまいのかんたんプレゼン」 Ver1.02 - (新規1)   | – 🗆 X                   |         |                        |
|-----------------------------------------|-------------------------|---------|------------------------|
| 7ァイル(E) 編集(E) 表示(y) ヘルプ(H)              |                         |         |                        |
| 3 2 3 ★ 大方向 0 mm                        |                         |         | 坐標指定人刀 🛛 👗             |
|                                         | 10년2- 印刷 日影 日勤 日勤 所語 通根 |         | AND LOD LOD THE FAMILY |
| 144(0100 9997 102 1 14 <b>€</b> 7 0 mm  |                         |         | 前回クリックした点から            |
| ▲ ※フベーフキー・座槽指定                          | - 2                     |         |                        |
|                                         | → 境界線入力 削算              | Snace   | × 古向   36401           |
| 17                                      | ● 現界課 編集                | Space   |                        |
| 50 ···································· |                         |         |                        |
|                                         |                         | クリック エー | Y方回   2/30 mm          |
|                                         | 14478.3                 |         |                        |
| <sup>n</sup>                            | 「日本の法律                  |         |                        |
| n                                       | 15.14                   |         | 1                      |
| n                                       | Path Box                |         | OK   キャンセル             |
|                                         | ◎ 編載 5角形                |         |                        |
| 28                                      | 加援 高さ                   |         |                        |
| 24                                      | ▶ 新棟 屋根                 |         |                        |

#### ■敷地境界線の編集

・敷地境界線の詳細な入力を行う場合は[境界線 編集]メニューの各機能を用います。

![](_page_18_Figure_13.jpeg)

![](_page_19_Picture_1.jpeg)

#### ▼敷地境界線の入力(各辺の長さを数値入力する場合)

![](_page_19_Figure_3.jpeg)

①あらかじめ、大まかな敷地の形 状を多角形入力しておきます。

![](_page_19_Figure_5.jpeg)

②両端となる2つの頂点をクリックすると 対角線が入力できます。敷地が三角形のみで 分割されるまで対角線を追加します。

![](_page_19_Figure_7.jpeg)

③敷地の辺及び対角線の長さを 数値入力で変更します。

#### ▼敷地境界線の回転

![](_page_19_Figure_10.jpeg)

①回転の中心となる、敷地の中心点 または、頂点をクリックします。

![](_page_19_Figure_12.jpeg)

②マウスを動かすことで、強調表示 されている点を中心に敷地を回転さ せることができます。(ドラッグはし ません)

![](_page_19_Figure_14.jpeg)

③もう一度クリックすると敷地の位置が確定します。

■敷地入力の実例については ⇒事例集(敷地・隣棟)をご参照下さい。

![](_page_19_Picture_17.jpeg)

# 3-1-2 地盤高さ

![](_page_20_Picture_1.jpeg)

3-1-3 隣棟

#### ■概要

- ・隣棟を入力すると、日影・日当り等のシミュレーションが行えます。
- ・現在は空き地だが将来建設される、といった場合のシミュレーションも行えます。

![](_page_20_Figure_6.jpeg)

も合わせて非表示に なります。

1

左) 隣棟すべて 3D 表示 右) 左下の隣棟 3D 非表示

![](_page_21_Picture_0.jpeg)

3-2 自宅の入力

間取りや屋根を入力します。

![](_page_21_Figure_4.jpeg)

![](_page_22_Figure_1.jpeg)

#### 3-2-1 壁

![](_page_22_Figure_3.jpeg)

![](_page_22_Figure_4.jpeg)

#### 

壁が強調表示されます。

![](_page_22_Figure_6.jpeg)

②壁をクリックすると対象の壁とその周囲が赤く 表示されます。マウスを動かすと連動して壁が 移動します。(ドラッグはしません)

#### ■入力方法

- 「壁 Box」: 壁を Box、または直線入力します。
   対角にクリックすると Box が描けます。
   水平(垂直)にクリックすると直線が
   描けます。
- •「Line」:壁を直線入力します。 ※斜め壁も入力できます。
- •「削除」:対象の壁をクリックして削除します。
- 「範囲削除」: Box で囲んだ範囲の壁を全て 削除します。
- ・「壁線移動」:閉じている壁の一辺をクリックし 移動させることができます。 間崩れ壁や斜め壁も移動可能です。

#### ■ポイント

- ・間取りを書くイメージで、部屋が壁で 閉じられるように入力します。
- ・開口がある部分も含めて、壁を入力して 構いません。重ね書きをしても問題ありません。 外壁、内壁、開口部を自動認識します。

![](_page_22_Figure_17.jpeg)

![](_page_23_Picture_0.jpeg)

#### \_\_\_\_ 間崩れ壁の入力

![](_page_23_Figure_3.jpeg)

# 階全体平行移動

![](_page_24_Picture_3.jpeg)

階の入力を他階へコピー

![](_page_24_Picture_5.jpeg)

# DXF、JWW ファイルから壁読込

| DDX<br>D壁(<br>D位i | F・JWWフ<br>(中心線))<br>置合わせ | ァイルを読み<br>のみが含ま<br>基準点を選 | <u>み込み</u><br>れて<br>択して | り<br>いるレイ<br>CCAD画 | ヤを選<br>面上で | 択<br>位置指 | 定                  |
|-------------------|--------------------------|--------------------------|-------------------------|--------------------|------------|----------|--------------------|
| 7                 | ァイル名:                    | 伏図次郎【                    | 2階】                     | DXF                |            | 読み込      | . <del>Д</del>     |
| 選択                |                          |                          | レイヤ                     | '名                 |            |          |                    |
|                   | Waku                     |                          |                         |                    |            |          |                    |
|                   | Grid                     |                          |                         |                    |            |          |                    |
| V                 | ippan.Kabe               | э                        |                         |                    |            |          |                    |
|                   | Sujikai                  |                          |                         |                    |            |          |                    |
|                   | Hasira                   |                          |                         |                    |            |          | $\left  - \right $ |
|                   | Tourisin                 |                          |                         |                    |            |          | -                  |
|                   |                          | ┌位置合わ                    | せ基準                     | 隼点 ——              | _          |          |                    |
|                   |                          | ● 左上開                    |                         | )右上隅               |            |          |                    |
|                   |                          | ○ 左下閉                    |                         | 右下隅                |            |          |                    |

1)「ファイル(F)」メニューの「DXF・JWW 壁読込」
 を選択します。

2) [DXF・JWW 壁読込画面] で [読み込み] ボタン を押下して DXF または JWW ファイルを 読み込みます。
3) 壁のみが含まれているレイヤを選択します。
4) 位置合わせ基準点を選択して、【CAD 入力画面】

上で取り込み位置を指定します。

![](_page_25_Picture_0.jpeg)

# 3-2-2 開口部

•「開口部」入力は、開口部の「位置」と「開口幅」を設定します。

![](_page_25_Picture_4.jpeg)

#### 入力方法

- ・壁線上に、始点と終点を二点入力します。
- ・開口部を削除する場合は「削除」ボタンをクリックし、 対象の開口部をクリックします。
   削除した箇所には壁が残ります。

# 開口部の設定が必要な箇所

※以下は「開口部」として設定してください。

- ポーチの壁が存在しない面
- ・階段の入り口
  ・玄関の上り框 等

開口高さは「全開口」、

開口タイプは「建具無し」を選択してください。

# 上下に開口部を入力する(平面図上の重なる位置に取付高さの異なる開口部)

![](_page_25_Figure_15.jpeg)

#### 3-2-3 開口高さ

![](_page_26_Figure_4.jpeg)

#### ■入力方法

・開口高さの種類を選択し、対象の開口部を クリックします。

#### ■ポイント

- •初期値は「戸」です。 (取付高 2,000mm、開口高 2,000mm)
- ・「開口高さ」と「取付高さ」は [開口高さ画面] で任意に設定を変更できます。

# 3-2-4 開ロタイプ

![](_page_26_Figure_11.jpeg)

![](_page_27_Picture_0.jpeg)

# 3-2-5 特殊窓

- ・以下のような特殊窓を設定します。
  - 1)設置位置が梁・桁レベルよりも上部である
  - 2)形状が台形もしくは三角形である
  - 3)1と2両方である

#### ■ポイント

形状が特殊な窓の設定(下記3~5)は、 一般窓の開口部、もしくは高窓の設定後に行います。

![](_page_27_Figure_9.jpeg)

#### ①**トップライトの入力** ※あらかじめ最上階を選択しておきます。

- Purphenetic and a stable inter-code test and a stable inter-code test
- 3 トップライトの高さと幅、 基準点からの距離を入力します。

![](_page_27_Figure_13.jpeg)

2 屋根面で入力の基準とする点をクリックします。

![](_page_27_Figure_15.jpeg)

![](_page_27_Figure_16.jpeg)

![](_page_27_Figure_17.jpeg)

26

![](_page_28_Picture_0.jpeg)

③台形窓の入力

※あらかじめ一般窓の開口部、もしくは高窓を入力しておきます。

設定対象を、「一般窓」、「高窓」から選択します。

![](_page_28_Picture_4.jpeg)

3 窓の各頂点の高さを指定します。

![](_page_28_Figure_6.jpeg)

・ 一般窓の場合: FLからの高さ

を指定します。

2 設定対象の外部開口部をクリックします。

![](_page_28_Figure_10.jpeg)

例:高窓を台形窓に設定

![](_page_28_Figure_12.jpeg)

![](_page_29_Picture_0.jpeg)

# 3-2-6 部屋名称・背景色

![](_page_29_Picture_2.jpeg)

![](_page_30_Picture_0.jpeg)

![](_page_30_Figure_1.jpeg)

![](_page_30_Figure_2.jpeg)

・踊り場<3段><2段><1段>は正方形になります。 上記踊り場を入力する場合は、「階段幅」と「踊り場奥行」 のサイズをあらかじめ合わせて下さい。

※配置前にスペースキーを押すと階段を時計回りに 90° ずつ回転させることができます。

![](_page_30_Figure_5.jpeg)

# 階段入力

![](_page_30_Picture_7.jpeg)

![](_page_31_Picture_0.jpeg)

![](_page_31_Figure_2.jpeg)

![](_page_32_Picture_0.jpeg)

# 3-2-8 バルコニー

![](_page_32_Figure_3.jpeg)

- 【CAD入力画面】上にバルコニーの形状を 多角形で入力します。
- **2** 入力が完了すると [バルコニー設定画面] が開きます。
- 3 必要に応じて、各部位の高さ寸法を変更し、 腰壁のタイプを選択します。

(パネルタイプの腰壁のバルコニー入力例)

![](_page_32_Picture_8.jpeg)

# バルコニー入力

- ・入力の途中で「ESC」キーを押すと、入力全てをキャンセルします。
  ・入力の途中で「右クリック」すると、1 つ前の頂点がキャンセル
- ・設定内容は「バルコニー設定」ボタンからいつでも変更可能です。

![](_page_33_Picture_0.jpeg)

![](_page_33_Figure_2.jpeg)

![](_page_34_Picture_0.jpeg)

#### 3. CAD 入力

#### 屋根自動生成の例

![](_page_34_Picture_3.jpeg)

屋根面ごとに異なる勾配を設定したり、 同じ階で屋根の種類を混在させたりする場合は、 手動で屋根を作成する必要があります。

■屋根入力の実例については ⇒事例集(屋根入力)をご参照下さい。

# <complex-block>

(屋根作成前)

# <u> 3-2-10 太陽光パネル</u>

![](_page_34_Figure_8.jpeg)

#### ■前提条件

•あらかじめ、屋根を入力しておきます。

#### ■入力方法

- 1. パネルを配置する屋根面を選択します。
- 2.「自動配置」から配置方法を選択します。
- 3. 単一屋根面全配置以外は手動による Box、 または、多角形入力でパネル配置面を 入力します。
- •「割り付け条件」で、使用するパネル、 配置方法を選択できます。
- •「編集」で、パネルの有効/無効の設定、 配置位置の微調整ができます。
- パネルを削除する場合は、「自動配置」の 「削除」ボタンを押下後、対象の屋根面を クリックします。 選択した屋根面上の全パネルが削除されます。
   一部のパネルのみを削除することは できません。

![](_page_35_Picture_0.jpeg)

# 3-2-11 網掛け

網掛けを用いて、【CAD入力画面】上で床や玄関の目地などを表現することができます。 網掛けの設定は【3Dビュー画面】には反映されません。

#### <u>例:リビングのフローリングの目地を網掛けで入力</u>

![](_page_35_Figure_5.jpeg)

網掛けを入力する部屋にマウスカーソルを合わせます (対象の部屋が赤く強調表示されます)。

![](_page_35_Figure_7.jpeg)

4 網掛けを入力する部屋をクリックします。

![](_page_35_Figure_9.jpeg)

# 3-2-12 LINE (線分) 入力

【CAD 入力画面】に任意の線分を引きます。

間崩れした位置に3Dパーツ等を配置する際のガイドラインとしても使用できます。

| 画像・テキスト・線分 × |
|--------------|
| 画像           |
| テキスト         |
| D BOX        |
| → LINE       |
|              |
|              |

3

| BOX・LINE設定 ×                          |
|---------------------------------------|
| -線の太さ                                 |
| c                                     |
| c                                     |
| ·                                     |
| c                                     |
| -線の種類                                 |
| • • • • • • • • • • • • • • • • • • • |
| c⊘                                    |
| ○ ◎>                                  |
| ○@ ←───                               |
| °\$ ←→                                |
| - 線の色                                 |
|                                       |

- 1 線の太さ、線の種類、線の色を選択し、【CAD入力画面】上に二 点入力します。
- 「編集」メニューをクリックし、LINEを左クリックすると「移動」、
   右クリックでサブメニューが表示されます。
   ※「削除」「編集」「複製」機能が選択できます。
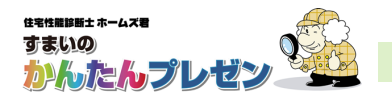

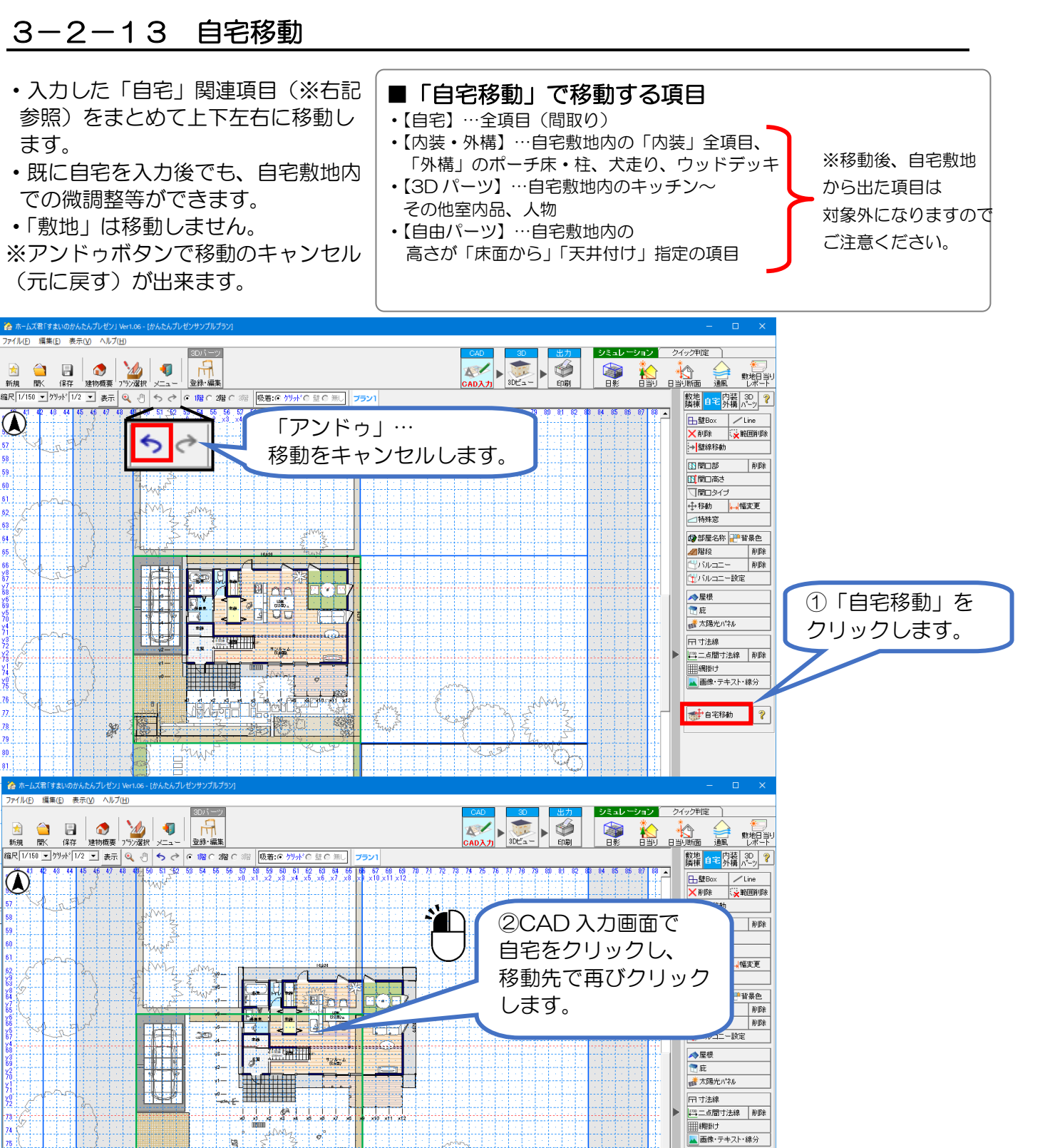

3. CAD 入力

WN IZO

1点目で遅んだ点が2点目の位置に平行移動されます。

inger Boich

330

SP.

2点入力(移動元,移動先)

自宅移動

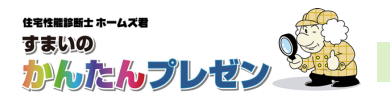

## 3-3 内装・外構の入力

自宅入力後に入力します。

「内装・外構」部材には【3D ビュー画面】でテクスチャ設定をすることもできます。(一部除く)

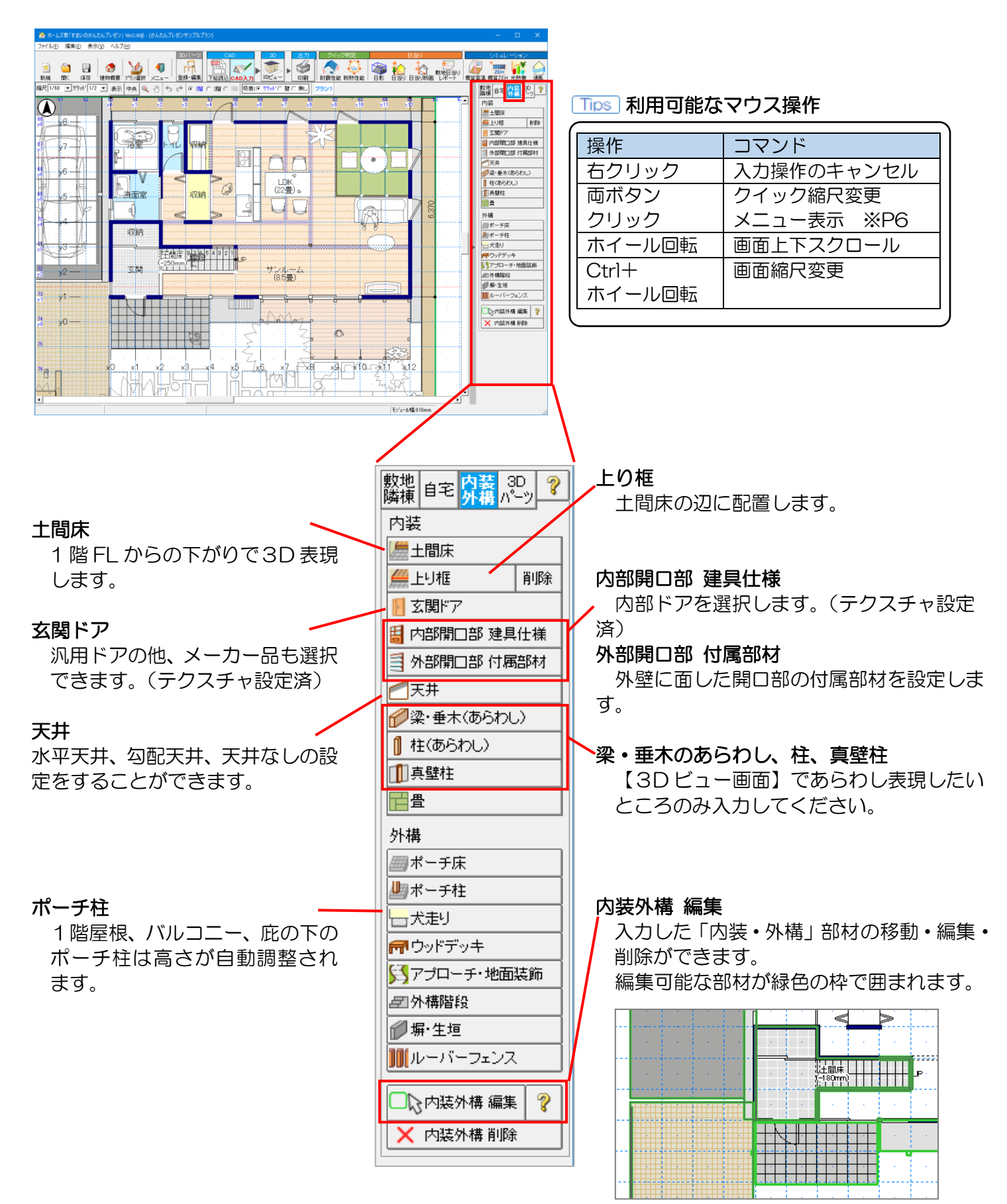

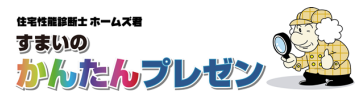

## 3-3-1 土間床

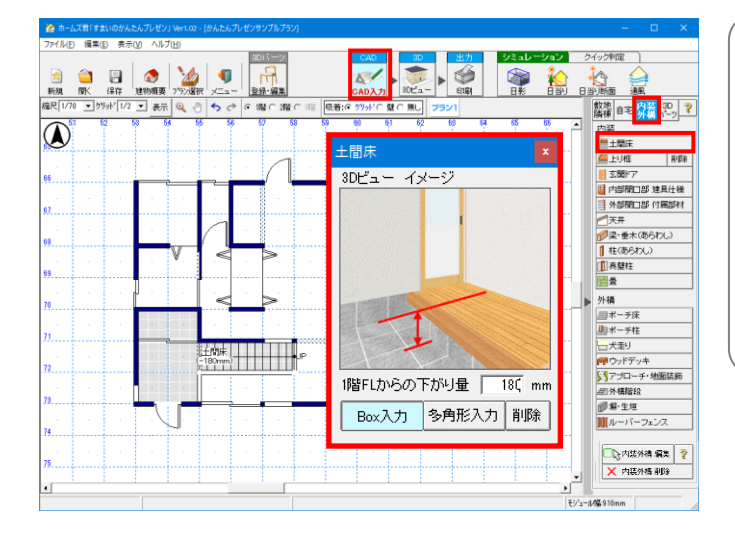

#### ■入力方法

•1 階床面からの下がり量を指定し、Box、または多 角形入力で土間床を入力します。

・土間床を削除する場合は[土間床範囲設定画面]の 「削除」ボタンを押下し、対象の土間床をクリック します。

#### ■ポイント

・土間床は1階にのみ作成可能です。

## 3-3-2 上り框

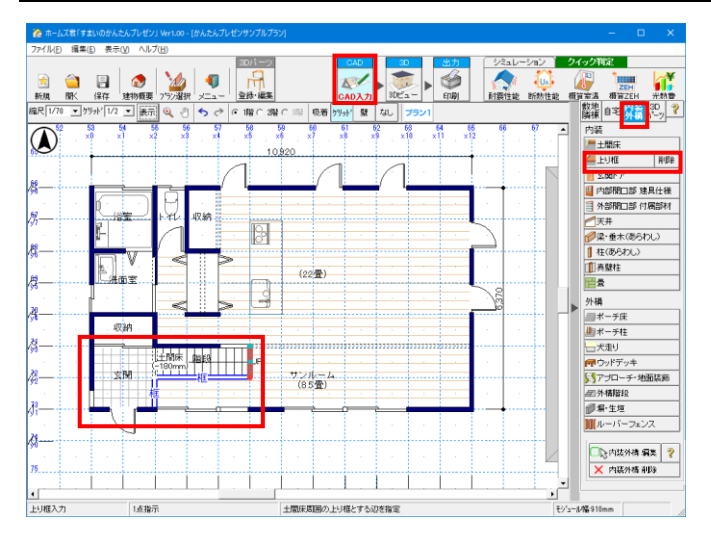

#### ■入力方法

・土間床の辺をクリックすることで上り框が入力できます。マウスカーソルを合わせると、赤く強調表示されます。

・削除する場合は、「上り框」ボタン右の「削除」ボタン 押下後、対象の上り框をクリックします。

□□□□ 上り框の入力

あらかじめ、土間床を入力しておきます。

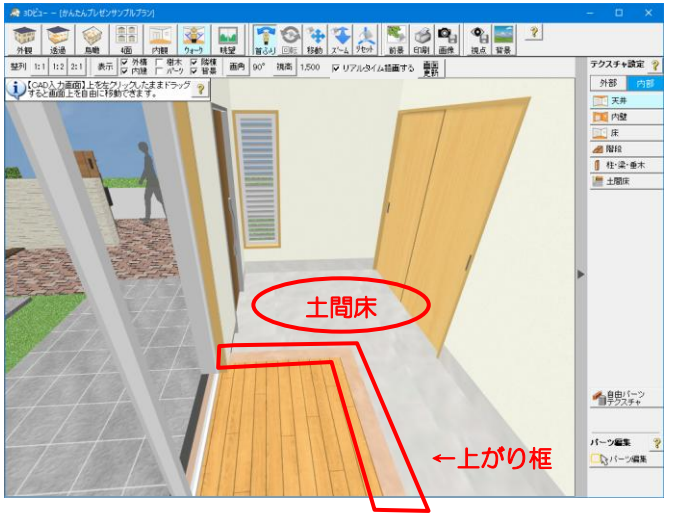

土間床、上がり框入力後の【3D ビュー画面】表示例

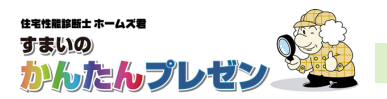

### 3-3-3 玄関ドア

#### ■事前準備

「玄関ドア」を入力する前に、あらかじめ【CAD入力画面】-「自宅」で、
 部屋名称が「玄関」と設定された部屋に開口部(※)を入力しておきます。
 ※上記の部屋で、建物の外周上にある掃き出し型の開口部を「玄関ドア」と認識します。

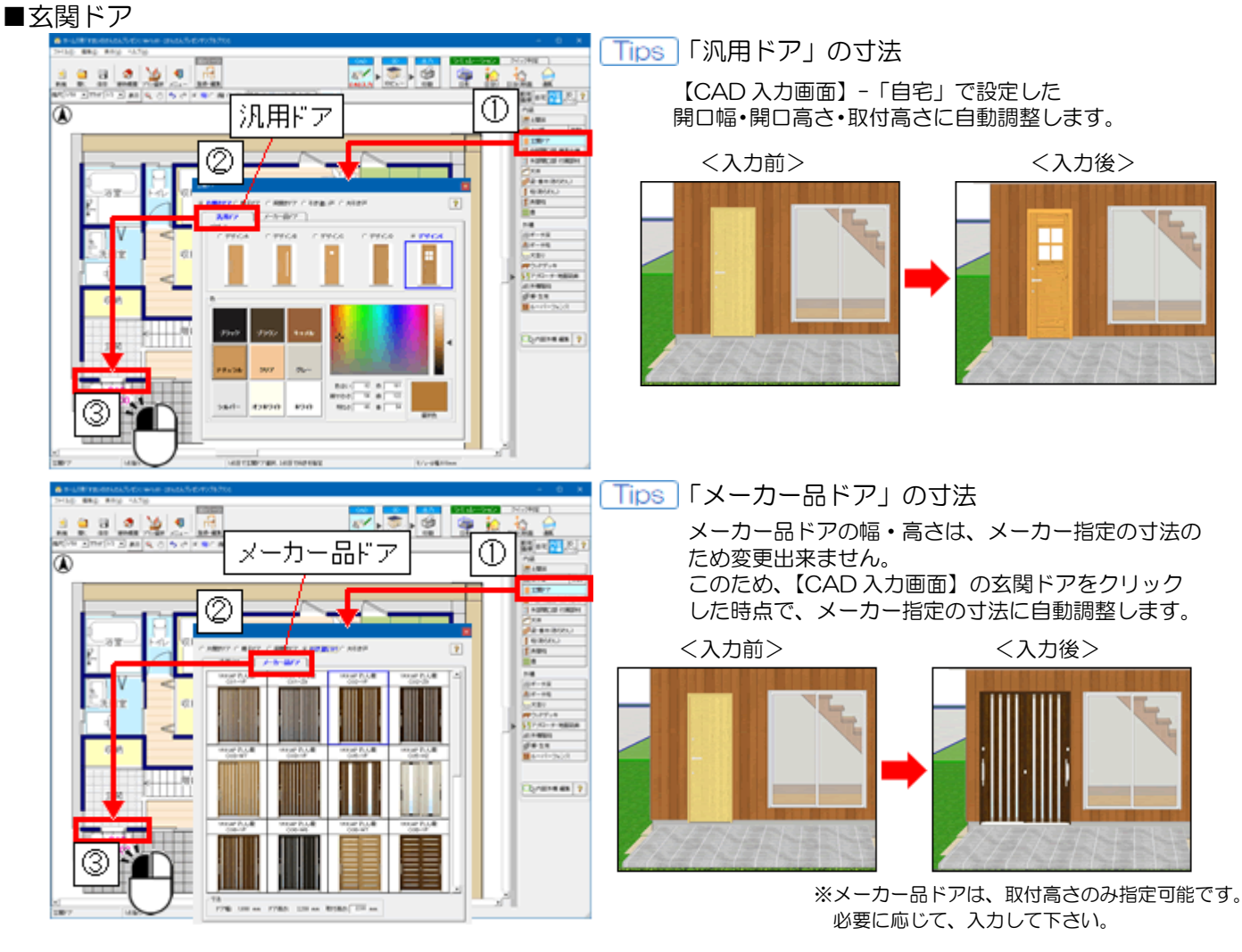

## 3-3-4 内部開口部 建具仕様、外部開口部 付属部材

#### ■設定方法

・建具仕様/付属部材を選択後、【CAD入力画面】で設定したい開口部をクリックします。

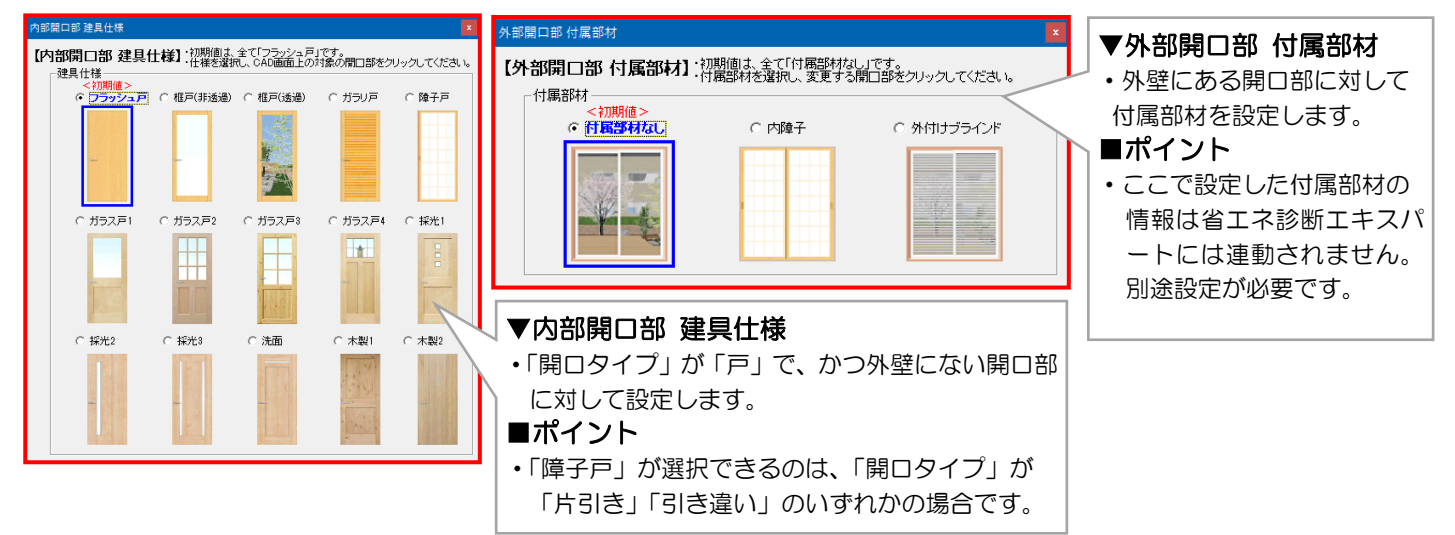

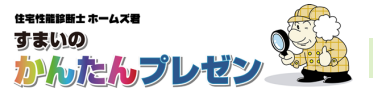

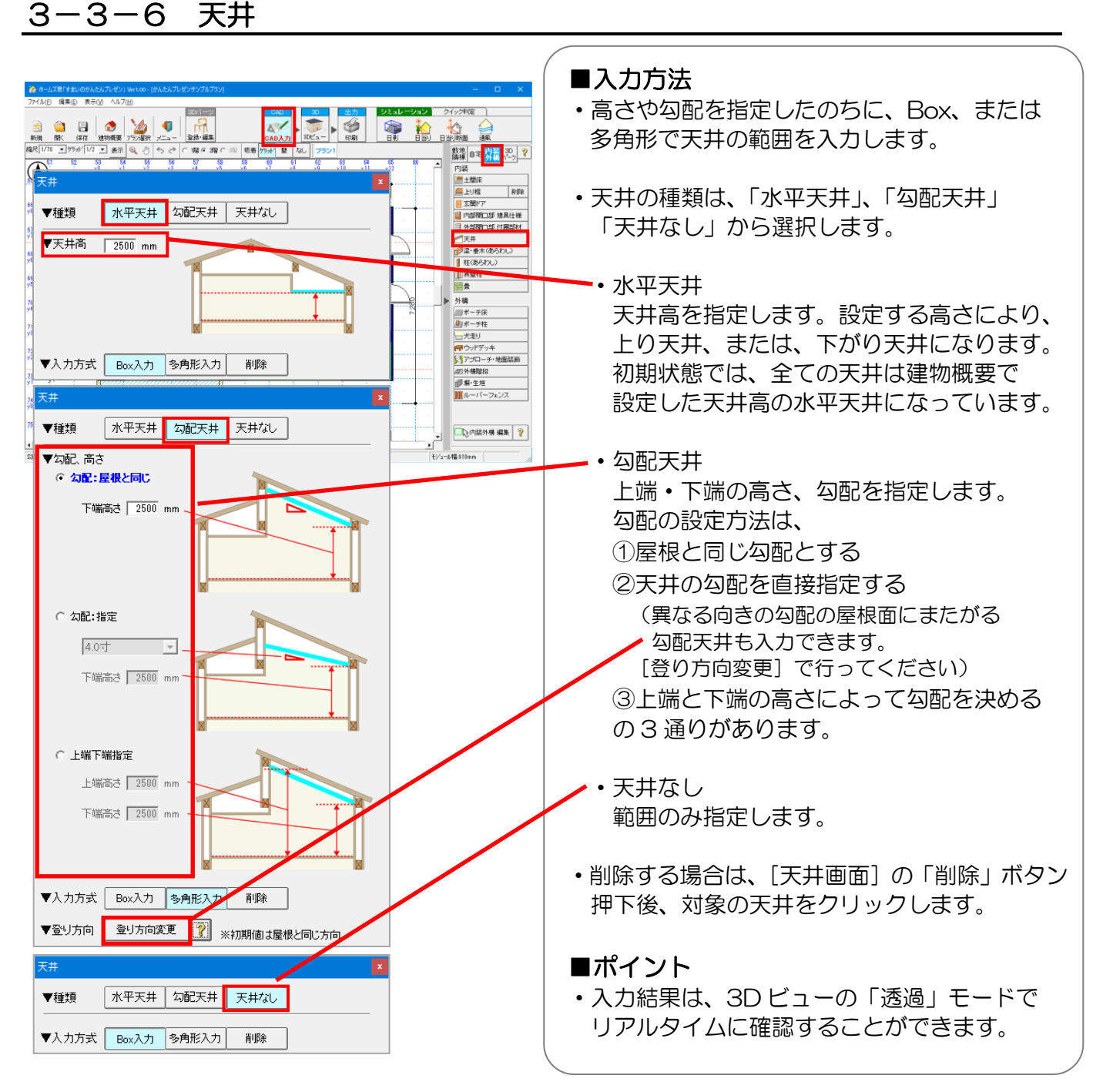

#### 透過モードでの表示例①

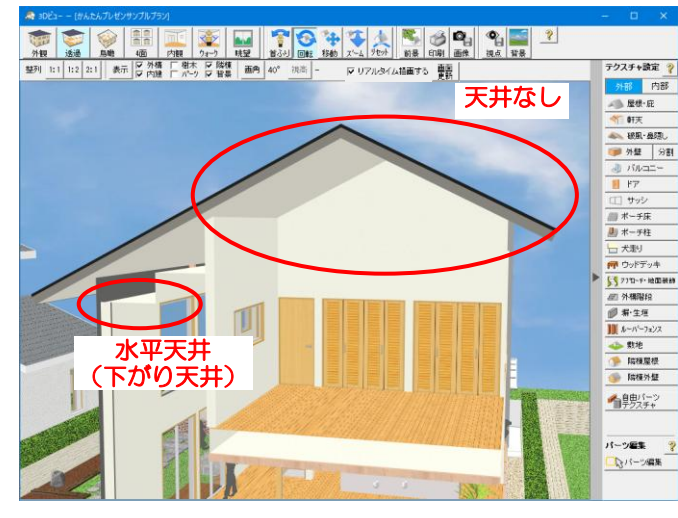

#### 透過モードでの表示例2

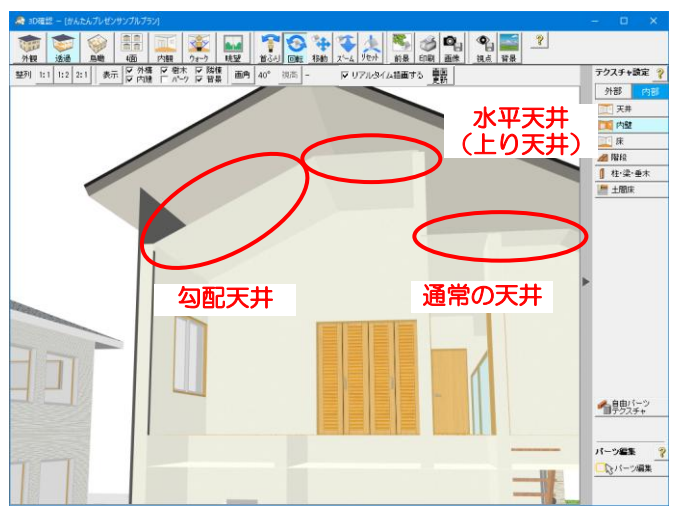

## 3-3-7 梁/垂木(あらわし)

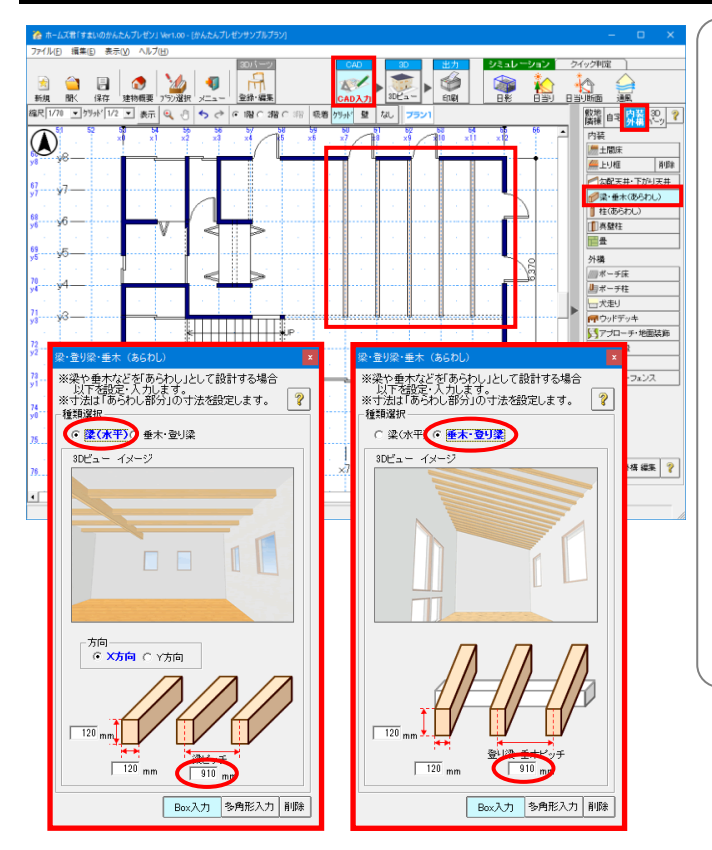

### ■入力方法

- ・対象の部材の高さ、幅、ピッチ、方向(梁のみ) を指定し、Box、または、多角形を入力すると、 入力した範囲内に、指定したピッチ幅で、 選択した部材が入力できます。
   部材の種類、向きが同じであれば、広範囲でも 一度に入力することができます。
- ・部材の長さは入力範囲によって決まります。
- ・削除する場合は、[梁/垂木画面]の「削除」 ボタンを押下後、対象の部材をクリックします。

#### ■ポイント

 ・ 垂木は複数の屋根面をまたがないように 入力します。

梁入力後の【3D ビュー画面】表示例

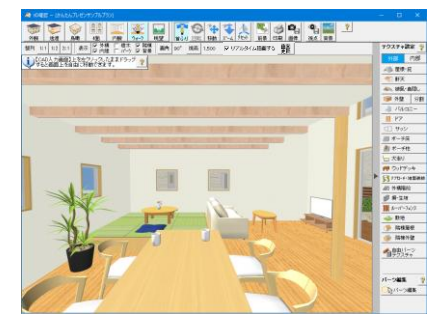

## 3-3-8 柱

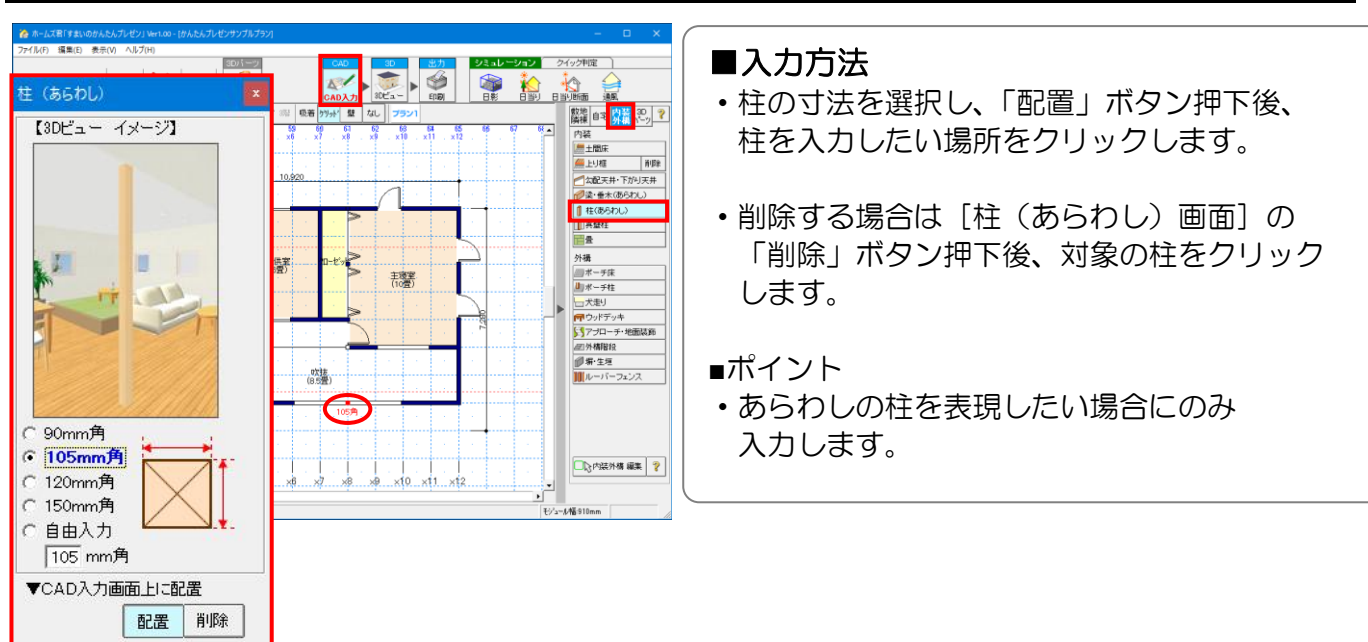

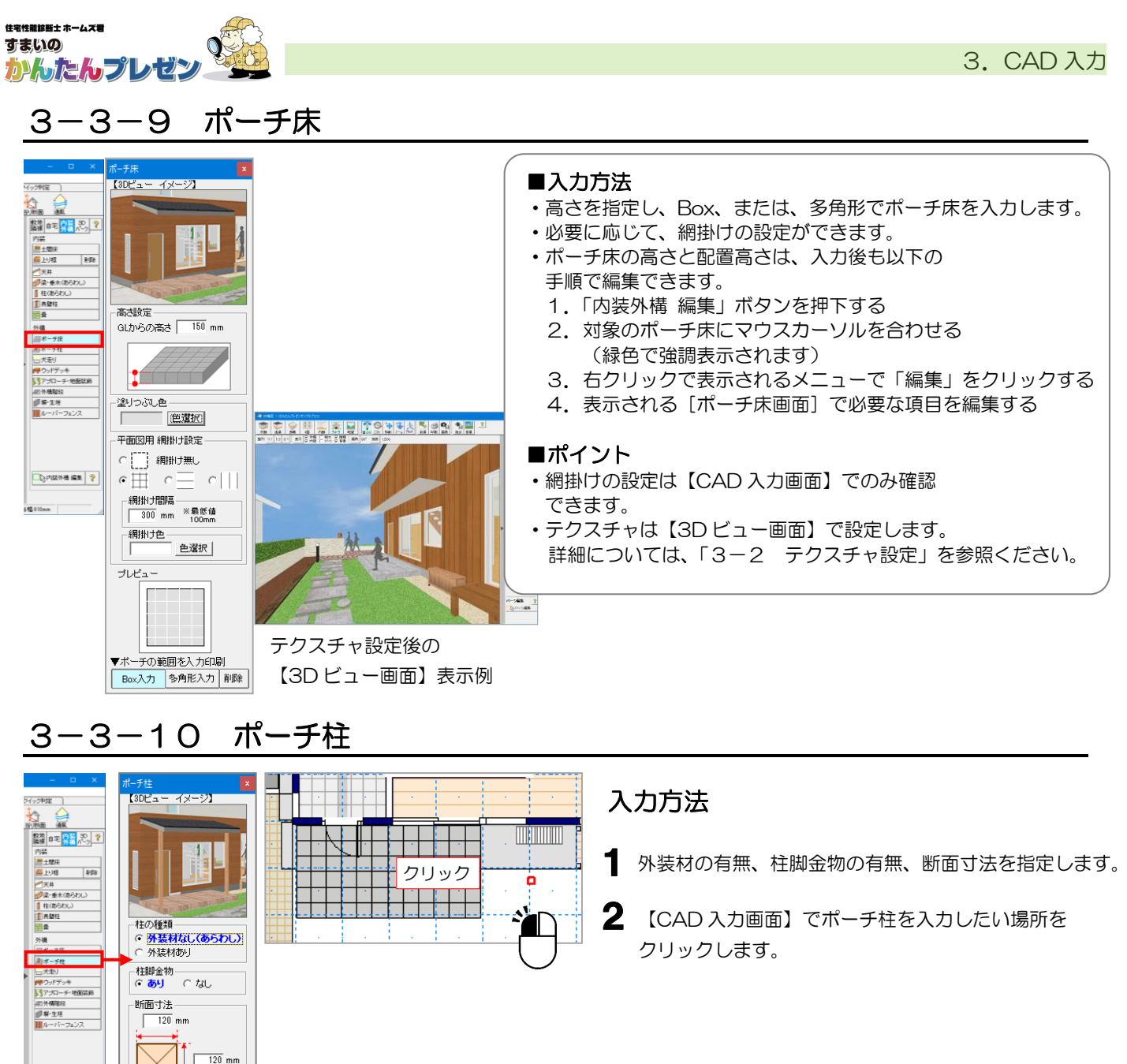

## ポーチ柱入力

※ポーチ柱の高さは、2階床面までの高さになります。 ※1階屋根、パルコニー、庇の下に入力した場合、ポーチ柱の高さは自動調整されます。

## 3-3-11 犬走り

\*\*高さは、2階床面に自動調整 \*\* 1階屋根、ハルコー、庇の下に 入力した時、高さを自動調整 \*\*3Dビュー画面のパージ編集で 高さの任意変更も可能

▼CAD入力画面上に配置

配置 削除

🗔 合联外標 編集 💡

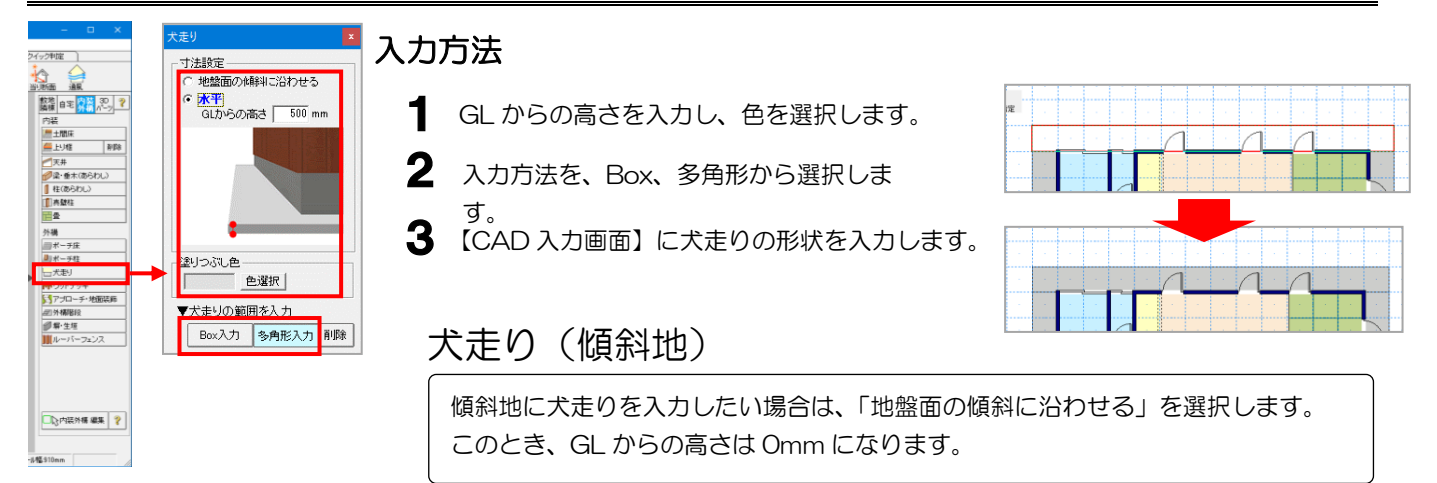

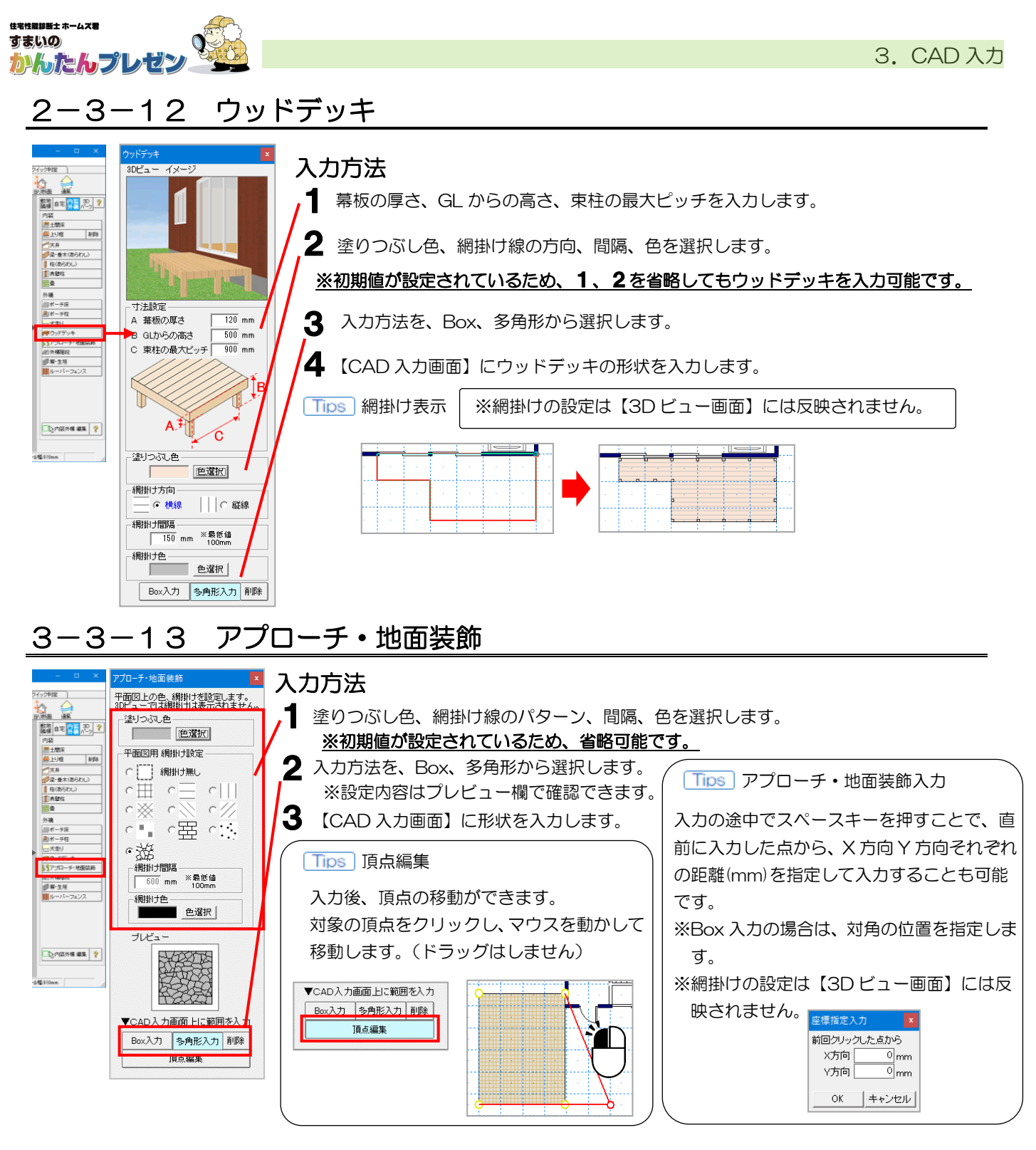

### 3-3-14 内装外構 編集

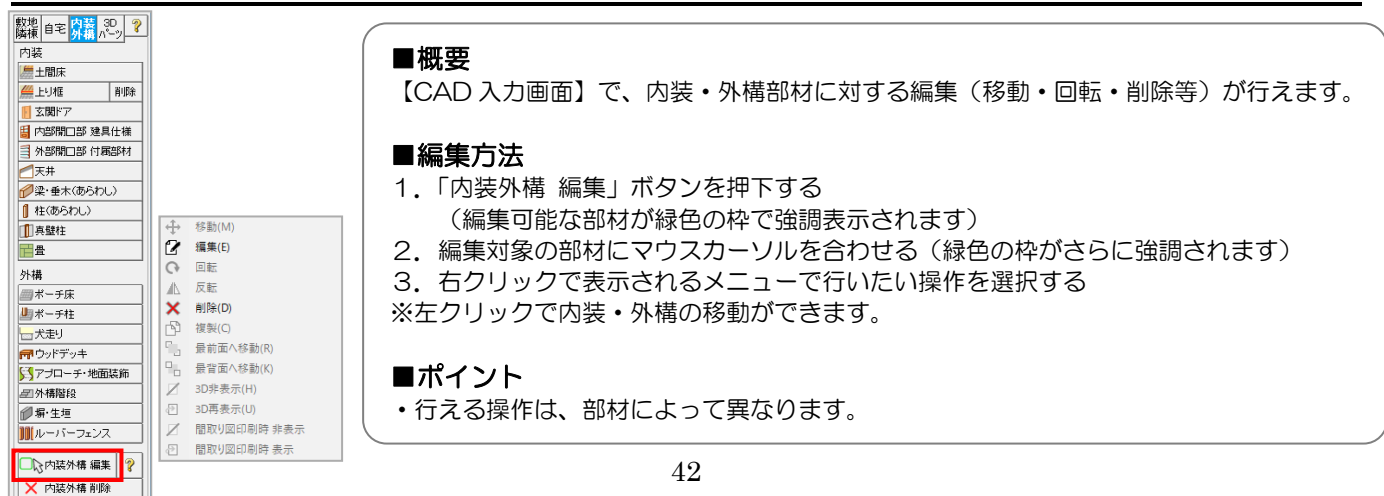

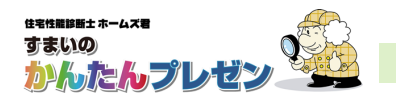

## 3-4 3Dパーツの入力

・登録済みの「3Dパーツ」と、直方体や任意形状の「自由パーツ」があります。

•「3Dパーツ 登録・編集」から、3Dパーツの登録や新規作成もできます。詳細は「操作マニュアル(3 Dパーツ登録編)」を参照ください。

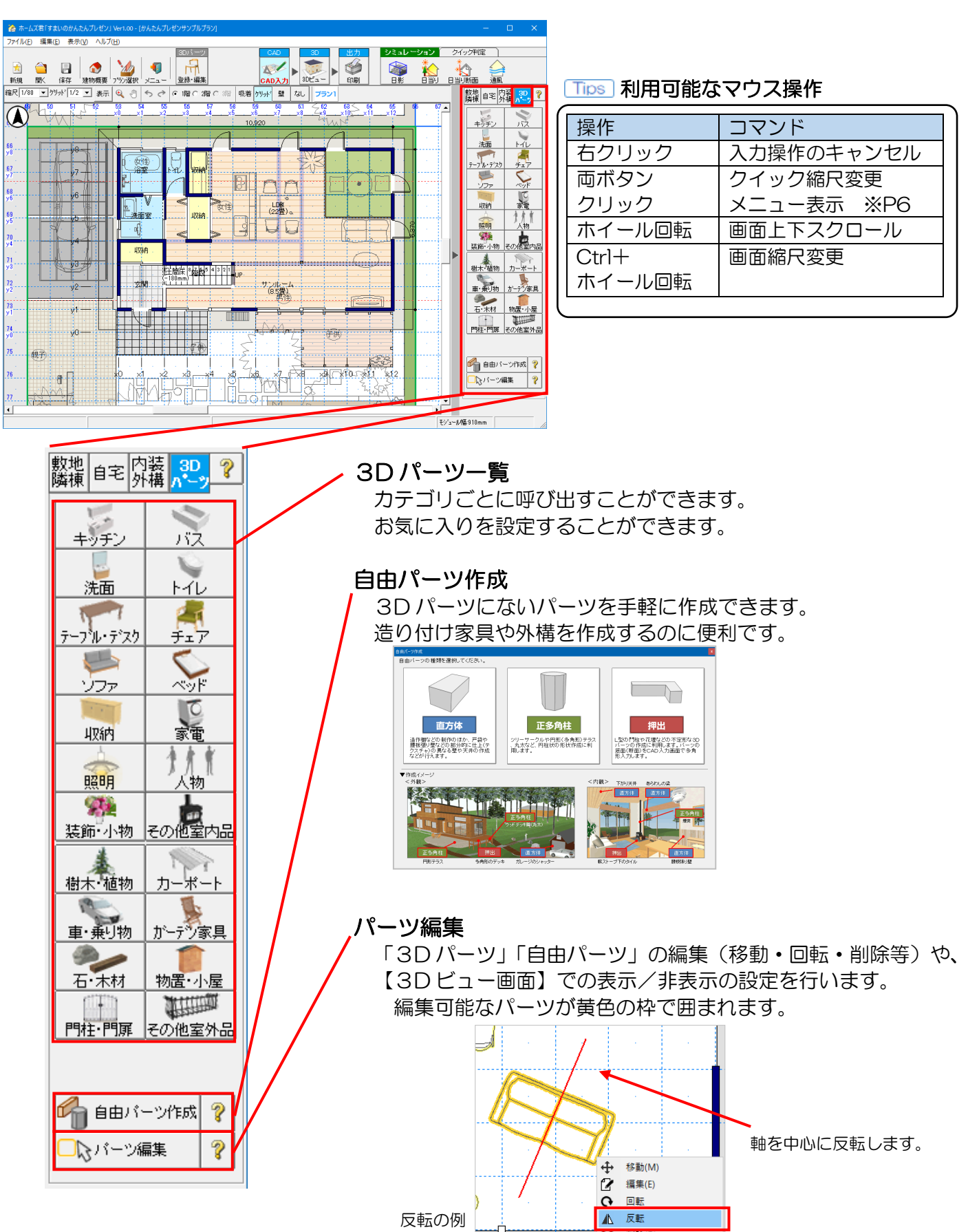

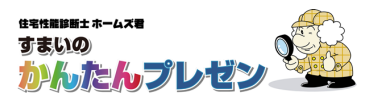

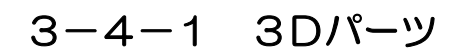

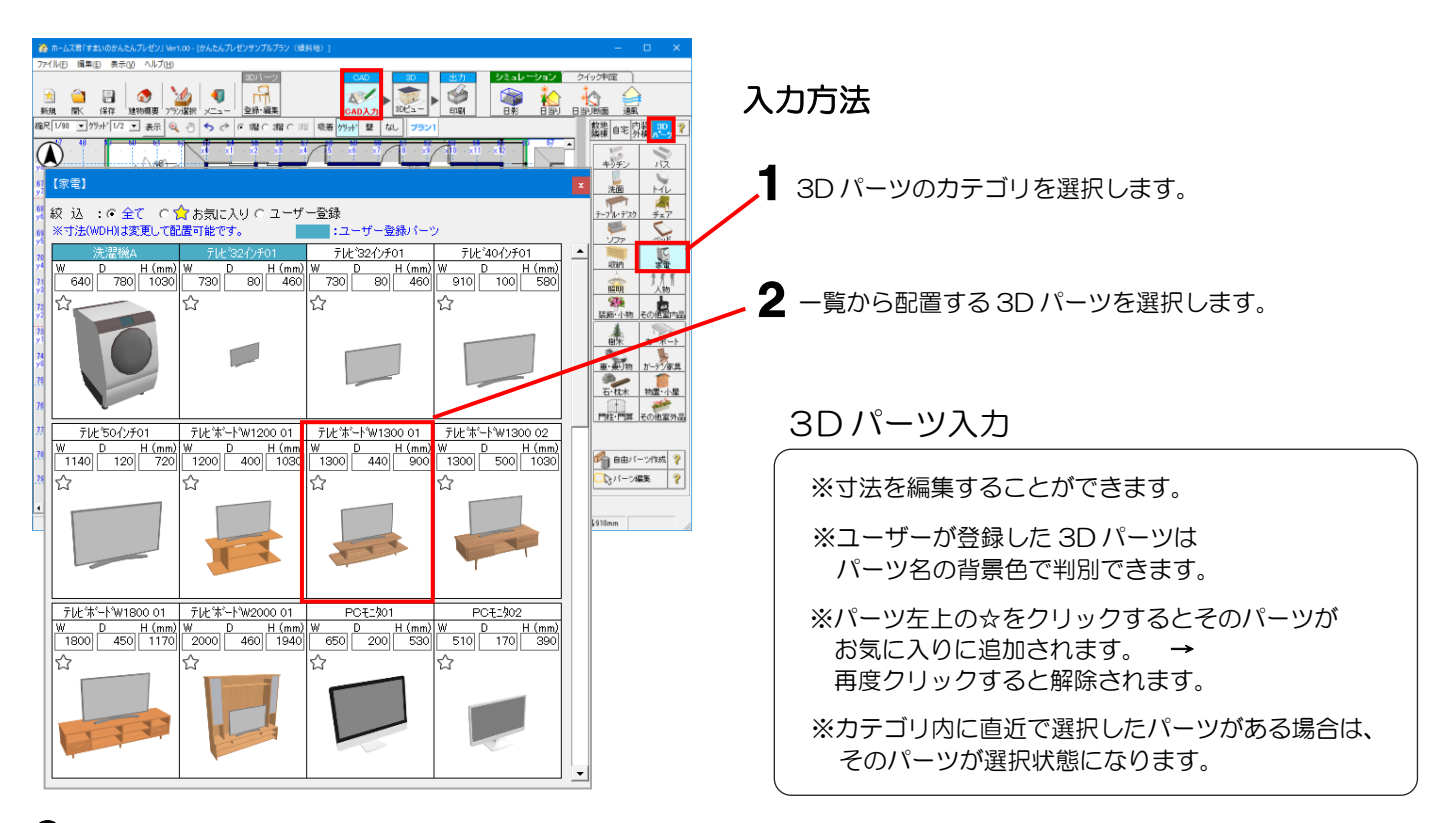

3 【CAD 入力画面】上で、パーツを配置したい場所をクリックします。

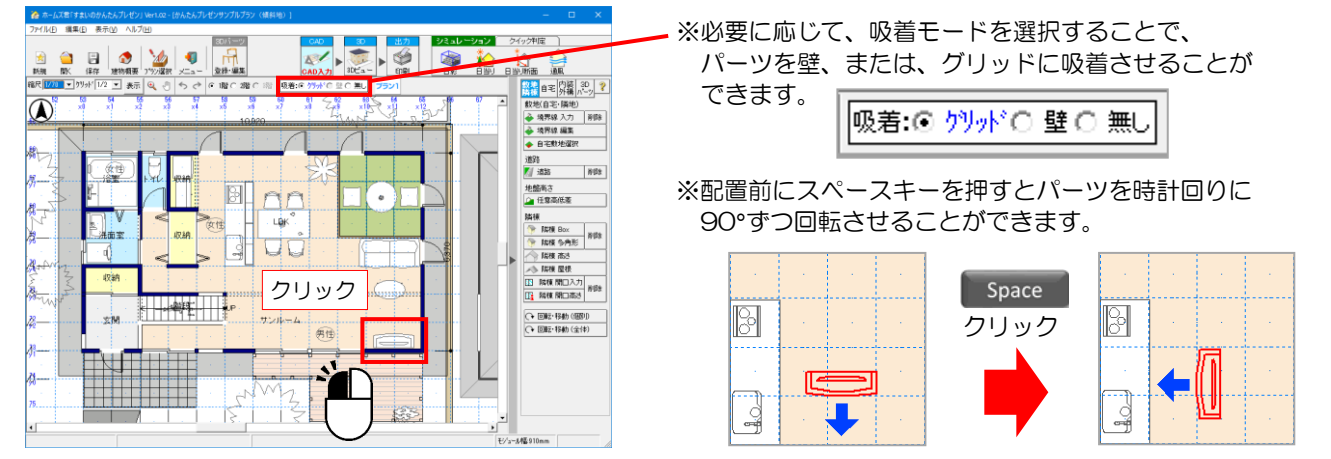

### 照明の配置

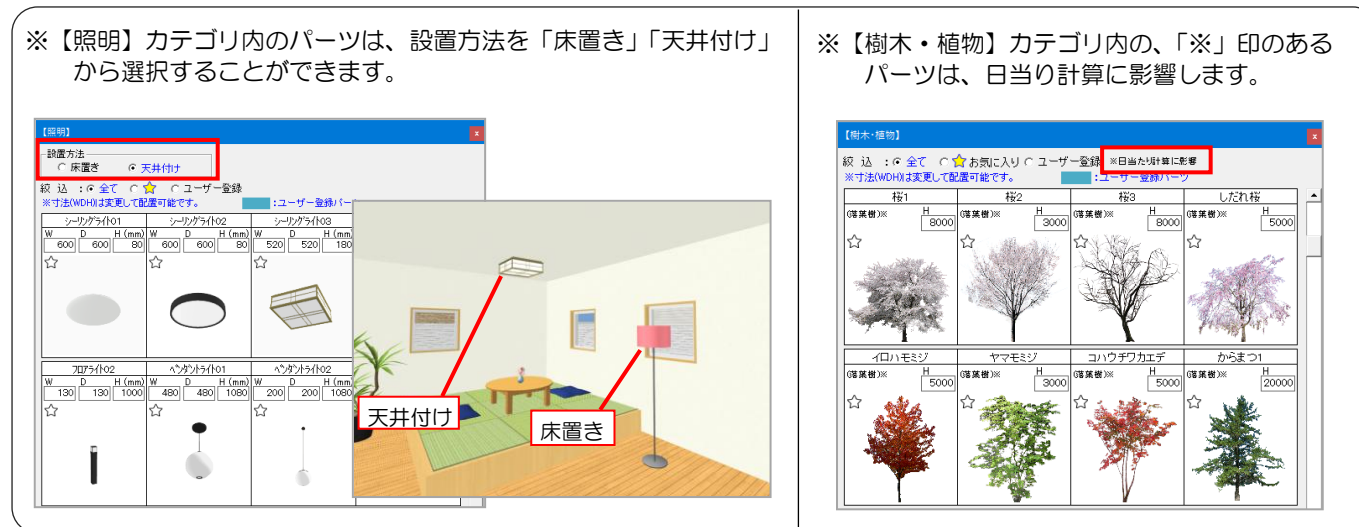

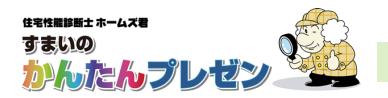

底面(多角形)入力

※30ビューでは構造力は表示されま

### 3-4-2 自由パーツ作成

- ・簡易な形状の内装・外構部材等を作成するための機能です。
- ・種類は、「直方体」「正多角柱」「押出」の3種類です。
- ・並べたり、組み合わせたりすることで独自の形状を表現することができます。

配置(1点入力)

開助力は表示されません

・3Dビュー画面でテクスチャを設定可能です。

#### 自由パーツ作成

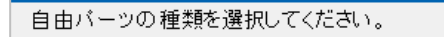

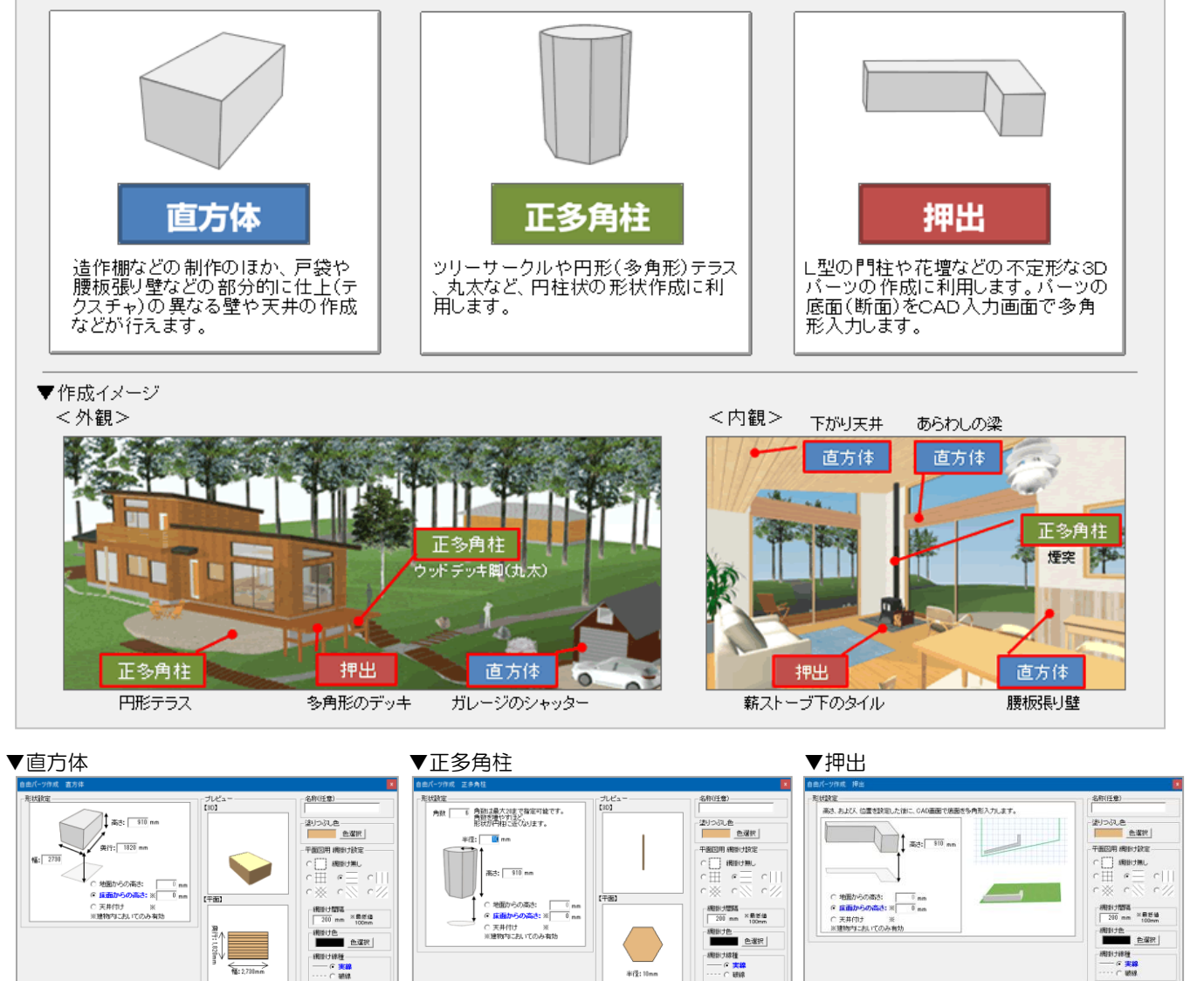

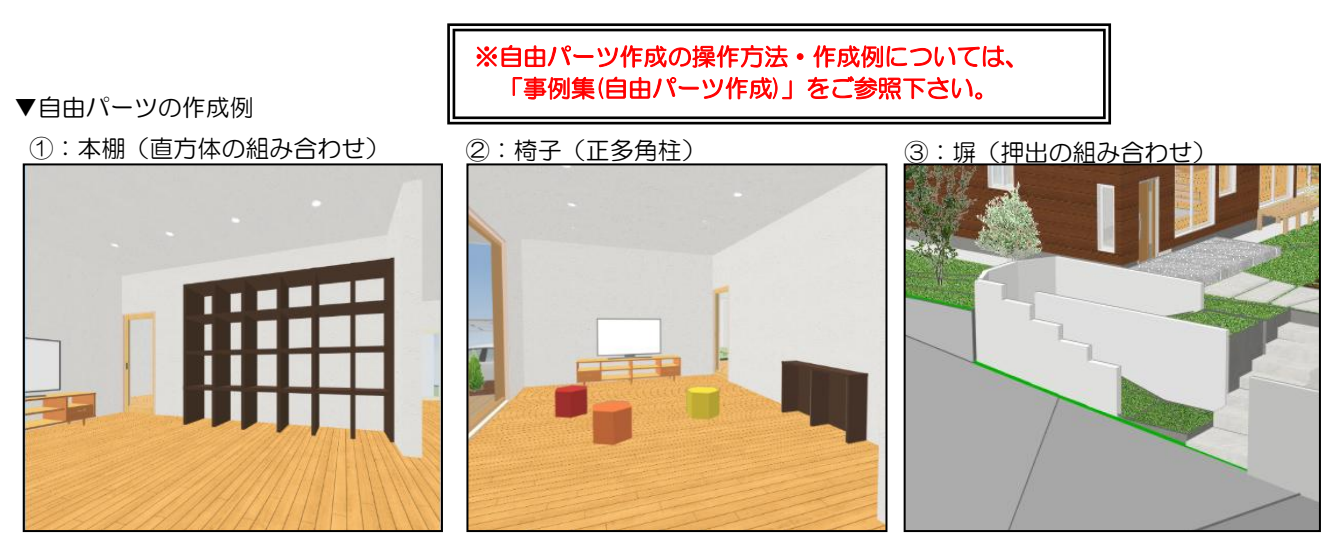

配置(1点入力)

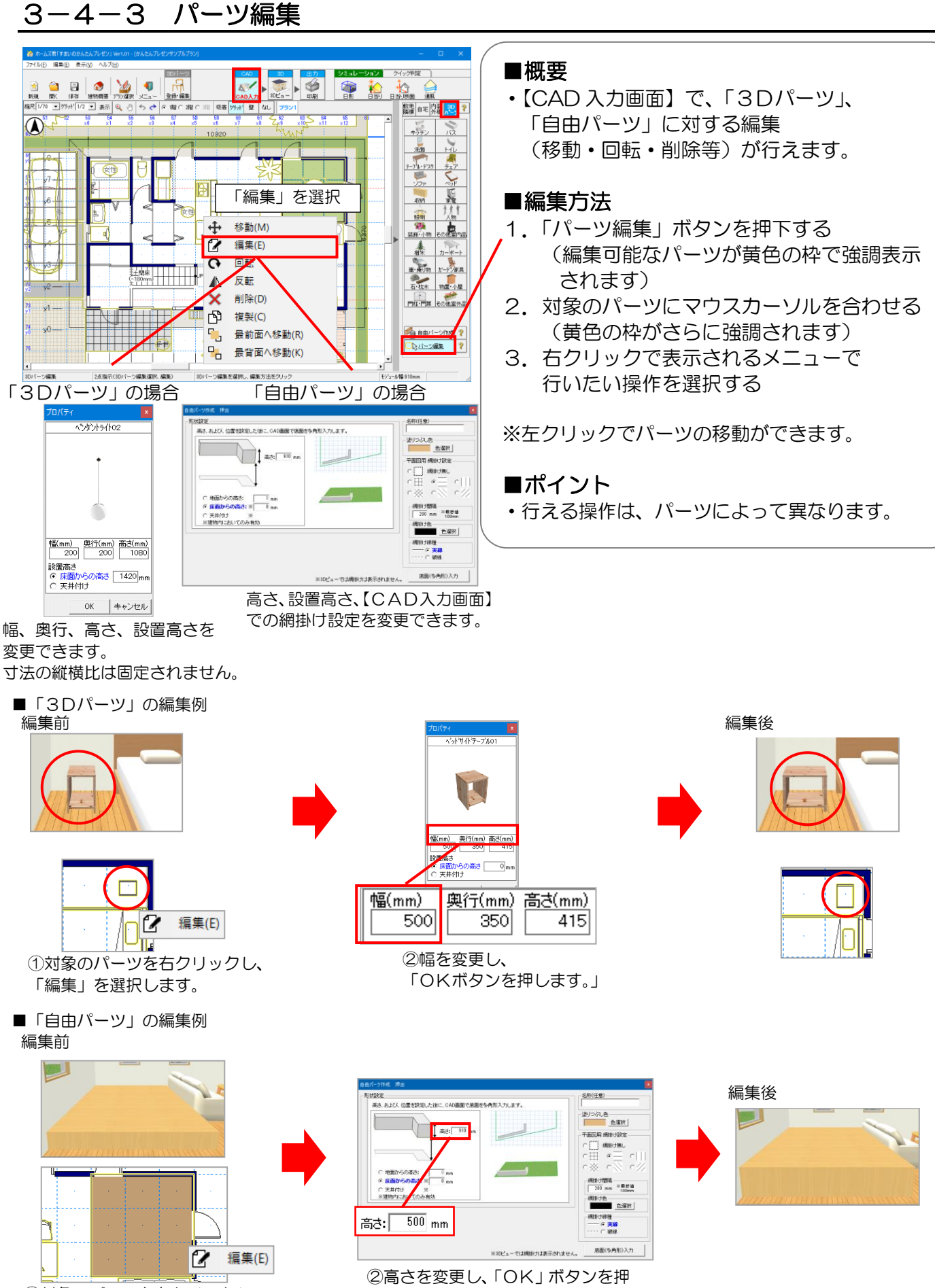

①対象のパーツを右クリックし、 「編集」を選択します。

します。

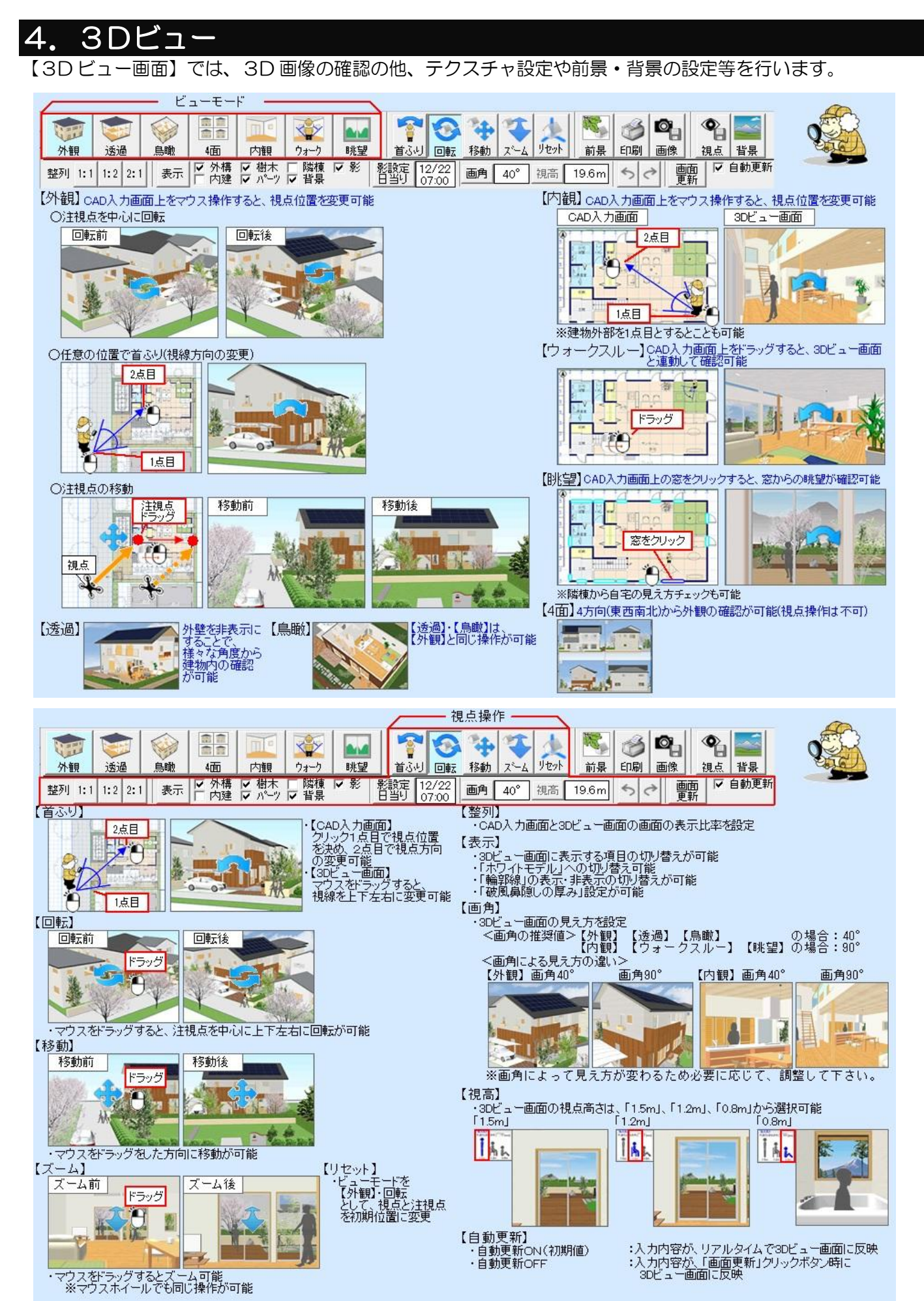

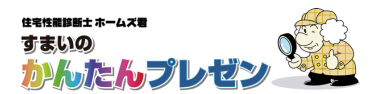

#### 4 - 1表示設定 各ビューモードや視点操作に共通する表示の設定を行います。 ※ 3D確認 [かんたんプレゼンサンプルプラン] ¢, ? Ŷ .... 4 Ő HH ウォーク リセット 前景 印刷 4面 内観 眺望 回転 画像 視点 背景 外観 诱過 自動 者ふけ 移動 7°−6 影設定 03/22 日当り 09:00 整列 1:1 1:2 2:1 表示 ♥ 外構 ♥ 樹木 ♥ 隣棟 ☑ リアルタイム描画 テクスチャ設定 画角 40° 視高 8.6m 5 0 画面 🧥 部位谨报

## 4-1-1 整列

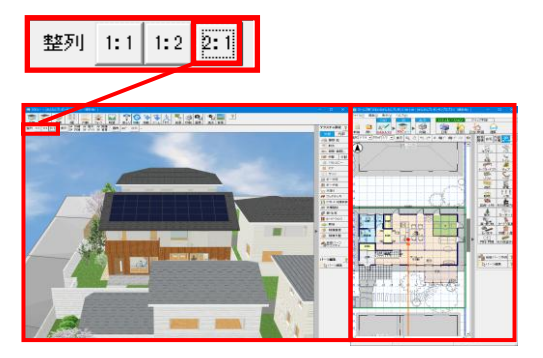

【CAD入力画面】と【3Dビュー画面】の 画面表示比率を「1:1」「1:2」「2:1」 に変更します。

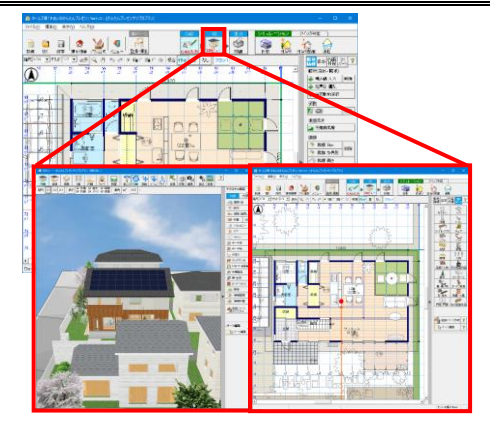

初期値は 1:1 で整列します。

## 4-1-2 表示設定

| 表示設定 - 3Dビュー                                                                                                    |                                                                                                    |                                                                                                    |                                                                                                    |  |
|----------------------------------------------------------------------------------------------------|----------------------------------------------------------------------------------------------------|----------------------------------------------------------------------------------------------------|----------------------------------------------------------------------------------------------------|--|
| 表示を切り替えたい項目・部位をON、OFFします。<br>設定を変更するたびに、3Dビューの表示が更新されます。                                                                                 |                                                                                                    |                                                                                                    |                                                                                                    |  |
| ■表示レイヤ                                                                                                    |                                                                                                    |                                                                                                    |                                                                                                    |  |
| □ 敷地·隣棟                                                                                                    | ☑ 自宅                                                                                                    | ☑ 内装·外構                                                                                                    | ☑ 3Dバーツ                                                                                                    |  |
| <ul> <li>✓ 敷地(自宅)</li> <li>✓ 敷地(陰地)</li> <li>■ 敷地境界線</li> <li>⇒ 高線</li> <li>⇒ 高線</li> <li>□ 高さ分割線</li> <li>✓ 道路</li> <li>✓ 隣棟</li> </ul> | <ul> <li>✓ 外壁、内壁(壁)</li> <li>✓ 外部建具</li> <li>✓ 内部建具</li> <li>✓ 内部建具</li> <li>✓ 階段</li> <li>✓ バルコニー</li> <li>✓ 屋根</li> <li>✓ 屁</li> <li>✓ 広陽光パネル</li> </ul> | <ul> <li>✓ 土間床</li> <li>✓ 外部建具付履部材</li> <li>✓ 梁・垂木(あらわし)</li> <li>✓ 其優柱</li> <li>✓ 優</li> <li>✓ ポーチ床</li> <li>✓ ポーチ柱</li> </ul> | <ul> <li>✓ 住設</li> <li>✓ 家具</li> <li>✓ 家電</li> <li>✓ 照明</li> <li>✓ 人物</li> <li>✓ 技跡・小物</li> <li>✓ その他室内品</li> <li>✓ 樹本</li> </ul> |  |
|                                                                                                    | <ul> <li>✓ 3階天井</li> <li>✓ 3階床・2階天井</li> <li>✓ 2階床・1階天井</li> <li>✓ 2階床</li> <li>✓ 1階床</li> <li>✓ 基礎・土台</li> </ul>                                          | <ul> <li>マ 大走り</li> <li>マ ウッドデッキ</li> <li>マ フカーチ・地面装飾</li> <li>マ 外構階段</li> <li>マ 塀・生垣</li> <li>マ ルーパーフェンス</li> </ul>            | <ul> <li>レーボート・車</li> <li>レ カーボート・車</li> <li>グ 外構パーツ</li> <li>ビ 自由パーツ</li> </ul>                                                  |  |
| 論第線         全体表示設定         破風鼻隠の厚み         あおり補正           ○ あり ○ なし         ○ 通常 ○ ホワイトモデル         200 mm         ○ ON ○ OFF            |                                                                                                    |                                                                                                    |                                                                                                    |  |
| 室内照明         ON         OFF           ※初期登録されている3Dパーツ(照明)のみ点灯可能         閉じる                                                              |                                                                                                    |                                                                                                    |                                                                                                    |  |

#### ■破風鼻隠の厚み

破風・鼻隠の厚みを設定します。

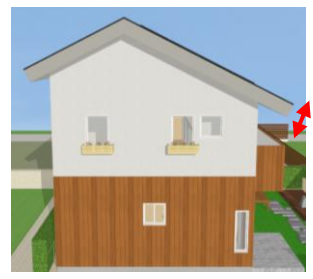

### ■表示レイヤ

項目毎に【3Dビュー画面】での表示/非表示を 切り替える事ができます。

#### ■輪郭線

「自宅」「内装・外構」部材に対し、輪郭線の有無を 設定します。(初期値:なし)

### ■全体表示設定

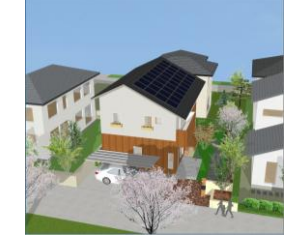

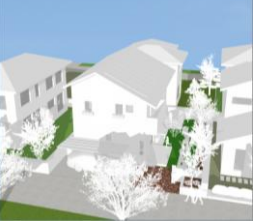

通常

ホワイトモデル 「敷地・隣棟」以外は 白で表現します。

### ■あおり補正

ON のとき、画角が大きい場合に縦線を垂直に補正します。

### ■室内照明

ON のとき、照明が点灯します。 ※「3D パーツ」に初期登録されている「照明」のみが 対象です。

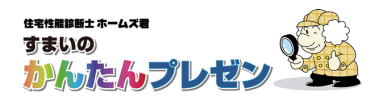

【外観】

### 4-1-3 影設定、日当り

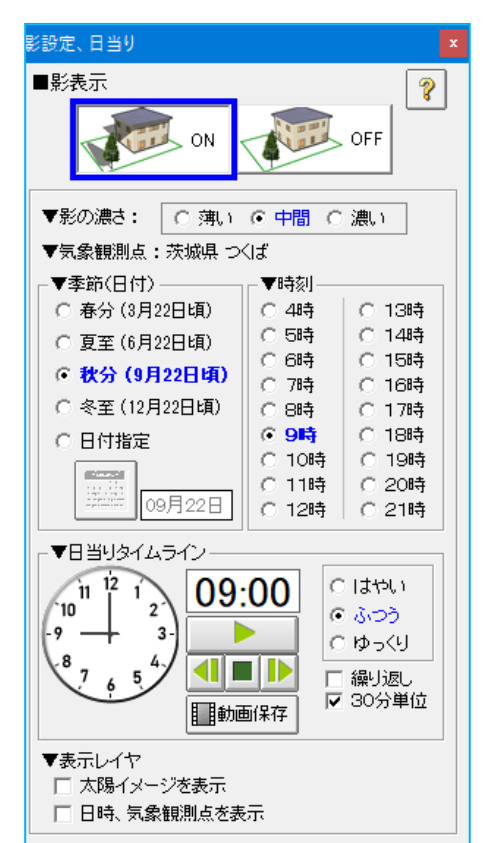

#### ■影表示

ON の場合、設定した季節(日付)と時刻の影を表示します。 【外観】モードでは室外、【鳥瞰】【内観】モードでは室内の、 日当り具合や影の付き方を確認できます。

#### ▼気象観測点

気象観測点の緯度経度を使って太陽高度計算を行います。 変更は「建物概要」から行ってください。

#### ▼季節(日付)

影表示や日当りタイムラインの日付を設定します。

#### ▼表示レイヤ

「太陽イメージを表示」チェック有りのとき、 太陽の位置および建物への入射方向を表示します。

### ▼日当りタイムライン

-日の日当り具合や影の付き方の遷移を動画で表示します。 【外観】【鳥瞰】【内観】モードを設定しておくことで、室内外の日当り や影を確認できます。 動画保存もできます。

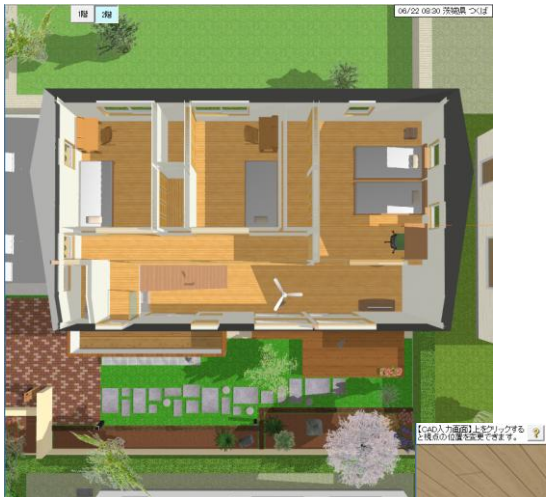

※【透過】モードでの影表示 【透過】では、透過させた手前の壁が存在しないものとし て、影が生成されます。

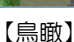

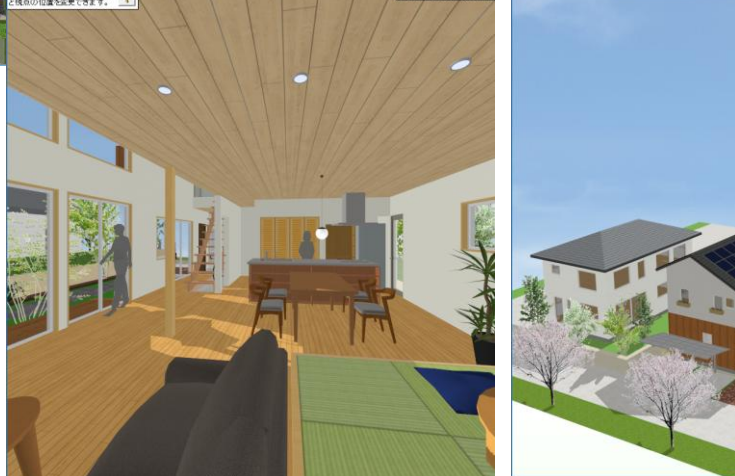

【室内】

Tips 影設定

【3Dビュー画面】の「表示」画面で非表示としたレイヤ項目、また、個別に非表示としたパーツの影は 生成されません。

## 4-1-4 画角

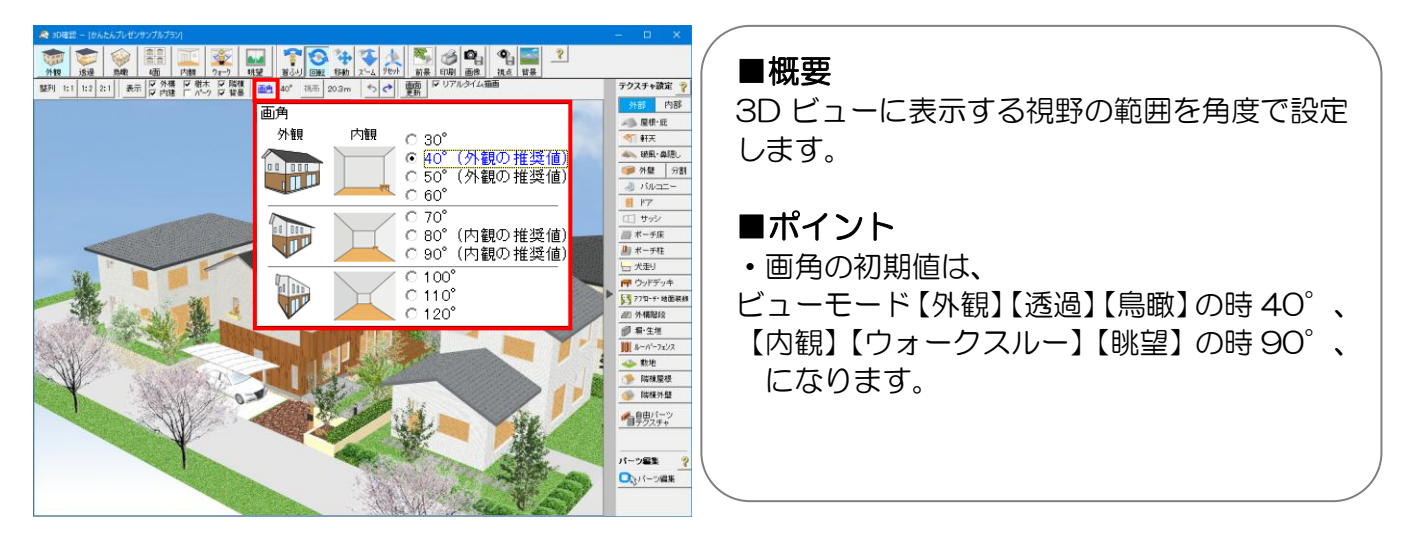

## 4-1-5 視点高さ

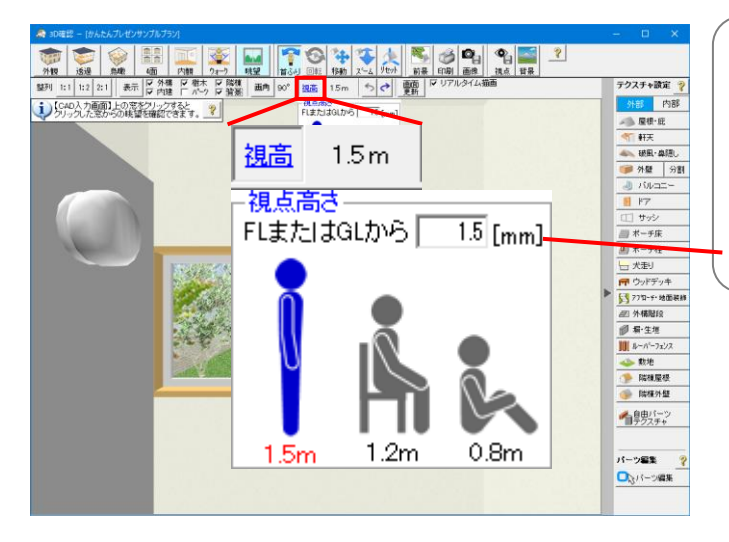

### ■概要

3D ビューでの視点の高さを立位(1.5m)、椅 座位(1.2m)、床座位(0.8m)から選択する ことができます。

数値で直接指定することもできます。

同じ位置でも、設定する視点高さによって見え方が変わります。

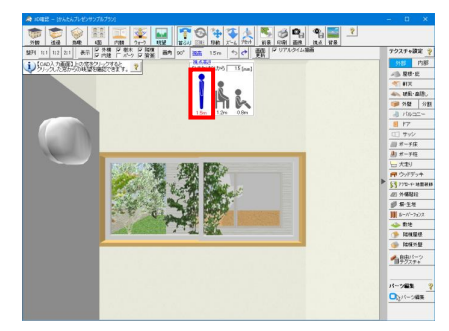

### (視点高さ 1.5m)

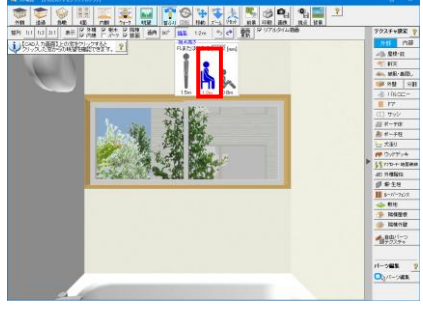

(視点高さ 1.2m)

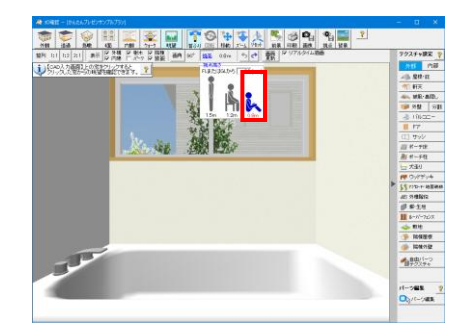

<sup>(</sup>視点高さ 0.8m)

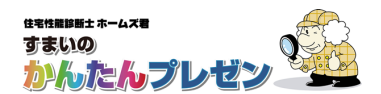

## 4-1-6 視点操作と画角

各ビューモードにおける視点操作と画角の初期値は以下の通りです。

• 回転

• 移動

【外観】【透過】【鳥瞰】モード 🌍 📦 🌬 🔤 🙀 🙀 🙀

▼利用可能な視点操作

| 7   | 3  | *  | 1            |      |
|-----|----|----|--------------|------|
| 首八月 | 回転 | 移動 | <i>⊼°</i> −4 | リセット |

- ・首ふり : 任意の視点位置から周囲を見回せます。
  - :注視点に対して視点位置を移動します。
  - :マウスドラッグをした方向に視点と注視点を移動します。
- ズーム : 視点を前後に移動します。
- ・リセット :【外観】モードに変更した上で、視点と注視点を初期位置に 戻します。

### ▼画角の初期値

| 画角<br>外観 | 内観 | 30°                                                       |
|----------|----|-----------------------------------------------------------|
|          |    | ● <u>40°(外観の推奨値)</u><br>● <del>50°(外観の推奨値)</del><br>○ 60° |
|          | X  | ○ 70°<br>○ 80°(内観の推奨値)<br>○ 90°(内観の推奨値)                   |
|          | X  | C 100°<br>C 110°<br>C 120°                                |

【外観】【透過】【鳥瞰】モードの場合、画角の初期値は40°です。 画角を変更した場合、上記の3つのモードで維持されます。

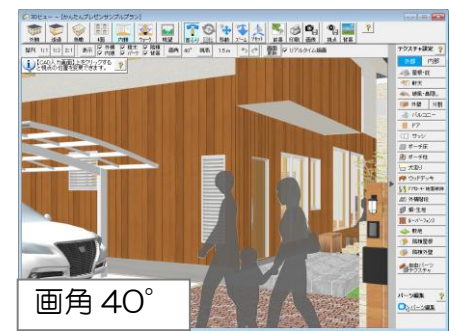

【内観】【ウォークスルー】【眺望】モード

### ▼利用可能な視点操作

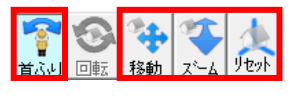

・首ふり : 任意の視点位置から周囲を見回せます。

(

自動

- 回転
- 移動 :マウスドラッグをした方向に視点を移動します。

面面

4面

内観

眺望

•ズーム : 視点を前後に移動します。

H

外観

:利用不可

 リセット :【外観】モードに変更した上で、視点と注視点を初期位置に 戻します。

### ▼画角の初期値

| 外額 内額 ○ 30°<br>○ 40°(外観の<br>○ 50°(外観の | +#+ \172 / ++ \  |
|---------------------------------------|------------------|
| (外観の) (小観の) (小観の) (小観の)               | - 北谷 光学 (小田 ) [] |
|                                       | 推奨11月            |
| - C bU                                | 推突11月            |
| ► 0.70°                               |                  |
|                                       | ## 38 (古)        |
|                                       | 推奨値)             |
| C 100°                                |                  |
| 0 110°                                |                  |

【内観】【ウォークスルー】【眺望】モードの場合、画角の初期値は 90°です。

画角を変更した場合、上記の3つのモードで維持されます。

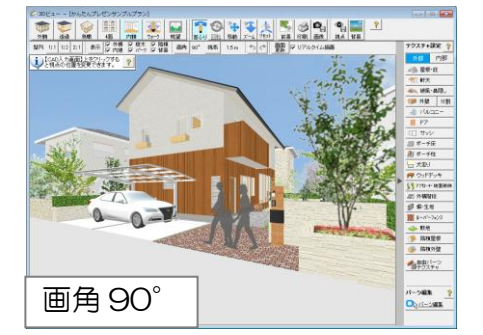

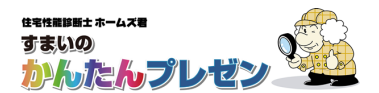

### 4-2 視点操作

## 4-2-1 視点操作【CAD入力画面】

【CAD 入力画面】では、【3D ビュー画面】の視点操作によって、以下のように表示が切り替わります。

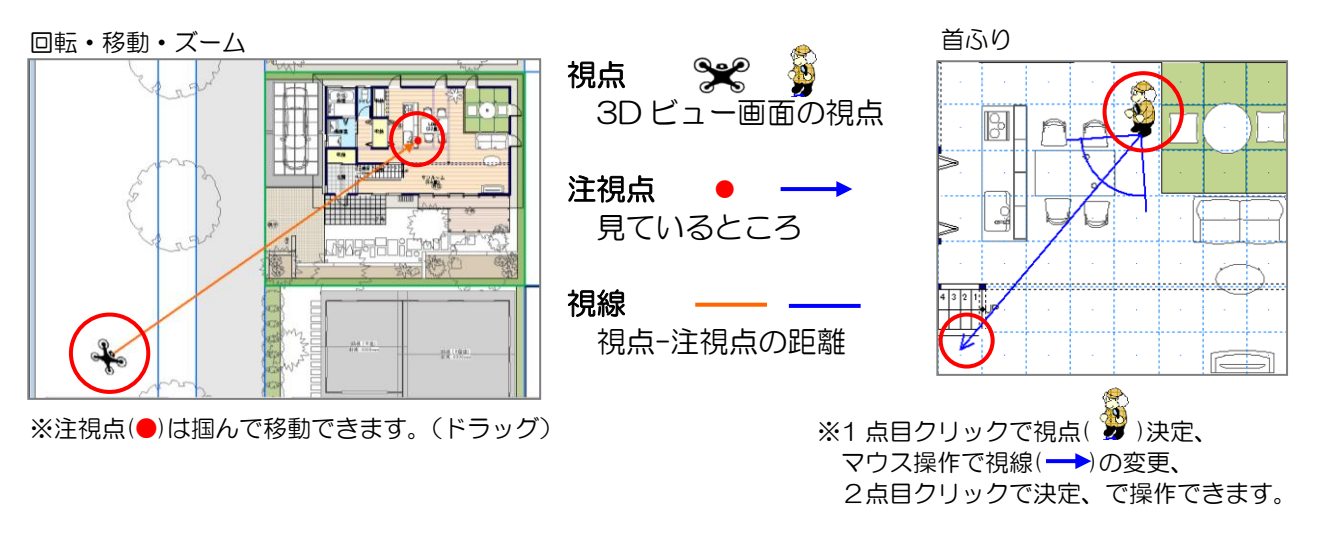

※ウォークスルーは「3-3-5 ウォークスルー」を参照してください。

## 4-2-2 視点操作【3Dビュー画面】

【3Dビュー画面】では、視点操作を選択後、マウスで操作します。

| 視点操作            | マウス操作(メイン) | 動き                                                            | マウス操作(サブ)                |
|-----------------|------------|---------------------------------------------------------------|--------------------------|
| 「<br>首ふり<br>首ふり | 💦 左ドラッグ    | 視点・視高は動かさず、<br>注視点を上下左右に動かします。<br>※Shift キーを押すと上下が固定され<br>ます。 | ホイール : ズーム<br>右ドラッグ : 移動 |
|                 | 🔄 左ドラッグ    | 注視点は動かさず、<br>視点を上下左右前後に動かします。<br>※Shift キーを押すと上下が固定され<br>ます。  | ホイール:ズーム<br>右ドラッグ:移動     |
| 移動              | 💠 左ドラッグ    | 視点距離は変えずに、<br>視点・注視点を上下左右に動かします。                              | ホイール:ズーム                 |
| <u>х-</u> х-ь   |            | 注視点は動かさず、<br>視点を前後に動かします。                                     | 右ドラッグ:移動                 |
| リセット            | なし         | ビューモードが【外観】になり、<br>視点・注視点が初期位置に移動します。                         | なし                       |

## 4-3 ビューモード 4-3-1 外観

#### 【3Dビュー画面】

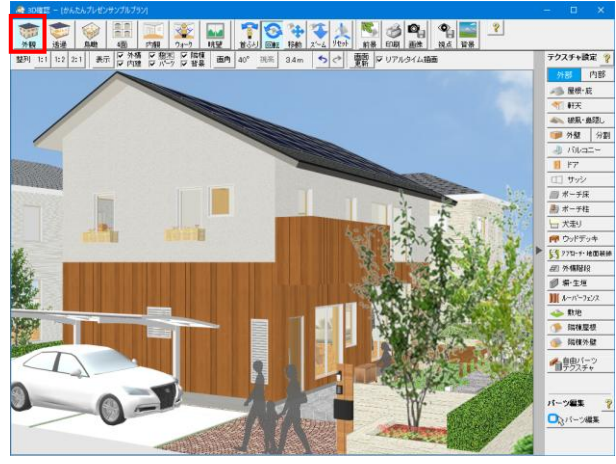

## 4-3-2 透過

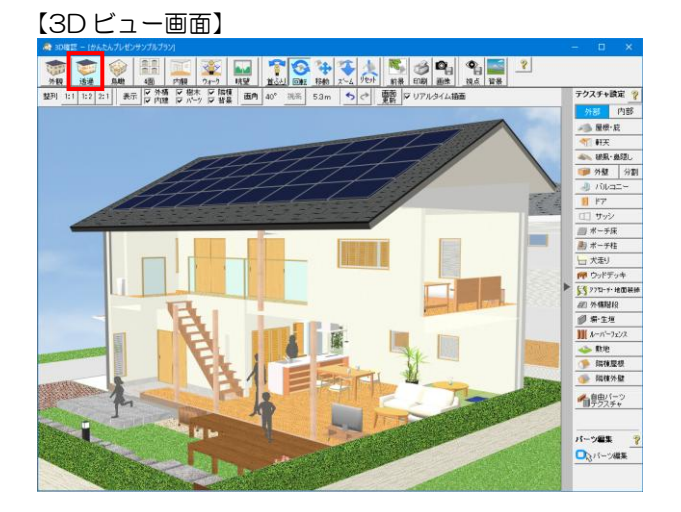

#### ■概要

視点が建物の外になります。

上下左右・様々な角度から、建物外観がどのように 見えるかを確認できます。

#### ■操作説明

視点操作を切り替えて左ドラッグすることで建物外観 を確認します。

- ・ 首ふり: 視線を上下左右に動かします。
- ・回転:視点を上下左右に移動させます。
- •移動:視線の方向はそのままで、視点を平行移動 します。
- •ズーム:視点を前進・後退させます。

※視高は変更不可になります。

#### ■概要

建物の手前の外壁を非表示にします。視界を遮る手前 の樹木、隣棟なども自動的に非表示になります。 様々な角度から、建物の内部を確認できます。

※【透過】での影表示 【透過】では、透過させた手前の壁が存在しないもの として、影が生成されます。

#### ■操作説明

「3-3-1 外観」参照

## 4-3-3 鳥瞰

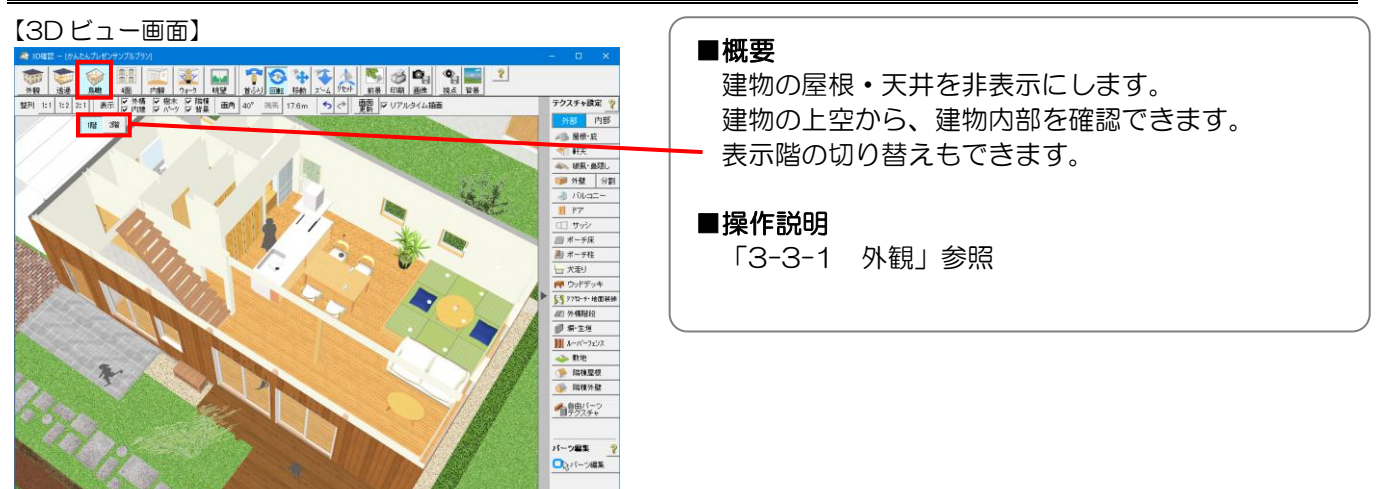

4. 3Dビュー

### 4-3-4 内観

#### ■概要

視点が建物内部になります。(視点と注視点が近くなります) 主に建物内部を確認できます。

#### ■操作説明

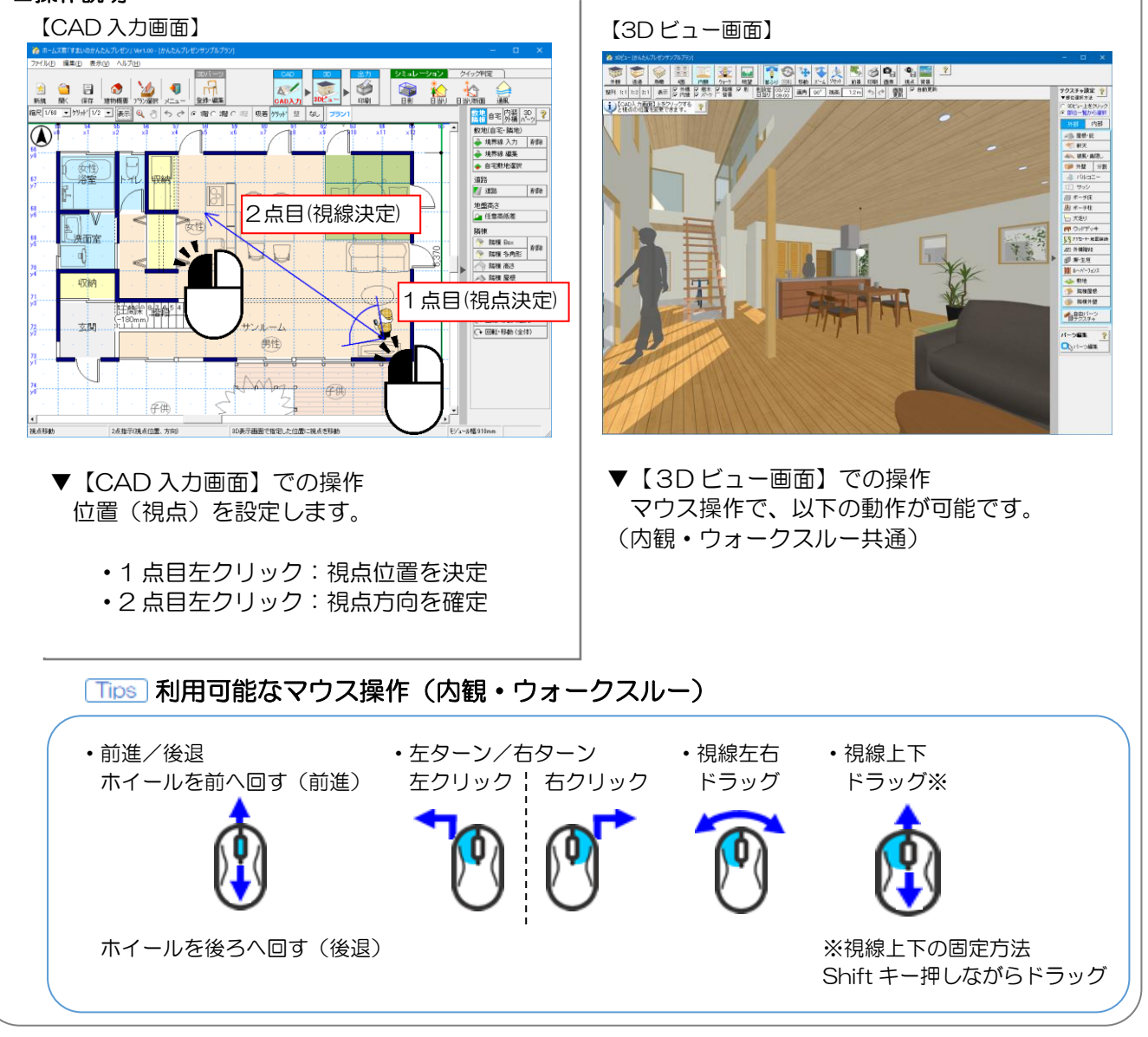

【CAD 入力画面】

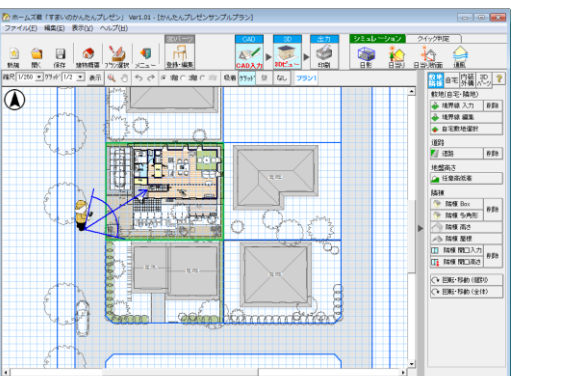

【3Dビュー画面】

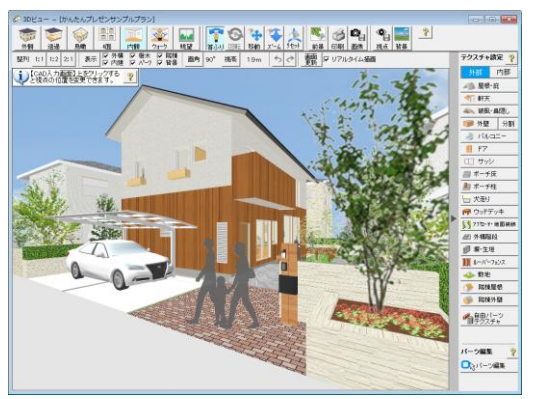

※内観モードでも視点を建物外部に設定することで、道路や敷地から外観を確認することも出来ます。

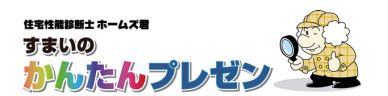

0

首八川 回転

▶ 影設定 09/22 日当り 16:00

🎽 経路自由・リアルタイム表示

眺望

低低 任意経路·步行 (00AL) (1) (1

旋回

▶ 隣棟
▼ 背景

## 4-3-5 ウォークスルー

#### ■概要

- ・建物内外を歩き回るモードです。
- ・動画保存もできます。(任意経路・歩行、水平移動、旋回)
- ・階段は自動的に昇降します。(経路事前設定のみ)

### ■経路自由・リアルタイム表示

【CAD入力画面】で左ドラッグする事により視点移動します。 【3Dビュー画面】では立ち止まって視線移動ができます。

【CAD 入力画面】

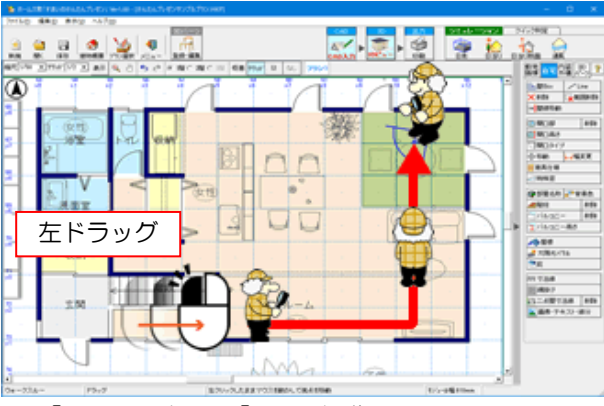

▼【CAD 入力画面】での操作 左ドラッグで視点移動(進行)します。

## ウォークスルー:画角

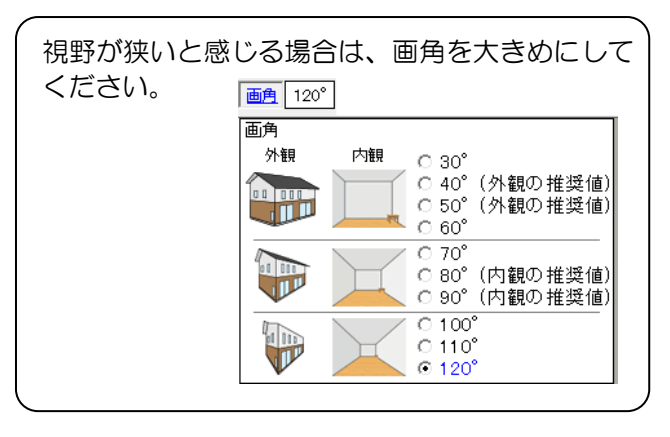

【3Dビュー画面】

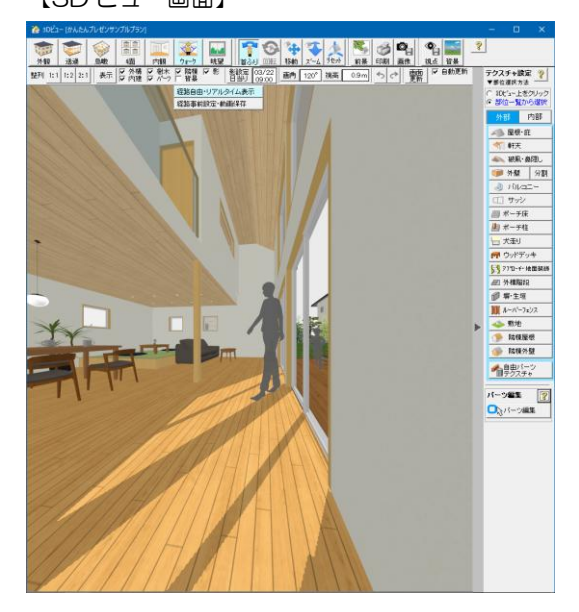

▼【3Dビュー画面】での操作 立ち止まって周囲を見渡せます。

※マウス操作は「3-3-4 内観」を参照ください。

ウォークスルー:屋外

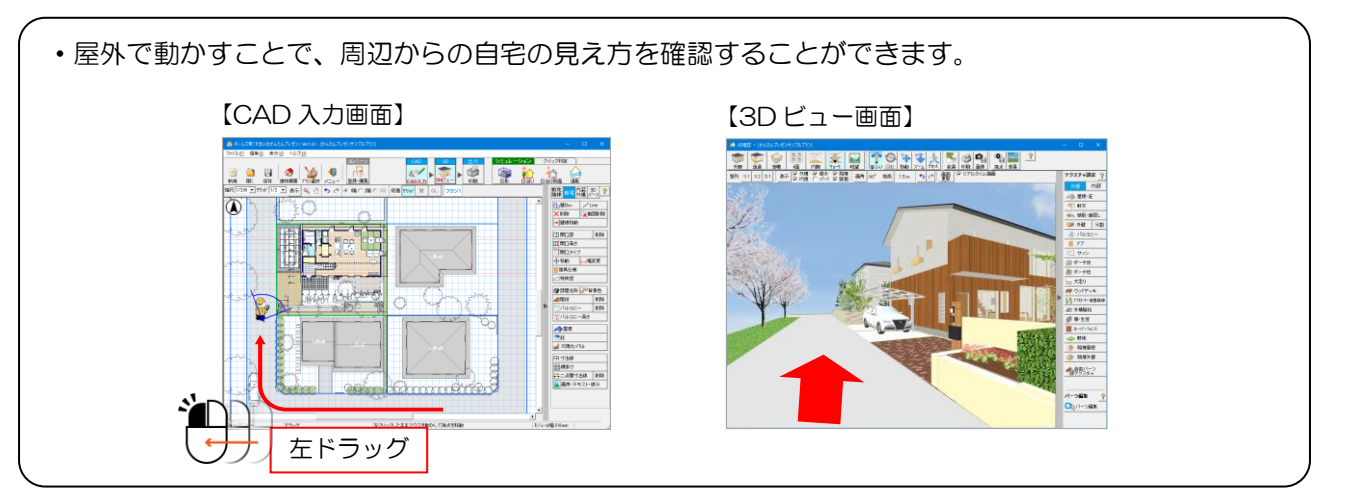

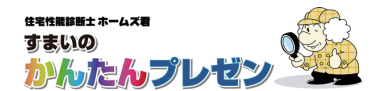

4. 3Dビュー 3-3-5 ウォークスルー 続き

### ■任意経路・歩行

- 設定した経路を前向きに進む動画を作成します。
- 視線は前方向です。注視点設定を行うと、視点が1点になります。
- 動画ファイルの保存もできます。

経路3:2階(階段~)

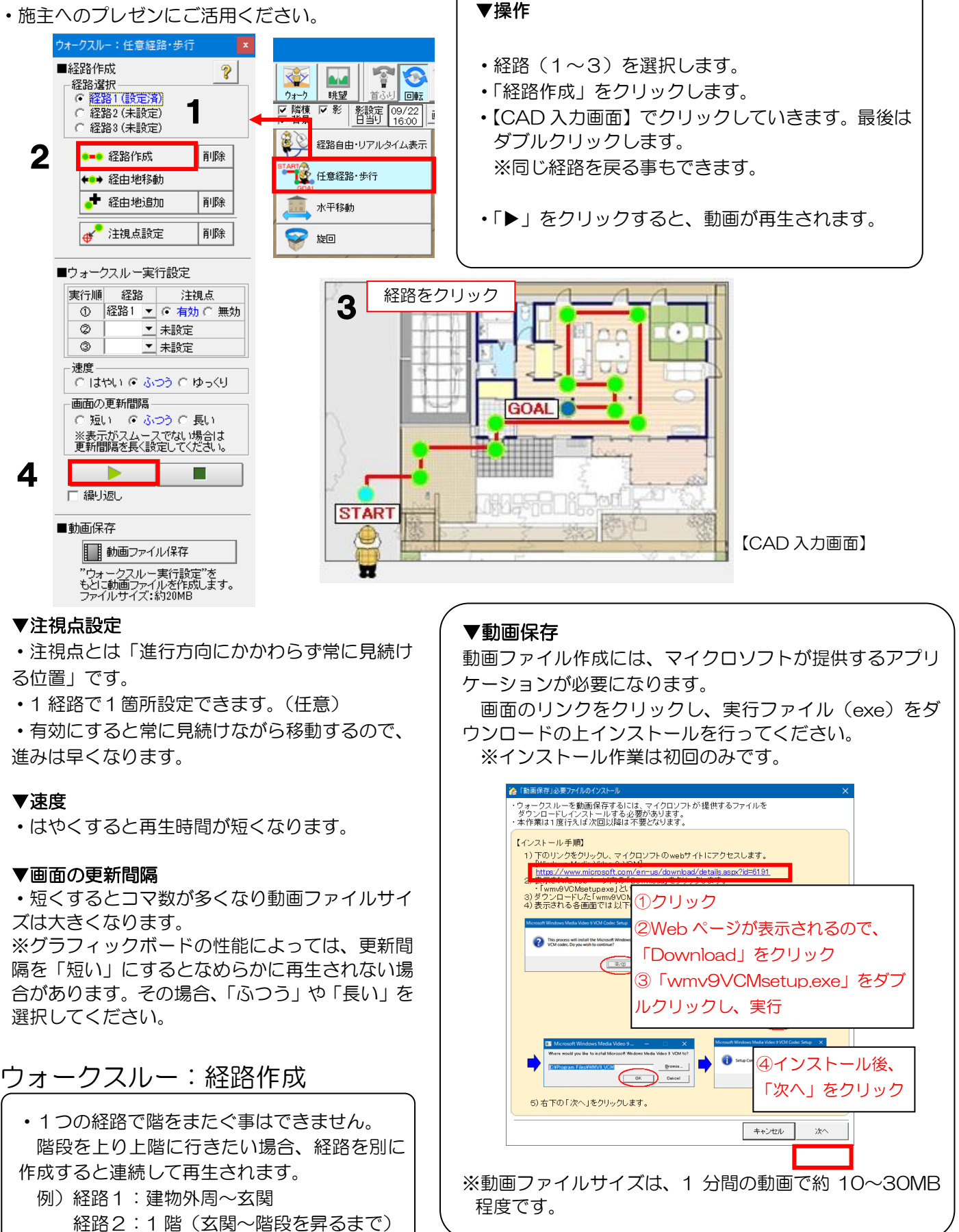

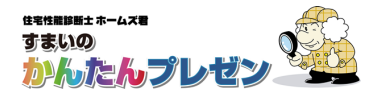

3-3-5 ウォークスルー 続き

#### ■水平移動

- ・設定した経路上を、視線を建物に向けて水平移動する動画を作成します。
- ・建物の外観の紹介に適しています。
- ・動画ファイルの保存もできます。詳しくは「3-3-5 ウォークスルー ■任意経路・歩行」を参照ください。

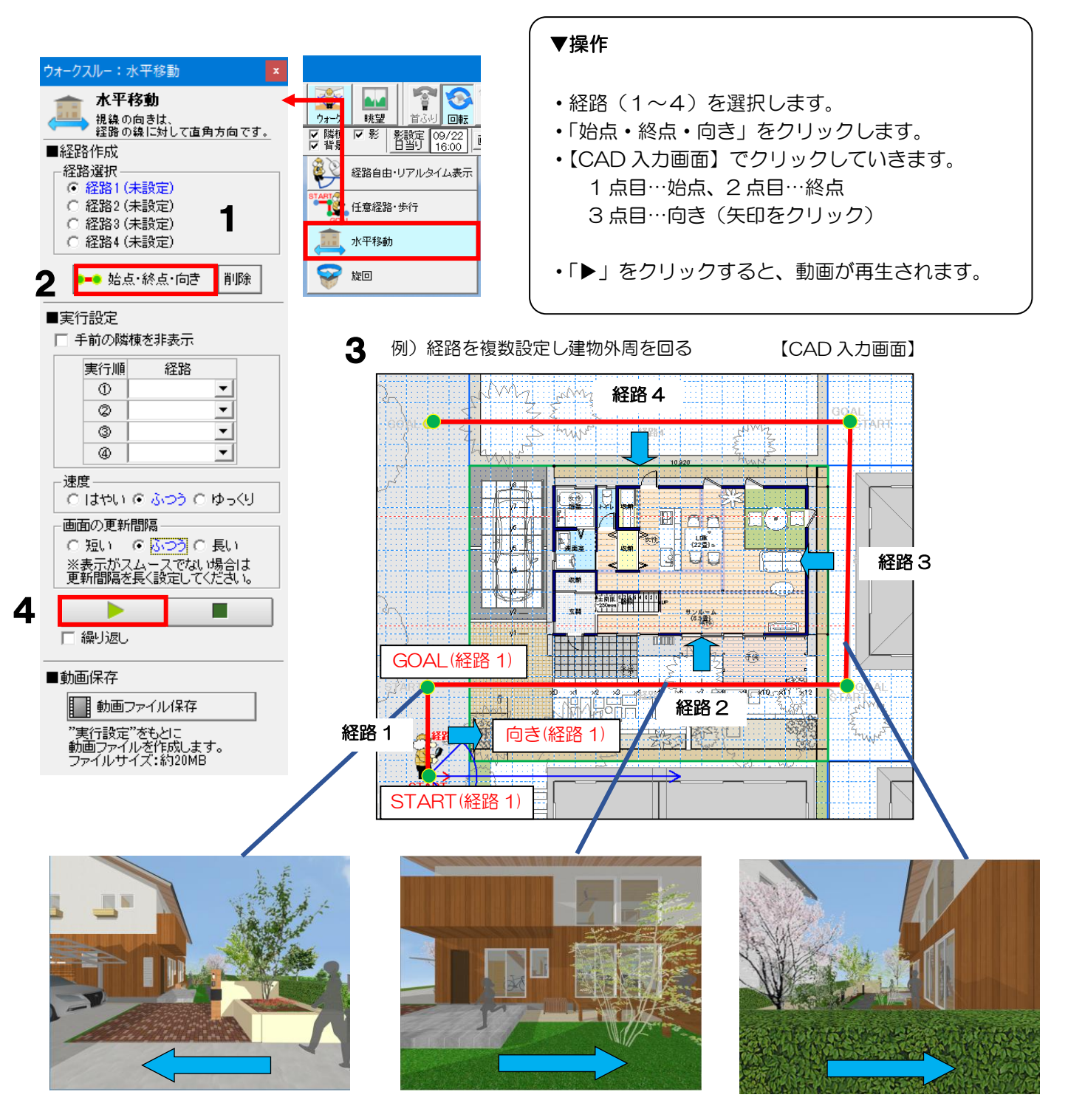

### ウォークスルー:水平移動

・水平移動では、1つの経路で1直線のみ設定できます。 例えば建物外周をぐるりと回りたい場合、経路を複数設定し組合わせてください。

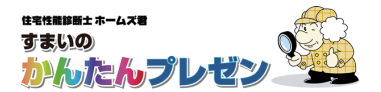

3-3-5 ウォークスルー 続き

#### ■旋回

- ・建物の上を旋回する動画を作成します。
- ・動画ファイルの保存もできます。詳しくは「3-3-5 ウォークスルー ■任意経路・歩行」を参照ください。

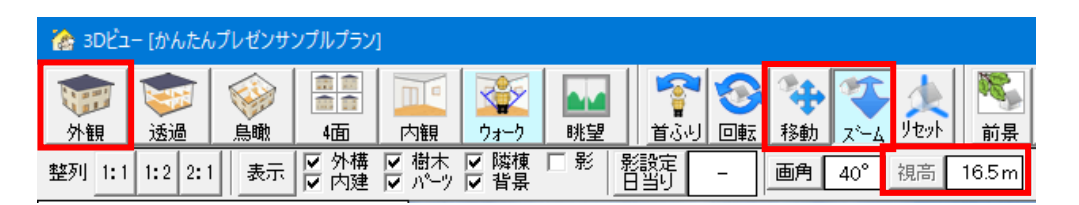

#### ▼準備…開始高さの設定

開始時点の「視点高さ」が、開始高さとなります。 3Dビューの【外観】を選択し、【移動】もしくは【ズーム】で、 視点高さをあらかじめ設定します。 その後、ウォークスルーの「旋回」をクリックします。

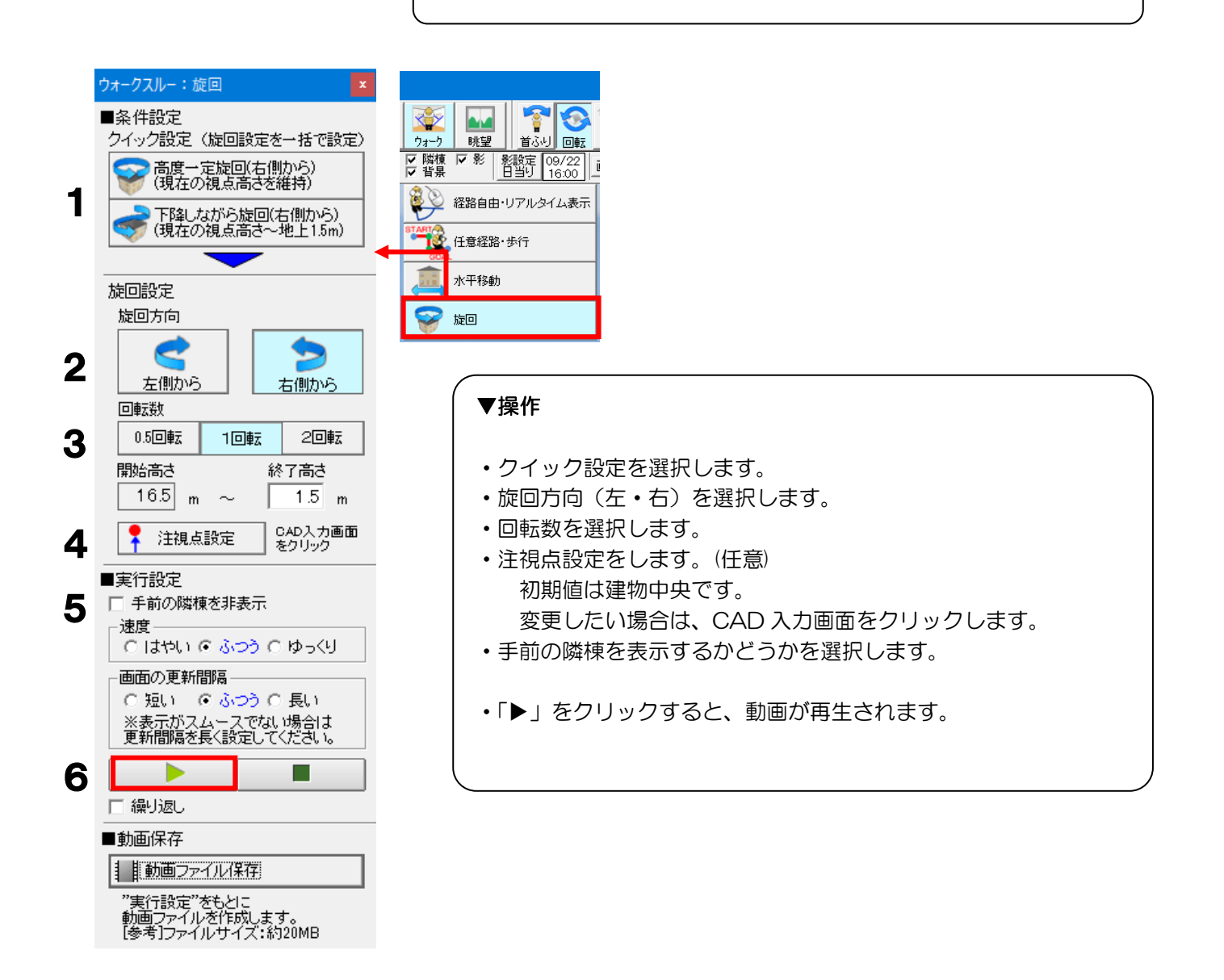

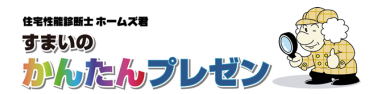

### 4-3-6 眺望

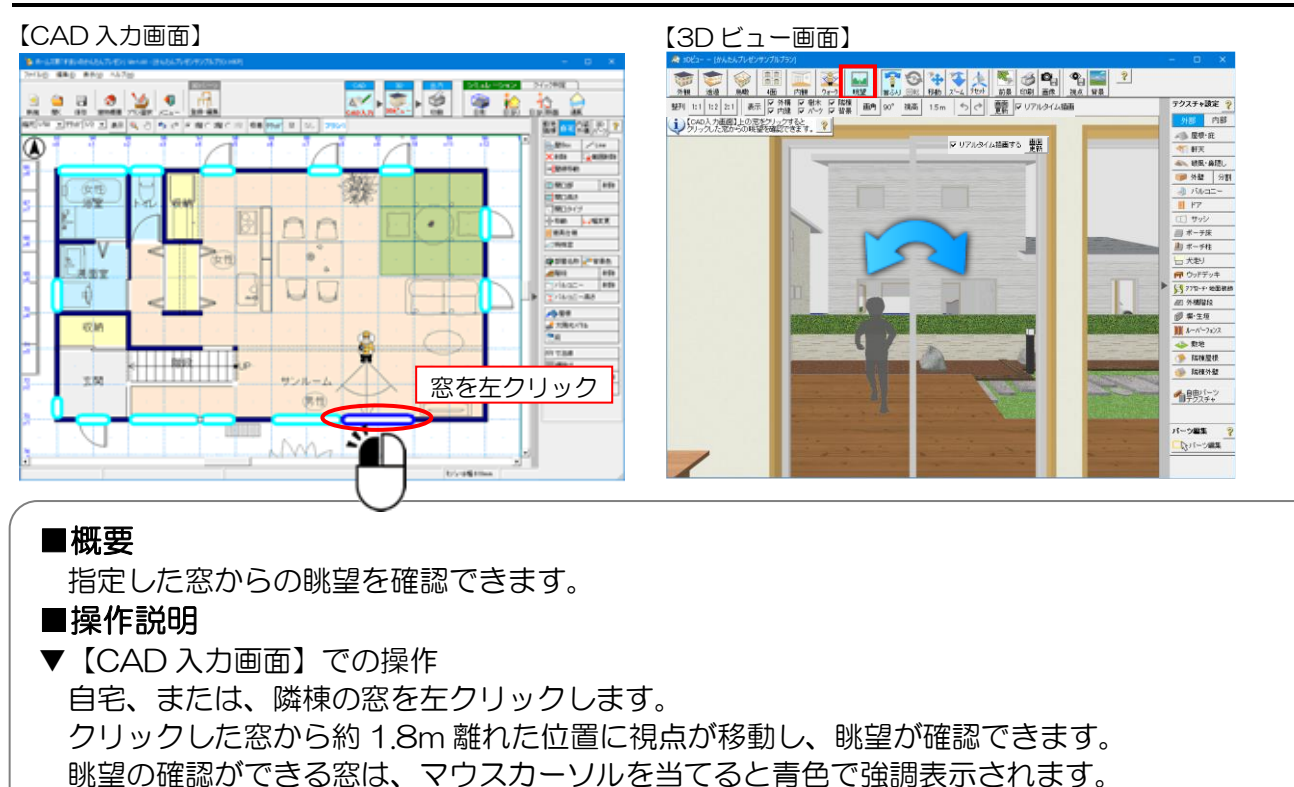

- ▼【3Dビューでの操作】
   視点操作を切り替えて左ドラッグすることで建物内外を確認します。
   ・首ふり:視線を上下左右に動かします。
   ・移動:視線の方向はそのままで、視点を取ら移動します。
  - 移動:視線の方向はそのままで、視点を平行移動します。
  - •ズーム:視点を前進・後退させます。

【眺望】モードの使用例

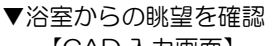

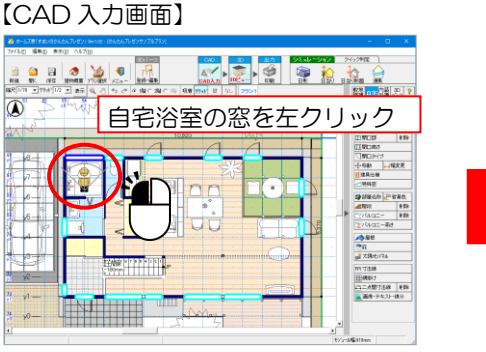

▼隣棟からの自宅の見え方を確認 【CAD入力画面】

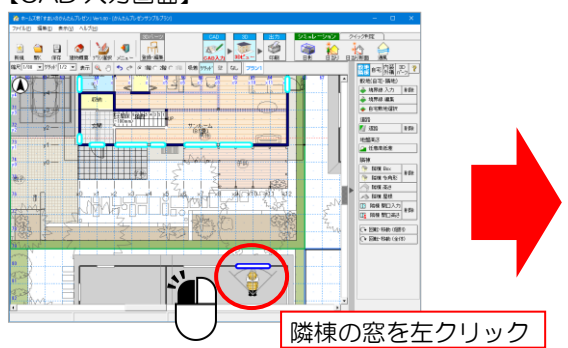

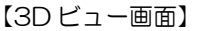

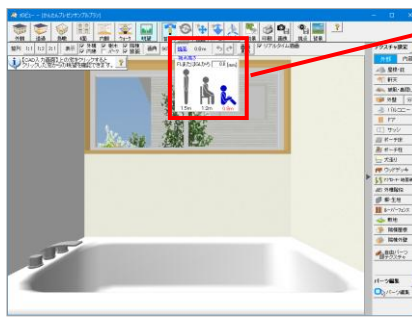

視点高さも併せて設定することで、入浴時に近い
視点での眺望も確認できます。
視点高さの調整については、「3-7 視点高さ」
を参照ください。

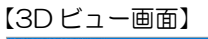

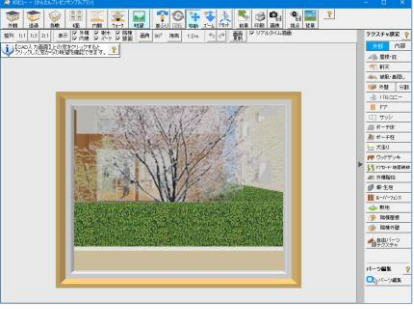

隣棟からの自宅の見え方 を確認できます。

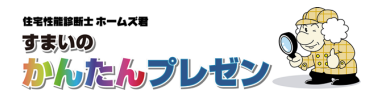

## 4-4 テクスチャ設定

【3Dビュー画面】の「テクスチャ設定」メニューに表示されているパーツに対してテクスチャを設定することができます。 自由パーツに対しても設定可能です。

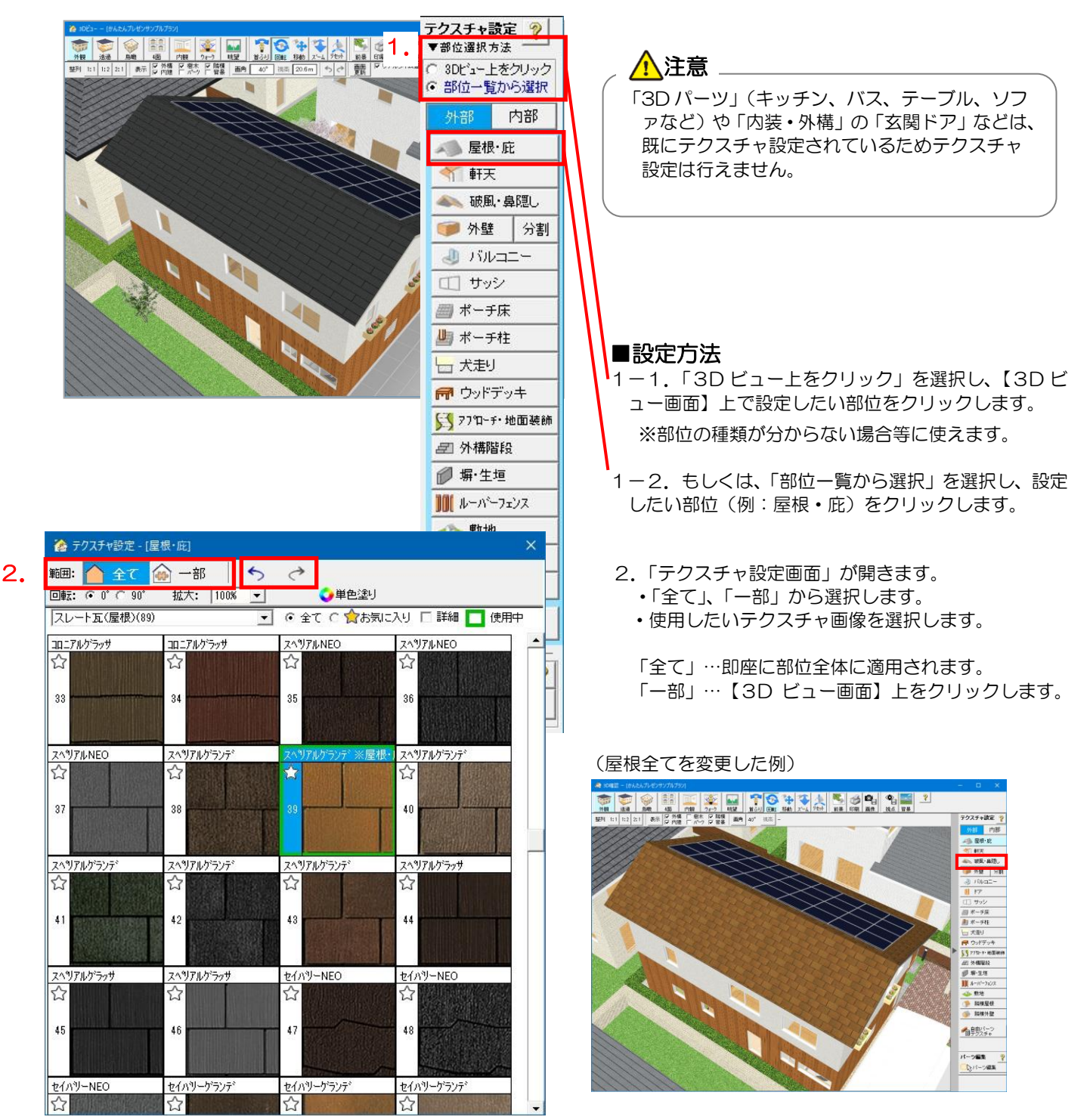

#### ── テクスチャ設定

※ [テクスチャ設定画面] が表示されている状態でパーツを右クリックすると、そのパーツに設定中のテクスチャ が選択状態になります。

※「自由パーツテクスチャ」ボタンで、自由パーツに対するテクスチャ設定ができます。(「部位選択」からも自由 パーツを選択できます)

※設定を元に戻す、あるいは、やり直す場合は、[テクスチャ設定画面]のボタンを使用します。

## テクスチャ設定:外壁仕上分割

外壁を塗り分けたい場合、外壁仕上分割を設定後、テクスチャ設定「一部」を行います。

### 例)2階バルコニーの高さで分割し、テクスチャ設定を行う場合

| テクスチャ設定 🢡   | ①「仕上分割高さ」をクリック                     |
|-------------|------------------------------------|
| 外部内部        | 外壁仕上分割 ×                           |
| 📣 屋根·庇      | 仕上分割位置     削除       仕上分割高さ     (?) |
| <b>新</b> 軒天 |                                    |
| ▲ 破風・鼻隠し    |                                    |
| ● 外壁 分割     |                                    |
| 🔳 ກັນສະ-    | -                                  |

#### ②分割高さの設定

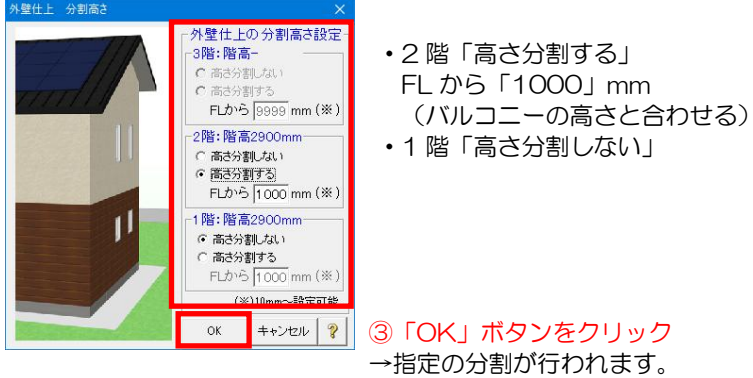

⑤分割部分にテクスチャを設定

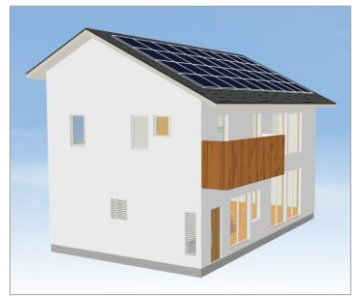

バルコニーにのみテクスチャを 設定した状態

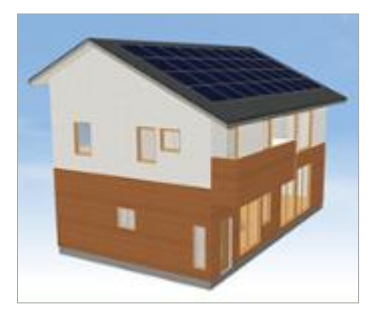

(外壁分割前) 1階、2階を「高さ分割しない」で 塗り分けた状態

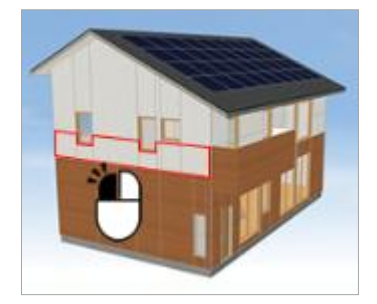

(分割線表示)

- ・「外壁」-「一部」を選択して分割線表示
- ・外壁をクリックして、テクスチャを設定

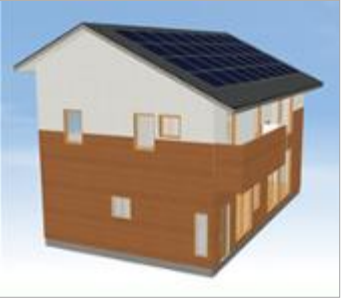

(テクスチャ設定後)

# ④テクスチャ選択

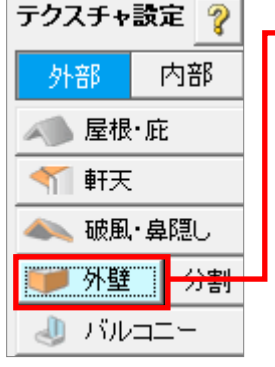

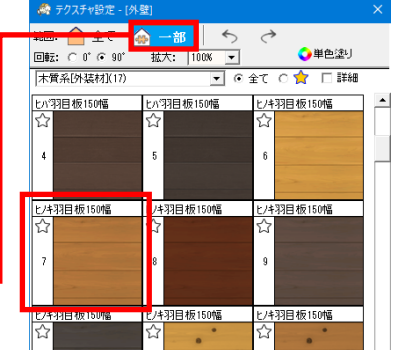

分割を確認するには、テクスチャ設 定の「外壁」-「一部」をクリック

すると分割線が表示されます。

### 4-5 パーツ編集

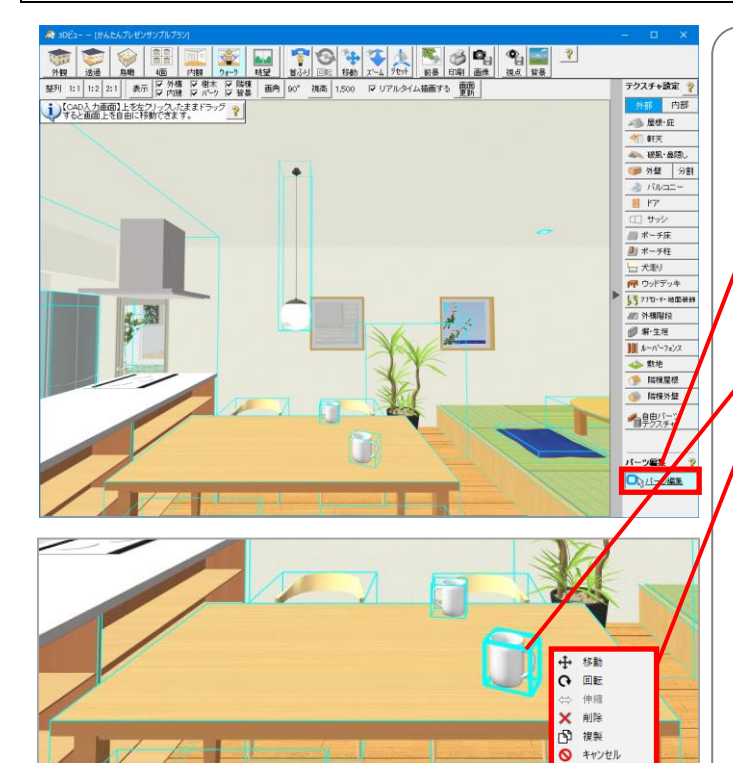

#### ■概要

【3Dビュー画面】で、「3Dパーツ」、 「自由パーツ」、「内装・外構」に対する編集 (移動・回転・削除等)が行えます。

#### ■編集方法

- 「パーツ編集」ボタンを押下する (編集可能なパーツが水色の枠で強調表示されます)
- 2. 対象のパーツにマウスカーソルを合わせる (水色の枠がさらに強調されます)
- 右クリックで表示されるメニューで 行いたい操作を選択する

選択した操作に対応するガイドをクリック して操作を行います。

※左クリックでパーツの移動ができます。

■ポイント ・行える操作は、パーツによって異なります。

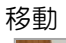

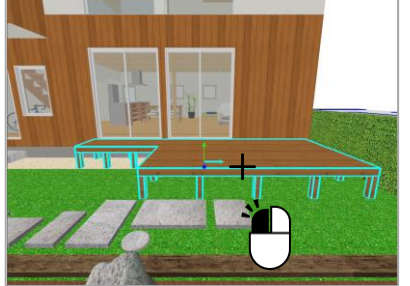

①動かしたい軸の矢印をクリックします。

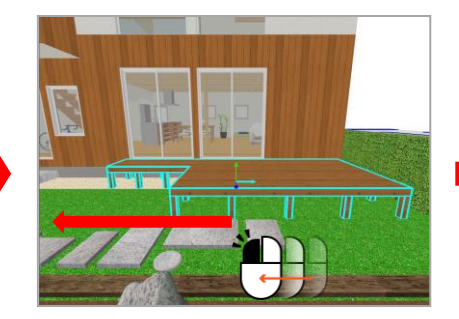

②軸方向にマウスカーソルを動か してパーツを移動させます。

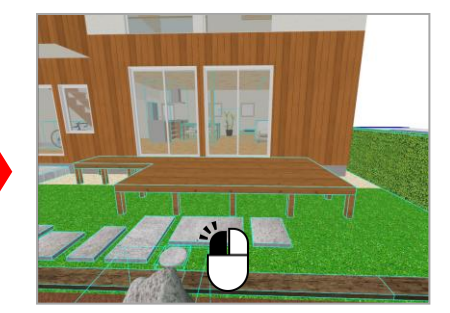

③左クリックで位置を確定しま す。

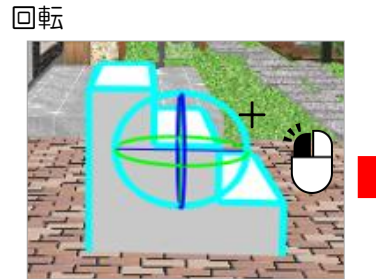

①回転させたい軸の輪をクリックします。

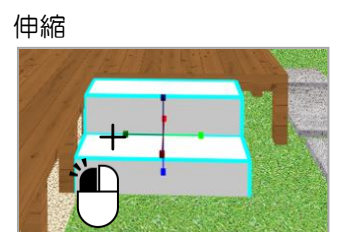

 ①伸縮させたい軸の矢印を クリックします。

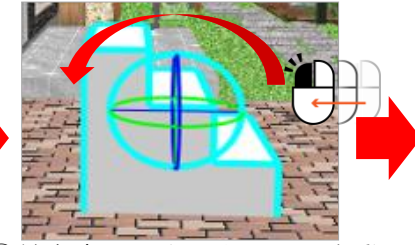

 2軸方向にマウスカーソルを動 かしてパーツを回転させます。

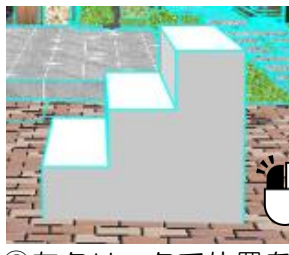

③左クリックで位置を 確定します。

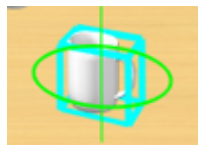

※自由パーツ以 外は水平方向の み回転可能

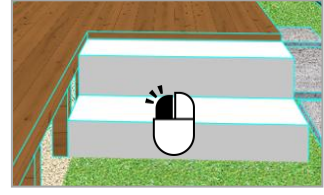

③左クリックで形状を確定 します。

②軸方向にマウスカーソルを動か

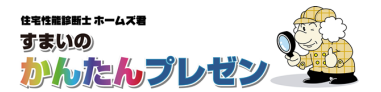

### 3D ビューの表示が遅いとき

同じ3Dパーツを複数入力するなど、【CAD入力画面】で繰り返して一定の操作を行う場合などに、 逐一【3Dビュー画面】の再描画させるのを抑制させることで、【CAD入力画面】での動作速度を 向上させることができます。

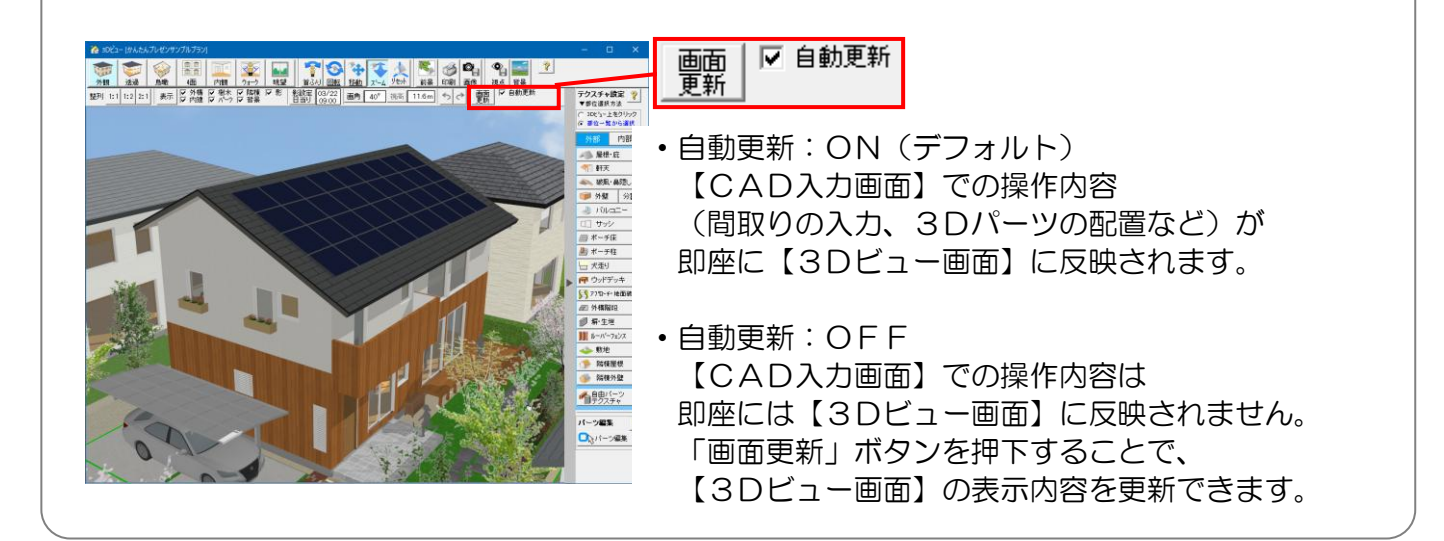

## 【人物】、【樹木・植物】 カテゴリの3D 表現

3D パーツの【人物】、【樹木・植物】カテゴリのうち、一部は 2D 画像を使用しています。 2D 画像を3Dビューで見た場合、視点を変えても見え方は同じ向きで変わりません。

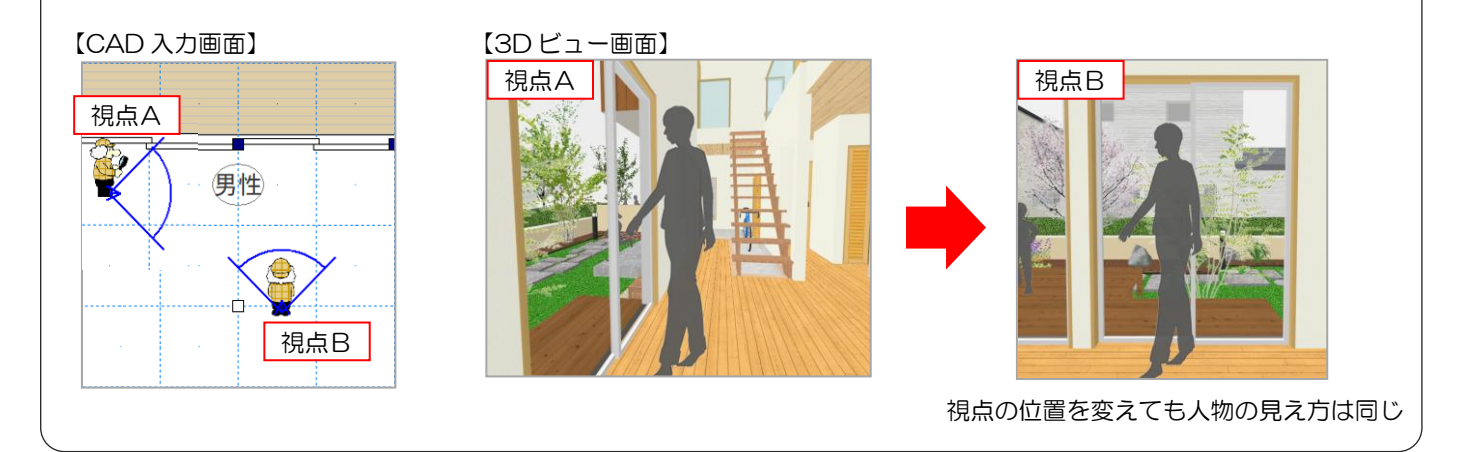

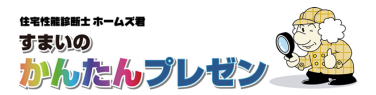

## 4-6 前景

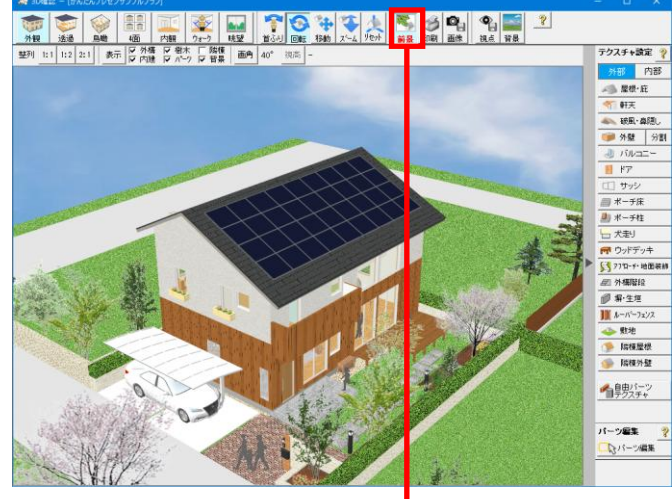

### (前景設定前)

### ■概要

3D ビューの手前の四隅に画像を設定することが できます。これにより、3D ビューに奥行きを持 たせることができます。 表示/非表示はチェックボックスで指定します。

### ■ポイント

・前景は、ビューモードが【外観】【透過】【鳥瞰】 の場合に表示させることができます。

・必ずしも設定する必要はありません。

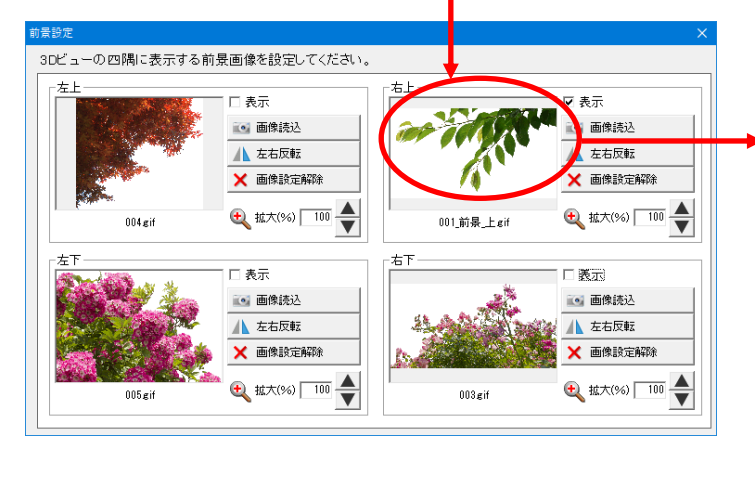

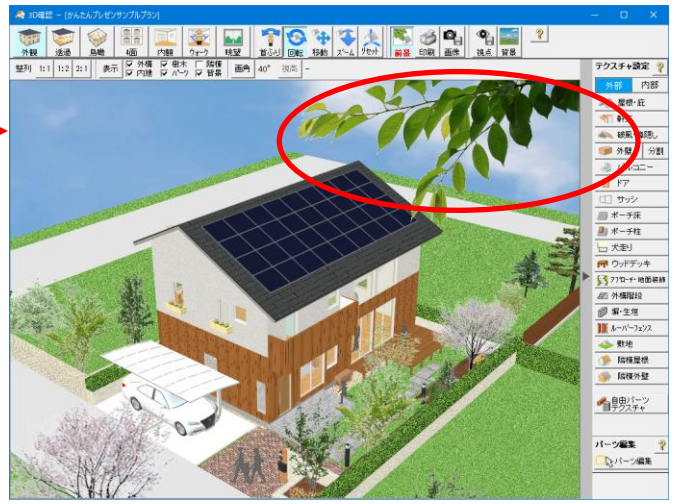

(前景設定後)

### 4-7 視点保存

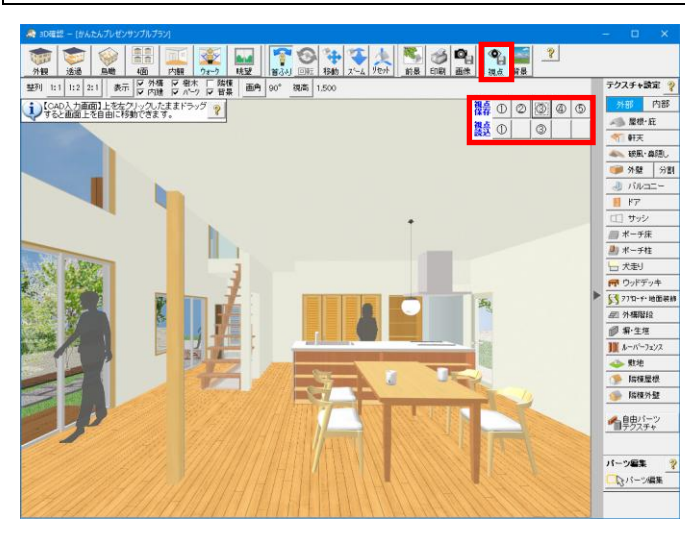

### ■概要

現在の視点、画角、視点高さを保存します。

### ■ポイント

- ・保存した視点情報は任意のビューモードで 随時呼び出すことができます。
- ・視点は最大5か所まで保存できます。
- ・ビューモードは保存されません。

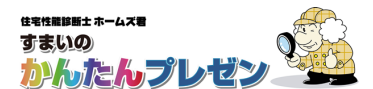

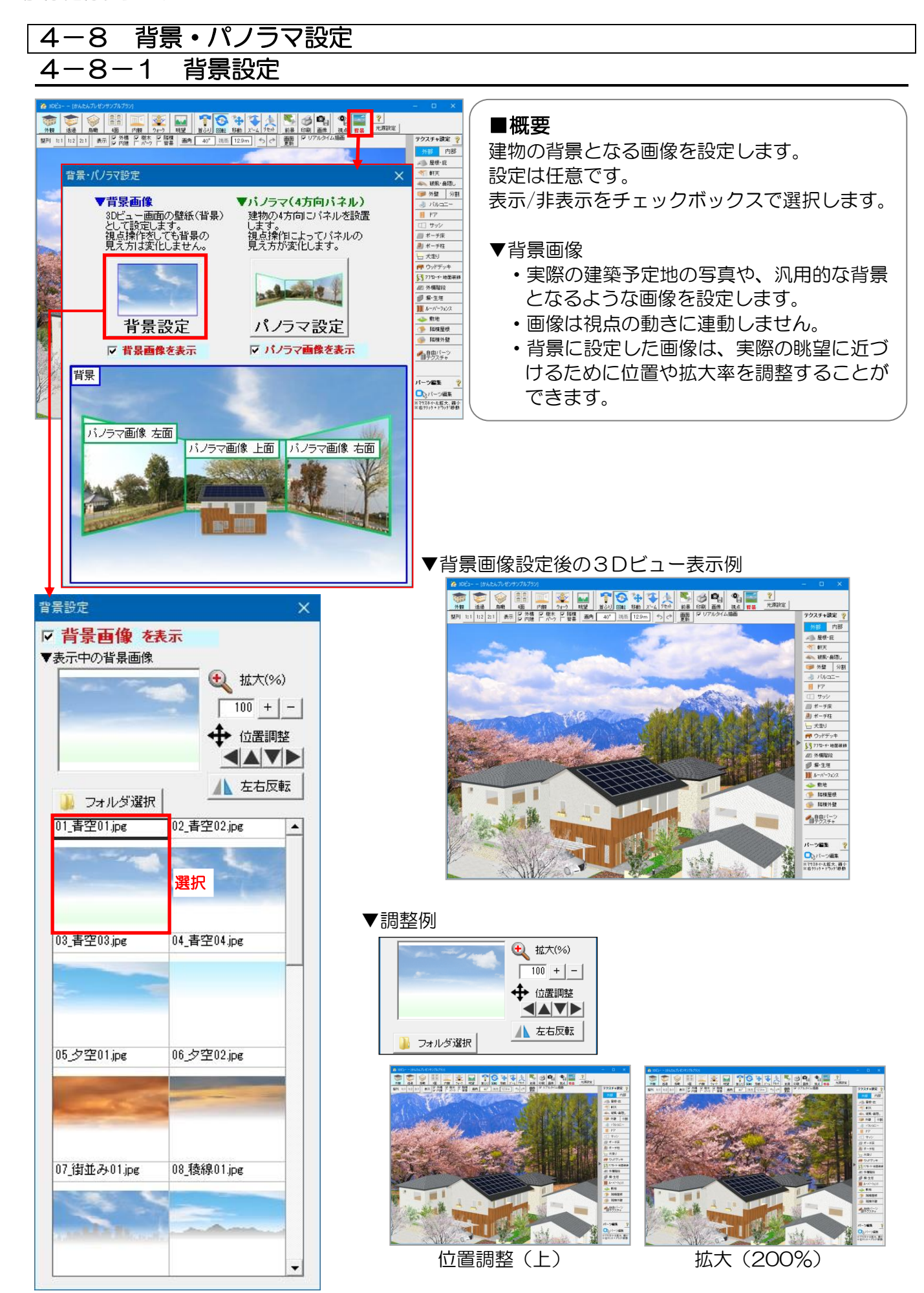

## 4-8-2 パノラマ設定

| パノラマ設定                                                                                              |                                     |                                                 | ×               |
|----------------------------------------------------------------------------------------------------|-------------------------------------|-------------------------------------------------|-----------------|
| <ul> <li>         バノラマ画像<br/>建物周辺の写真等で<br/>設定します。     </li> <li>         ※パノラマ画像を設定     </li> </ul> | を表示 マバノ:<br>終わ方向に C 世<br>したい面を選択し、写 | ラマ画像の近景・遠景(<br>3近景 <b>・ 近景</b> へ<br>真を指定してください。 | の種別<br>遠景 C 超遠景 |
|                                                                                                    | 下面<br>下面<br>示する                     | ↓<br>↓<br>↓ 表示する                                |                 |
|                                                                                                    | 右面<br>示する                           | ↓ ↓ ↓ ↓ ↓ ↓ ↓ ↓ ↓ ↓ ↓ ↓ ↓ ↓ ↓ ↓ ↓ ↓ ↓           |                 |
| <ul> <li>シォルダ選択</li> <li>01_春空01.jpg</li> </ul>                                                     | 02_春空02.jpg                         | 03_春空03.jpg                                     | 04_青空04.jpg     |
|                                                                                                    |                                     | -                                               |                 |
| 05_夕空01.jpg                                                                                         | 06_夕空02.jpg                         | 07_街並み01.jpg                                    | 08_稜線01.jpg     |
| 09_稜線02.jpg                                                                                         | 10_森01.jpg                          | 11_雪景色01.jpg                                    | 12_草原01.jpg     |
|                                                                                                    |                                     | and the second second                           |                 |

### ■操作方法

※設定は任意です。

- ・建物周辺の写真や、遠景となるような画像を各面に設 定します。
- ・最大4方向に配置します。
- ・すべての面に画像を設定する必要はありません。
- ・ 画像は視点の動きに連動します。
- ・設定したパノラマ画像は、実際の眺望に近づけるため に位置や拡大率を調整することができます。
- パノラマ画像の近景・遠景を設定することができます。
   近景の場合、視点を移動した際の見え方の変化が大きくなります。

▼パノラマ画像設定後の表示例

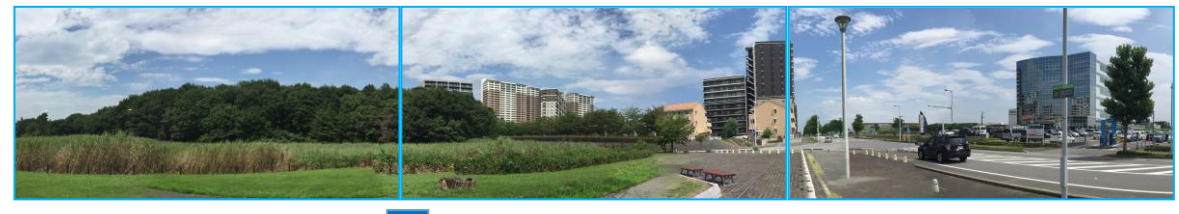

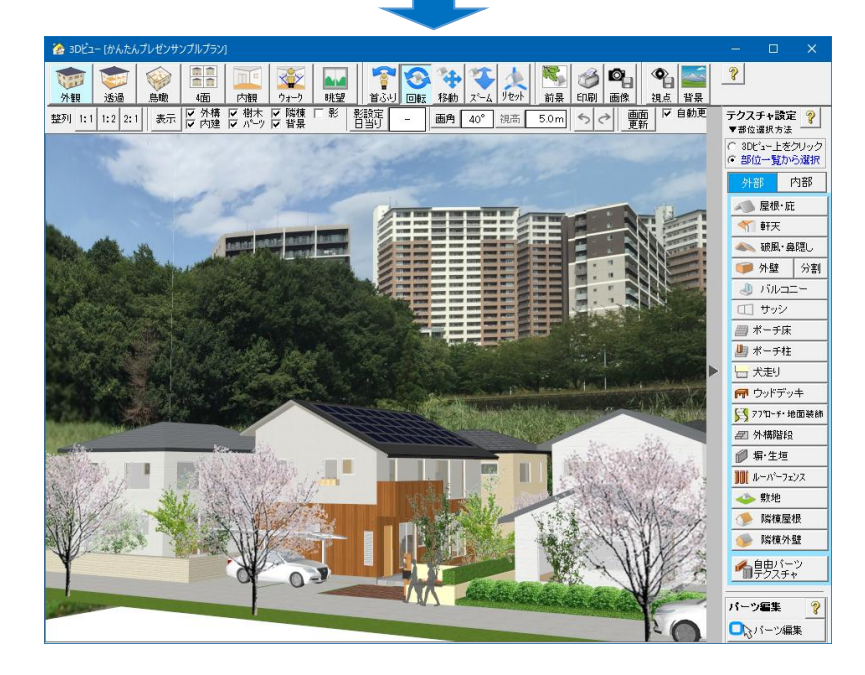

## パノラマ画像の見え方1

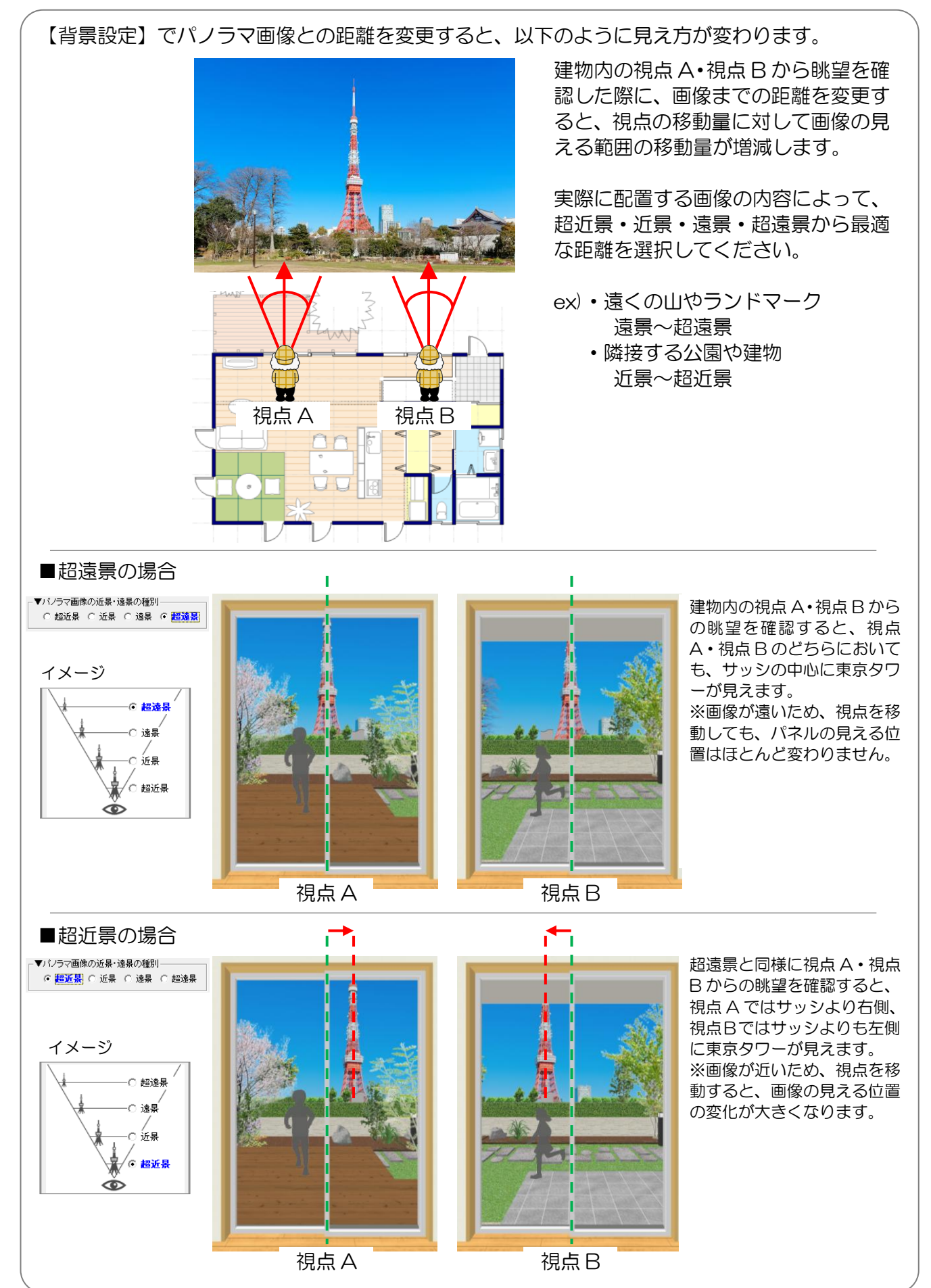

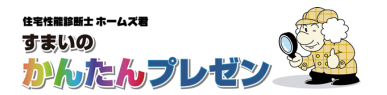

## パノラマ画像の見え方2

【背景設定】でパノラマ画像を設定した場合、以下の要素によって見え方(大きさ等)が変わります。

### ■画角による違い

建物を同じ大きさとして見た場合、画角が大きいほどパノラマ画像は小さく見えます。

▼画角40°の場合

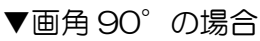

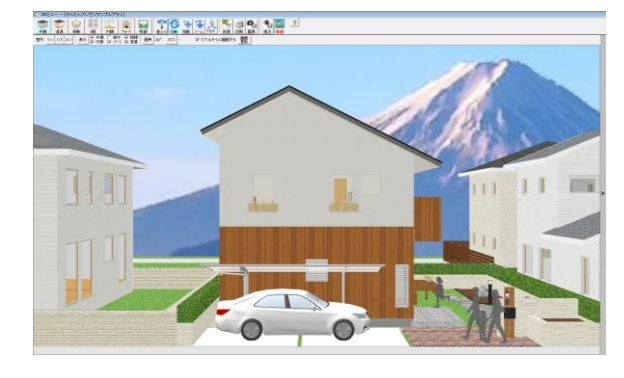

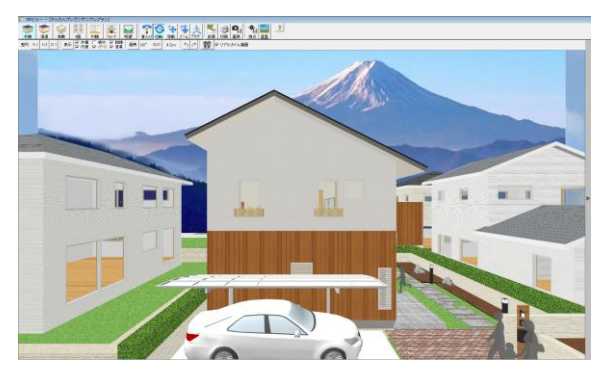

■建物と視点の距離

視点が建物から遠ざかると、建物に対して相対的にパノラマ画像が大きく見えます。

▼建物に視点が近い場合

▼建物から視点が遠い場合

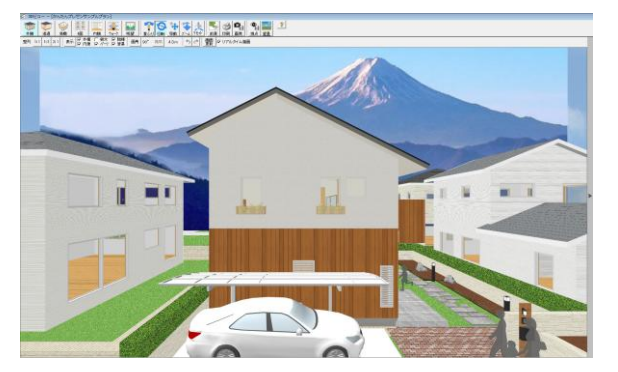

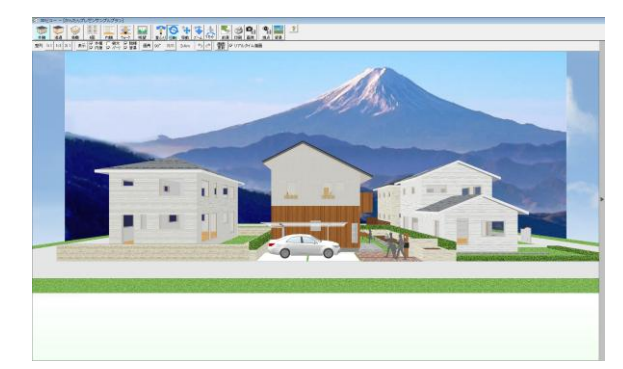

### ■建物とパノラマ画像の距離

建物に対してパノラマ画像が遠ざかると相対的にパノラマ画像は大きく見えます。

▼建物とパノラマ画像が近い場合

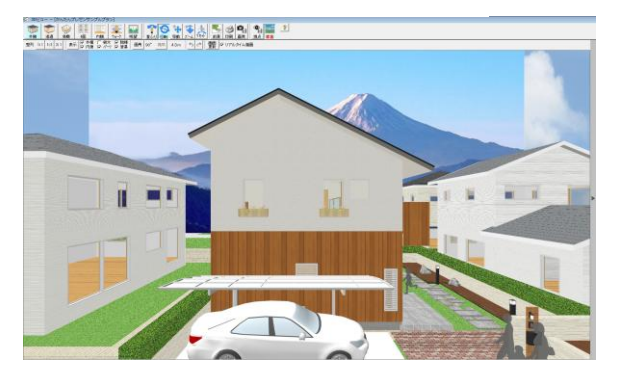

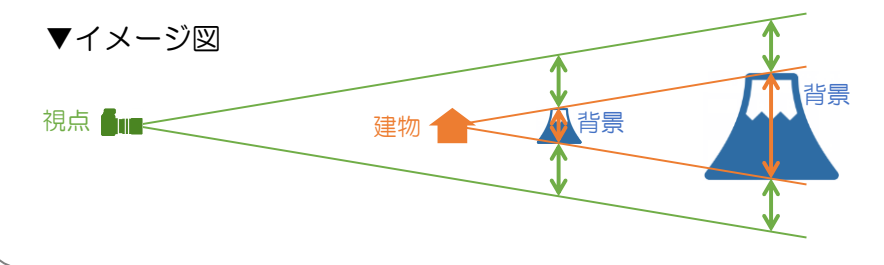

▼建物とパノラマ画像が遠い場合

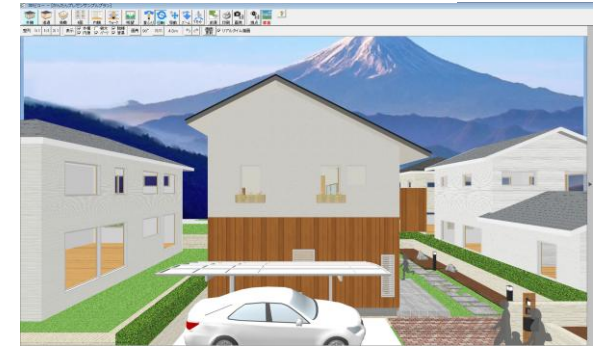

- ・建物と画像が近い場合は 画面の領域に対して背景が 小さくなる
- ・建物と画像が遠い場合は 画面の領域に対して背景が 大きくなる

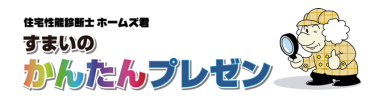

## 5. クイック判定

### ※クイック判定は一定の仮定に基づいて行う簡易的なものです。詳細な検討は、 ホームズ君「構造 EX」、「省エネ診断エキスパート」で行ってください。

### 5-1 耐震性能

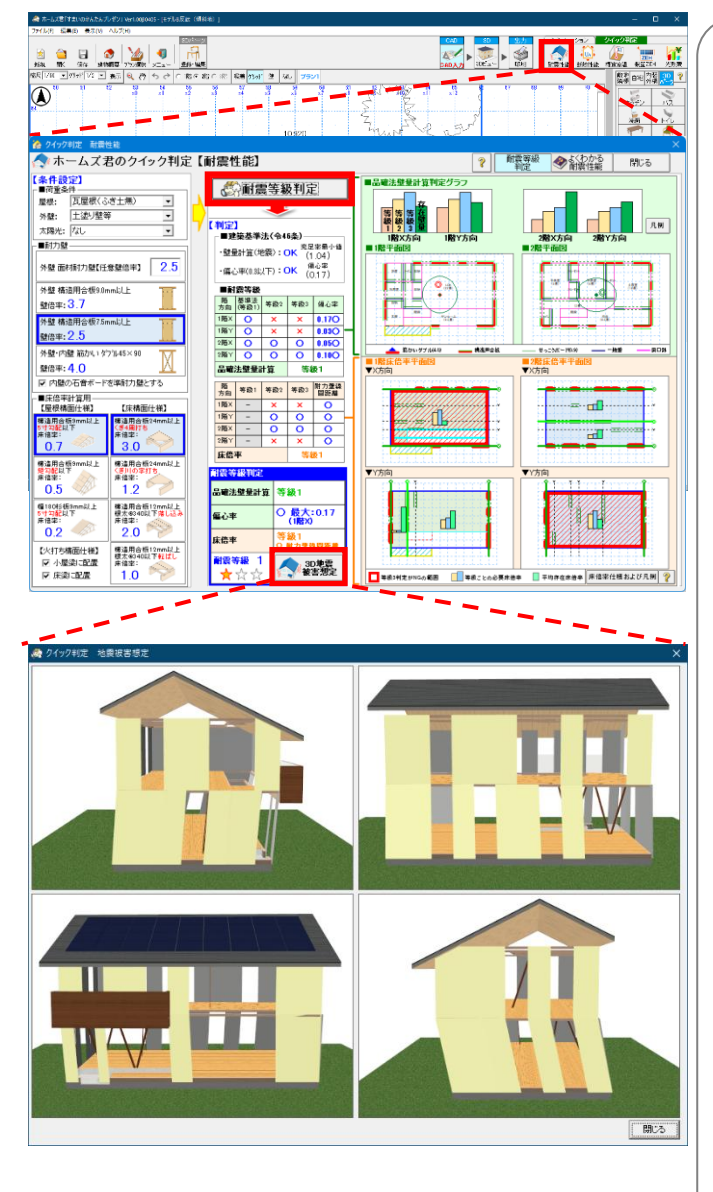

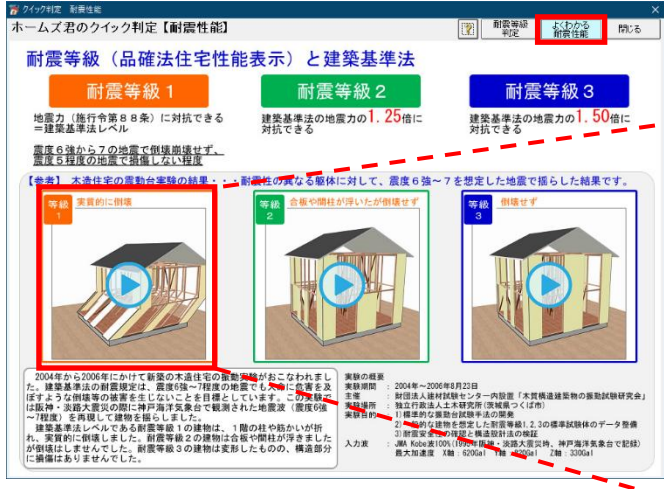

#### ■概要

開口部が設定されていないすべての壁に耐力壁を配置したと仮定して、品確法壁量計算、床倍率を求めた結果、および、耐震等級を表示します。

このクイック判定で、およその耐震性能を確認いただくことができます。

また、クイック判定で、等級判定が×となる場合は壁が少ない、あるいは、水平構面が弱い可能性があると言えます。

なお、偏心率を求め図示していますが、判定には考慮していませんので、耐震等級判定がOとなっている場合もご注意ください。

詳細な検討は、ホームズ君「構造 EX」で行ってください。

#### ■操作方法

 ・判定条件となる、屋根の仕様、外壁の仕様、 太陽光発電設備等の有無、耐力壁、屋根構面仕様、 床構面仕様を指定します。

- ・「耐震等級判定」ボタンを押下すると 判定結果が表示されます。
- ・「地震被害想定」ボタンを押下すると、 判定結果に基づき、震度6強~7程度の 地震が発生した場合に想定される 建物の状態が四面表示されます。
- 「よく分かる耐震性能」ボタンを押下すると、 耐震等級を解説する画面が開きます。 震度6強~7程度の地震が発生した場合に 想定される建物の状態を耐震等級別に動画で 確認することができます。

#### ■ポイント

- ・ 判定条件に任意の壁倍率を使用することができます。
- ・床倍率(概算)では、筋かい有無により耐力壁線間距離が 以下を超えていないかチェックします。
   筋かい無し → 耐力壁線間距離 12m
   筋かい有り → 耐力壁線間距離 8m
   ・袖壁にも耐力壁を自動配置します。

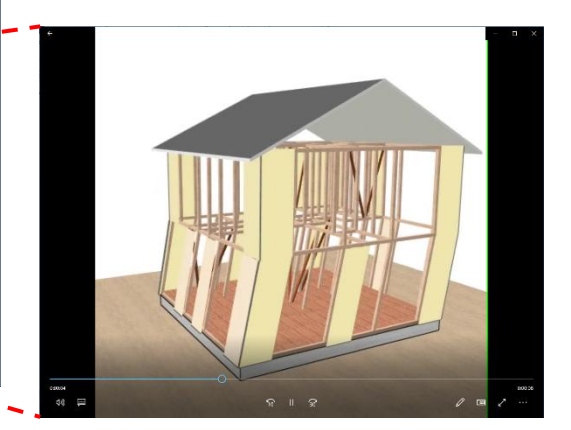

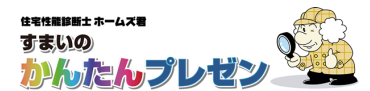

### 5-2 断熱性能

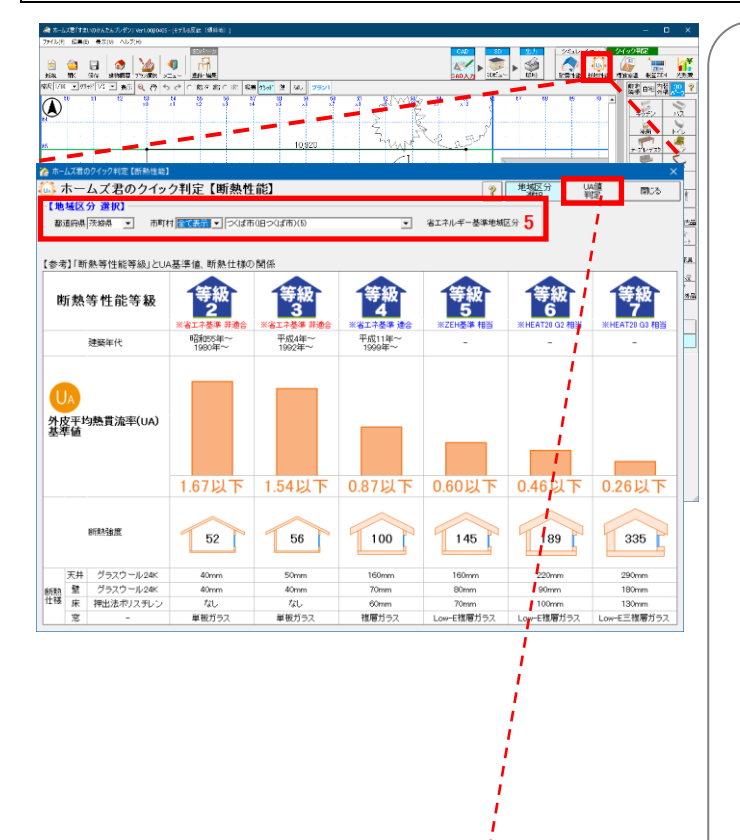

### ■概要

断熱方法について、天井断熱、床下断熱と仮定 して外皮表面積を求め、外皮平均熱貫流率(UA)、 および、UAの判定結果を表示します。

このクイック判定で、およその断熱性能を確認いただくことができます。

なお、冷房期の平均日射取得率(nAC)については計算しておらず、判定にも考慮していませんのでご注意ください。

詳細な検討は、ホームズ君「省エネ診断エキスパート」で行ってください。

### ■操作方法

- ・建築予定地の市町村を指定すると、 その地域に対応する省エネルギー基準 地域区分が決定されます。
- •「UA 値判定」ボタンを押下すると 判定結果が表示されます。

### ■ポイント

 各仕様には、任意のU値・n値を設定する ことができます。

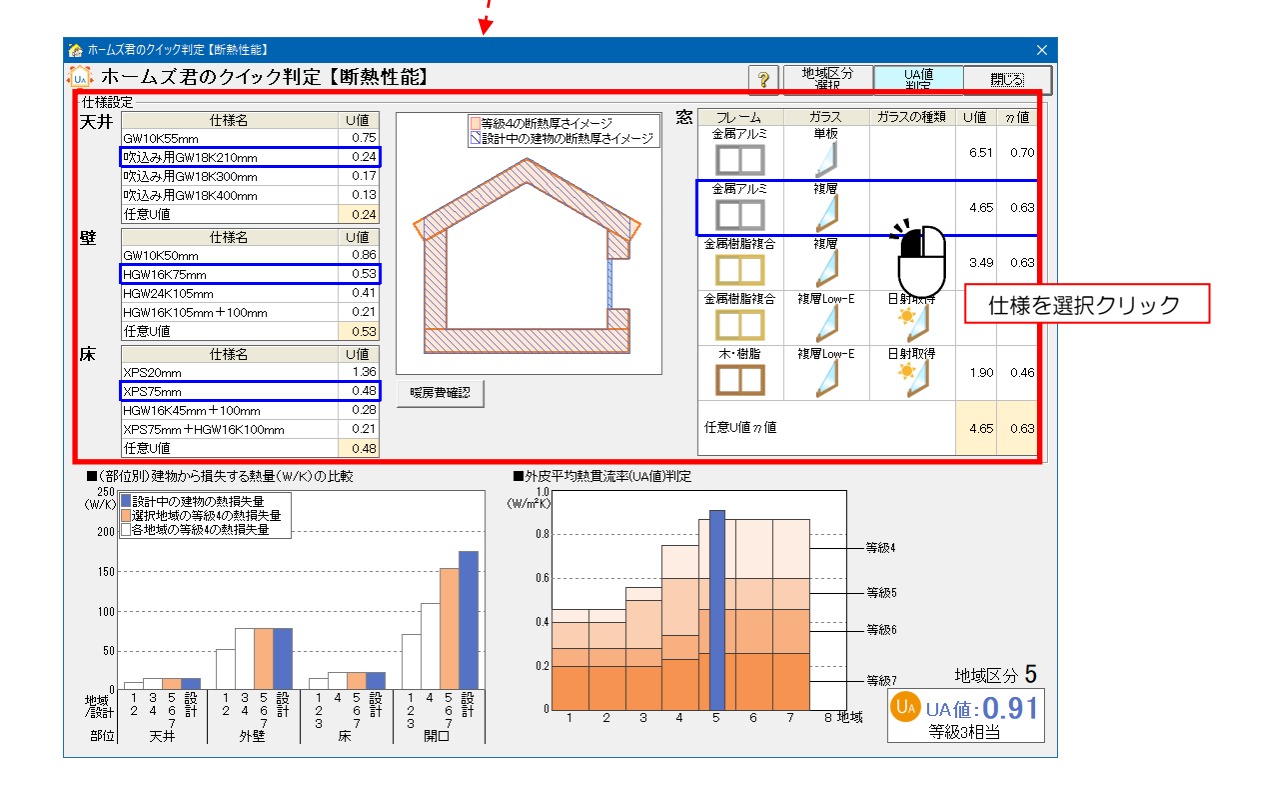
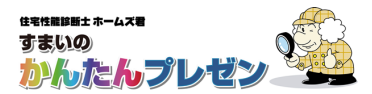

# 6. 日当り

6 - 1日影

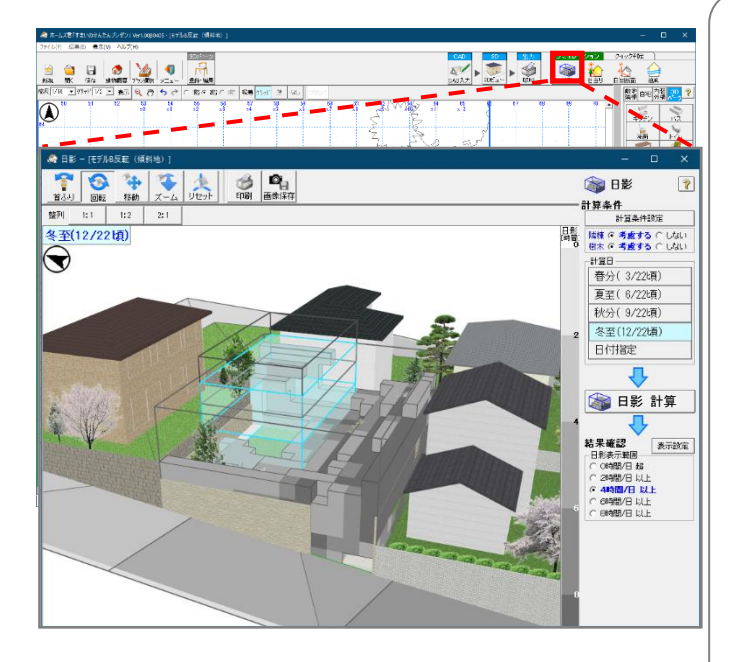

### ■概要

- ・指定した日付の太陽の軌道と隣棟などの 位置関係から、敷地にできる日影の位置を 計算し、一日当たりの平均時間として 日影となる時間を3Dビューに表示します。
- 日影となる箇所は、日影時間の長さに応じた 色のキューブで表示されます。日影時間が 長い箇所ほど、濃いグレーになります。
- ・「日影 計算」 ボタンを押下すると 計算を開始します。

### ▼計算条件設定

 ・敷地空間を区切る細かさ(計算区画)、 隣棟
・樹木等の考慮有無を指定します。

# ▼計算日

•計算対象の日付を指定します。

### ▼表示設定

・3Dビューに表示する対象物、 日影の色分け方法を設定します。

(冬至)

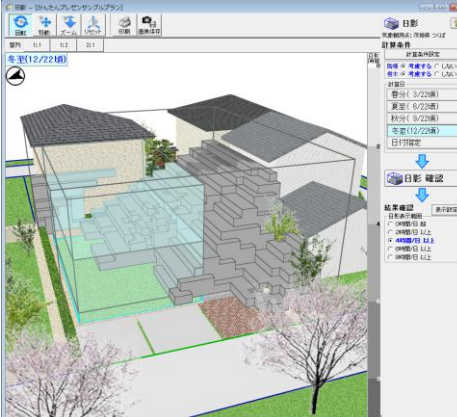

(夏至)

(春・秋分)

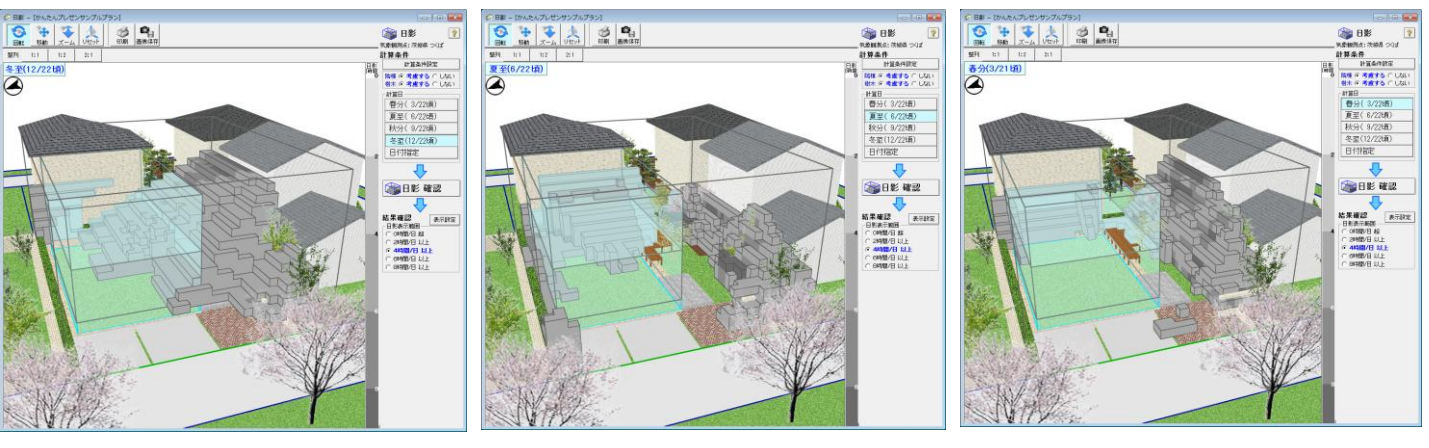

# 影を落とす対象(日影・日当りシミュレーション)

日影シミュレーション、日当りシミュレーションでは、 CAD 画面で入力した以下の頂日が影を落とす対象として計算を行います

| 入力項目   | 分類 日影対象 備考    |   | 備考           |  |
|--------|---------------|---|--------------|--|
| 敷地•隣棟  | 敷地、地盤高さ       | 0 | -            |  |
|        | 隣棟            | 0 | -            |  |
| 自宅     | 壁、屋根、バルコニー、庇  | 0 | -            |  |
| 内装・外構  | 内装            | × | -            |  |
|        | 塀、生垣、ルーバーフェンス | 0 | <b>※1、※2</b> |  |
| 3D パーツ | パーツ 樹木        |   | <b>※</b> 1   |  |
|        | 自由パーツ作成       | Ō | <b>※</b> 1   |  |
|        | 上記以外          | × | -            |  |

※1:(日当りシミュレーションのみ)高さ1m未満のものは除きます。

※2:ルーバーフェンスの隙間は考慮しません(隙間が無いものとして計算)

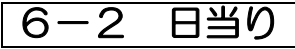

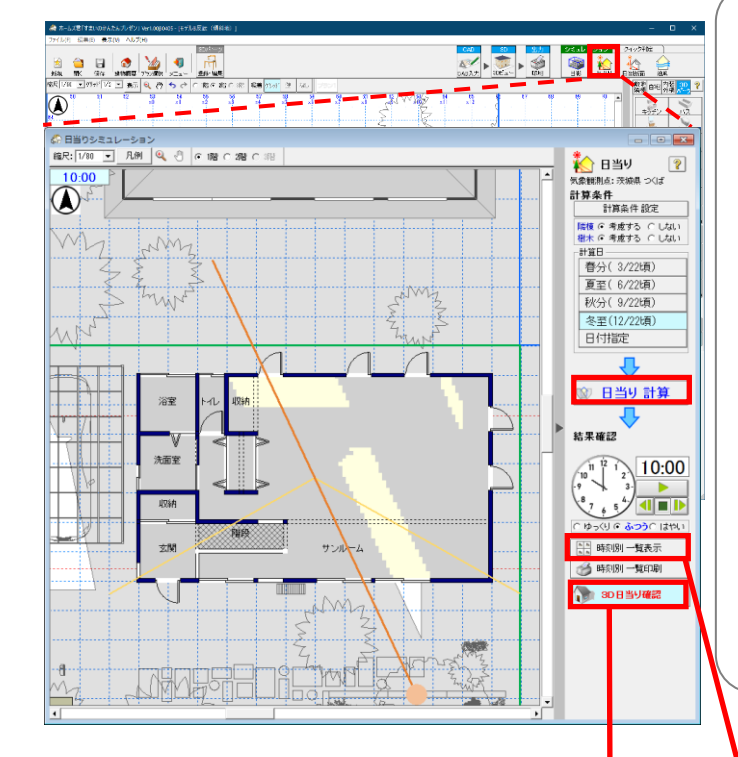

### ■概要

- ・指定した日付の太陽の軌道と隣棟などの 位置関係から、敷地にできる日面の位置を 計算し、平面、3Dビューに表示します。
- ・時刻別の一覧表示、アニメーション表示が できます。
- ・「日当り 計算」 ボタンを押下すると 計算を開始します。

### ▼計算条件 設定

 ・敷地空間を区切る細かさ(計算区画)、 隣棟・樹木等の考慮有無を指定します。

## ▼計算日

・計算対象の日付、時刻を指定します。

時刻別一覧

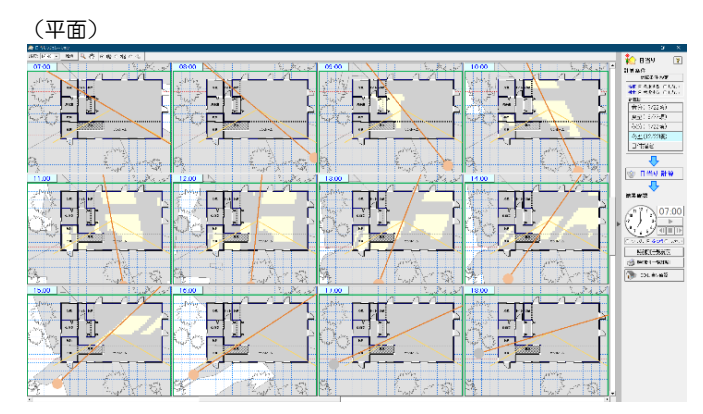

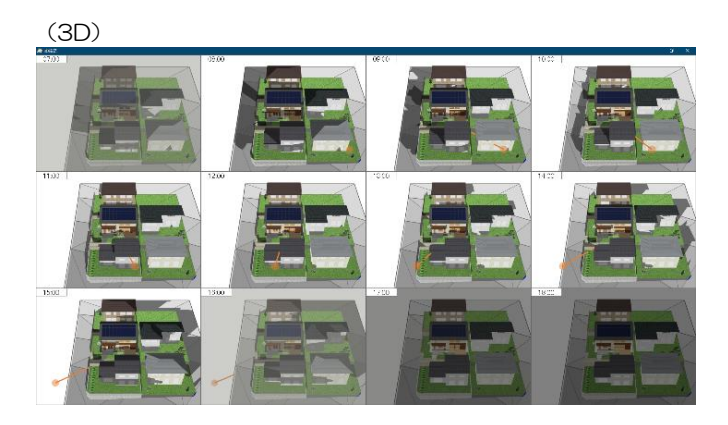

#### ■補足

(3D日当り確認)

1628

**()** 10:00

 ●
 ●
 ●
 ●
 ●
 ●
 ●
 ●
 ●
 ●
 ●
 ●
 ●
 ●
 ●
 ●
 ●
 ●
 ●
 ●
 ●
 ●
 ●
 ●
 ●
 ●
 ●
 ●
 ●
 ●
 ●
 ●
 ●
 ●
 ●
 ●
 ●
 ●
 ●
 ●
 ●
 ●
 ●
 ●
 ●
 ●
 ●
 ●
 ●
 ●
 ●
 ●
 ●
 ●
 ●
 ●
 ●
 ●
 ●
 ●
 ●
 ●
 ●
 ●
 ●
 ●
 ●
 ●
 ●
 ●
 ●
 ●
 ●
 ●
 ●
 ●
 ●
 ●
 ●
 ●
 ●
 ●
 ●
 ●
 ●
 ●
 ●
 ●
 ●
 ●
 ●
 ●
 ●
 ●
 ●
 ●
 ●
 ●
 ●
 ●
 ●
 ●
 ●
 ●
 ●
 ●
 ●

日当りシミュレーションで影を落とす対象については、「4-1 日影」を参照ください。

# 6-3 日当り断面

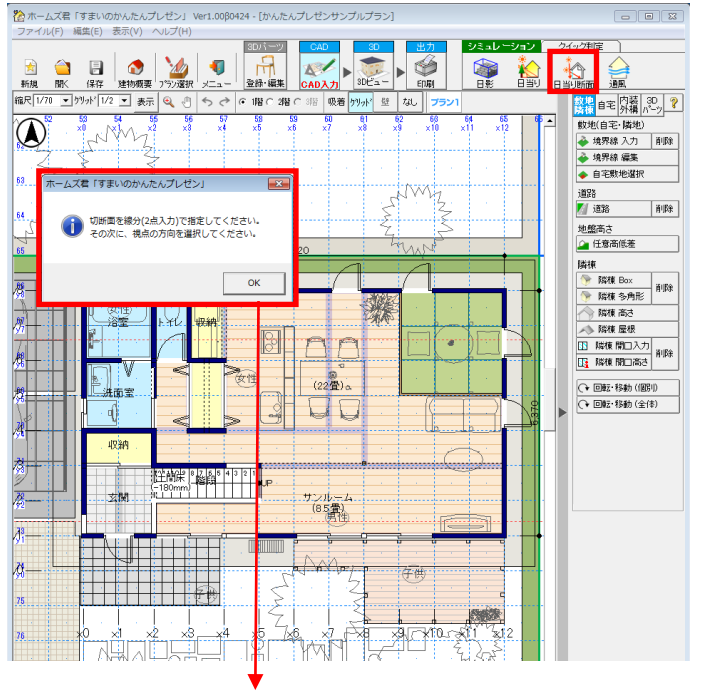

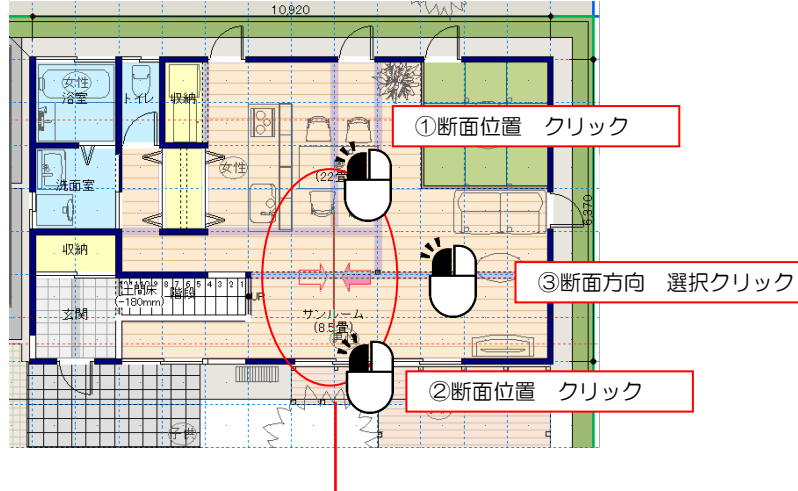

# ■概要

- ・指定した日付の太陽の軌道と隣棟などの 位置関係から、敷地にできる日照を計算し、 指定した断面とそれに対する視点の 方向から見た日照を立面に表示します。
- ▼軒の出シミュレーション
- ・軒の出の寸法を変えることで、日照の変化を 確認することができます。

# ▼条件設定

・計算対象の日付を指定します。 「年間一括表示」を選択すると、 選択した軒に対する月別の日照を 表示します。

#### 窓への日当り確認

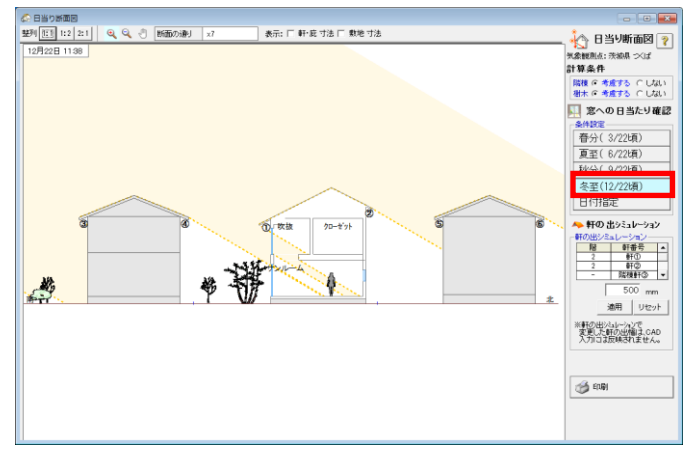

軒の出シミュレーション

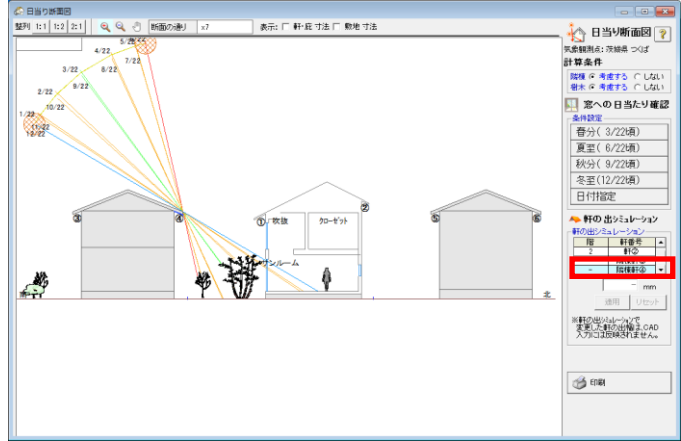

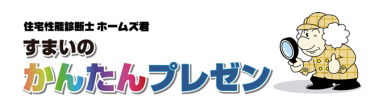

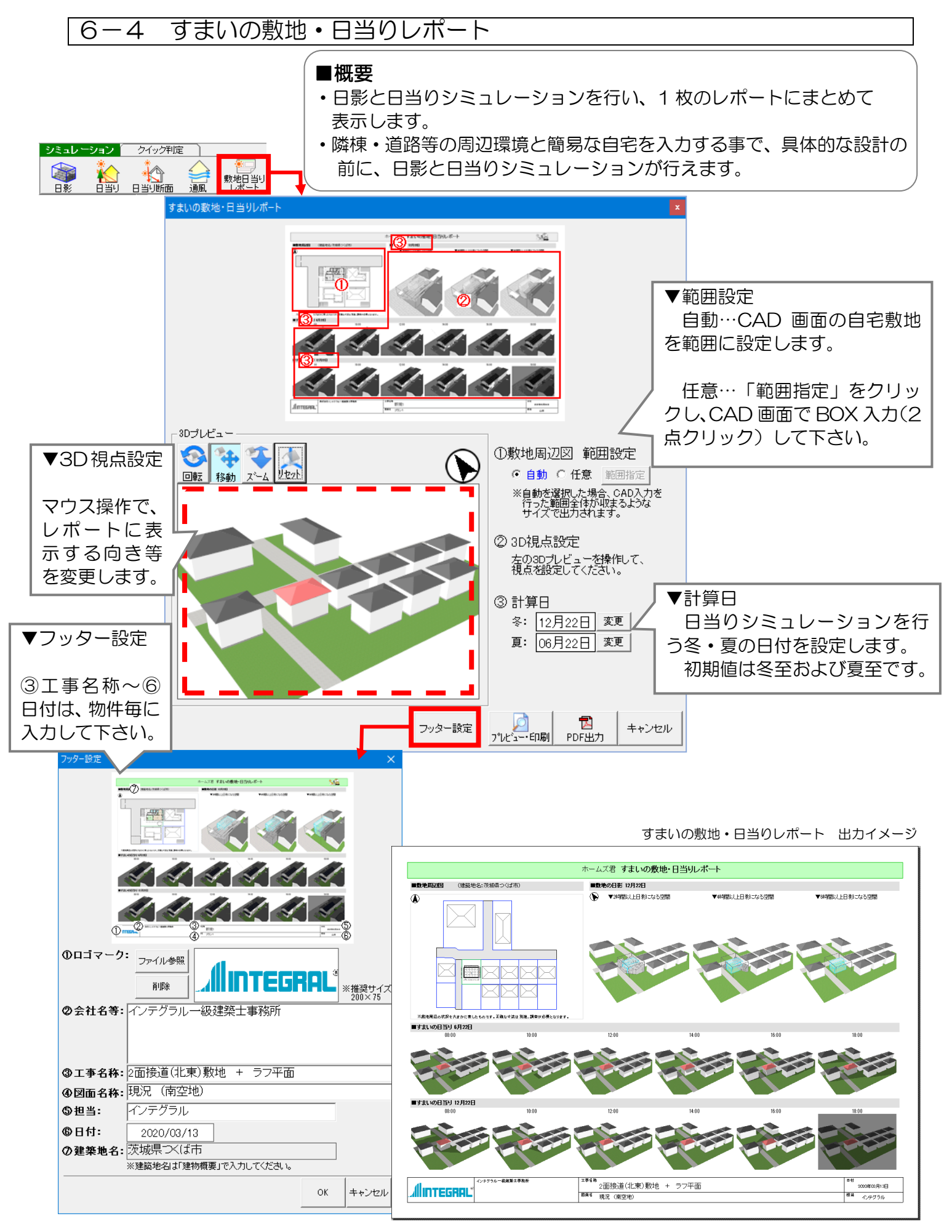

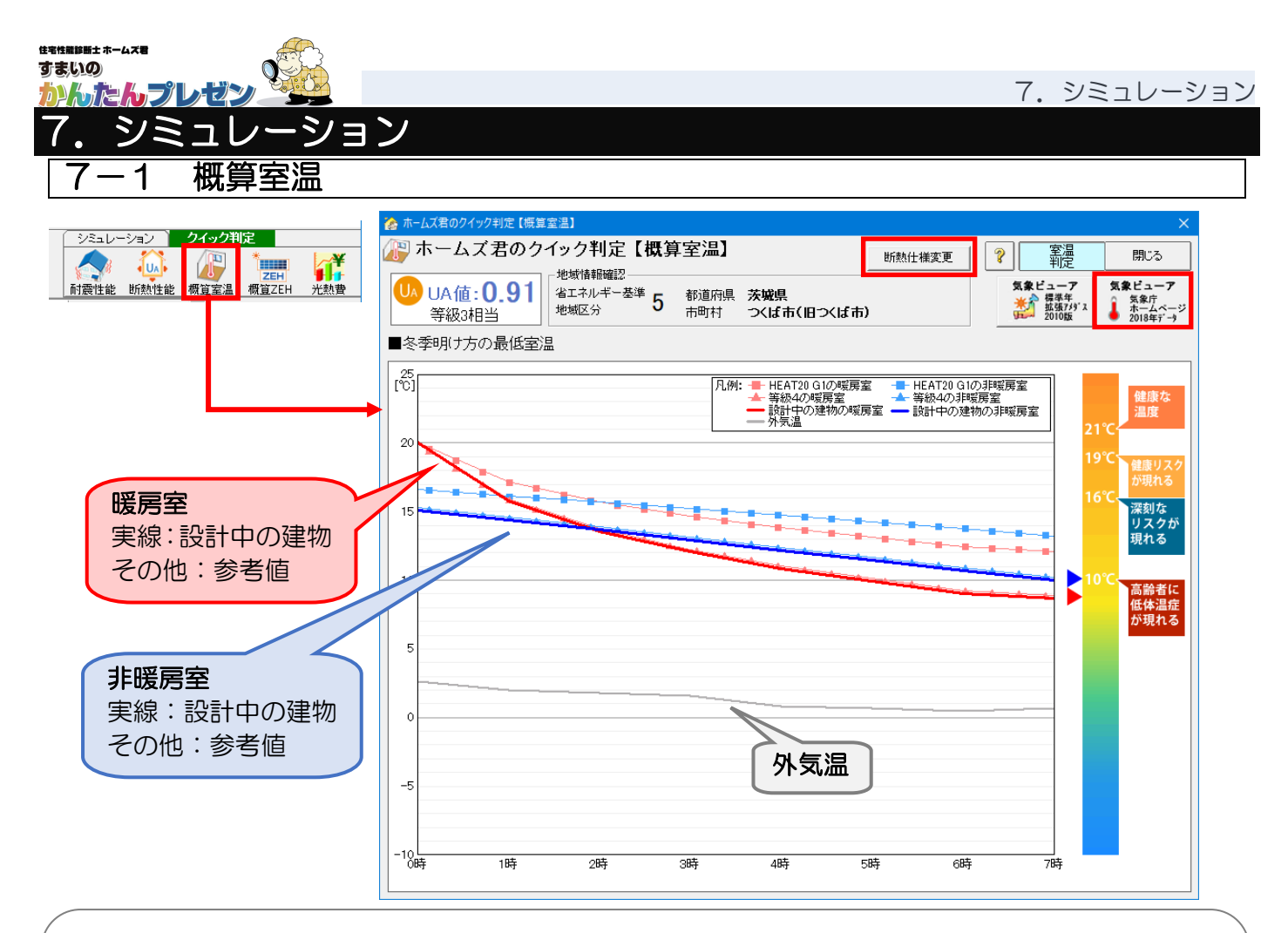

# ■概要

クイック判定【断熱性能】で求めた外皮平均熱貫流率(UA)をもとに、冬期夜間の室温を予測した結果を表示します。

このクイック判定で、およその冬の明け方の暖房室、非暖房室、それぞれの最低室温の確認および、 健康上のリスクの確認ができます。

なお、以下の前提での計算をしています。

外気温 :設計中プランの気象区分の代表地点の外気温(下記気象ビューア参照) 初期室温:暖房室 (20℃)、非暖房室(計算による) 換気 :24時間換気を稼働 ⇒ 暖房室の室温が下がりやすい傾向があります 詳細な検討は、ホームズ君「省エネ診断エキスパート」パッシブ設計オプションで行ってください。

■ポイント

・「断熱仕様変更」ボタンを押下すると断熱性能判定の画面が開きます。 ここで地域や外皮の仕様を変更し、グラフの変化を確認することができます。

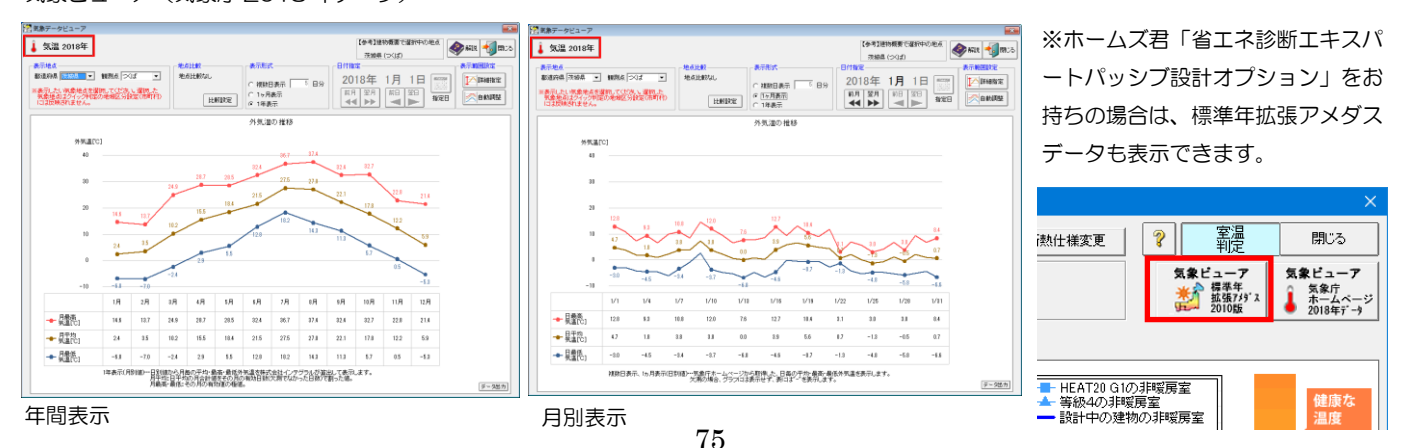

気象ビューア(気象庁 2018 年データ)

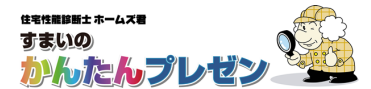

# 7-2 概算 ZEH

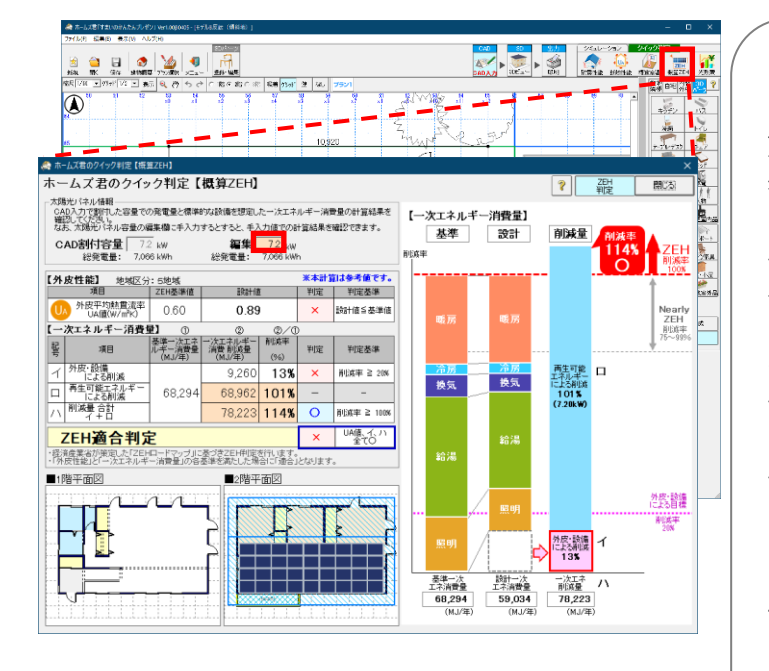

#### ■概要

クイック判定【断熱性能】、および、設定された 太陽光発電の容量に基づき、ZEH 判定した結果を 表示します。

このクイック判定で、ZEH基準で求められる、 外皮性能、一時エネルギー消費量、および、およ そのゼロ・エネルギー判定を確認いただけます。

ー次エネルギー消費量を求めた各設備の条件に ついては、クイック判定【光熱費】の画面で確認 できます。

なお、冷房期の平均日射取得率(nAC)については、判定に考慮していませんのでご注意ください。

詳細な検討は、ホームズ君「省エネ診断エキス パート」で行ってください。

### ■ポイント

 太陽光パネルの総発電量を変更し、その値での 判定結果を確認することができます。

# 7-3 光熱費

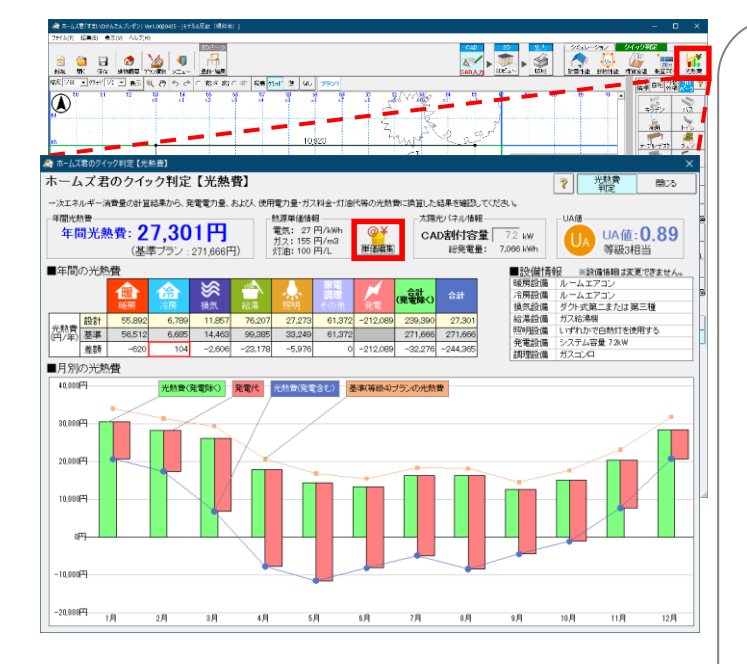

#### ■概要

クイック判定【断熱性能】、および、【概算 ZEH】 で求めた一次エネルギー消費量に基づき算出し た光熱費を表示します。

このクイック判定で、設定した断熱性能に基 づく暖冷房費、換気にかかる電気代、および、 太陽光発電により相殺される電気代が確認でき ます。

また、省エネ基準の基準レベルの住宅との光 熱費と比較表示しますので、断熱性能レベルを 上げた時の光熱費での効果を確認することがで きます。

詳細な検討は、ホームズ君「省エネ診断エキ スパート」パッシブ設計オプションで行ってく ださい。

■ポイント

・電気・ガス・灯油の単価を編集し、 その値での判定結果を確認することが できます。

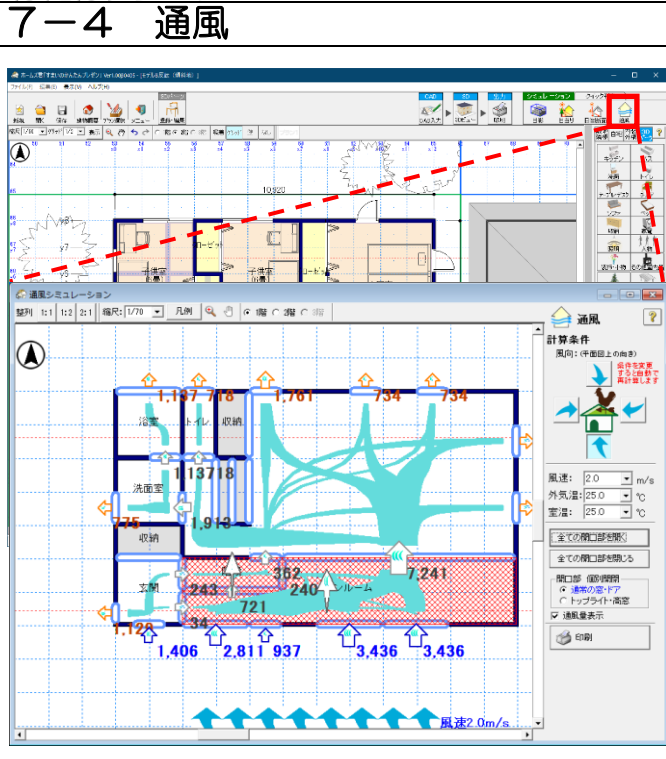

1 F

断士 ホームズ君

<u>かんたん</u>プレゼン

住宅性能診断士

# ■概要

 ・開口の開け閉めによる、建物内の通気性 (風通しの良さ)を検討できます。
 建物外部の風速、風向き、外気温や室温、
 開口の開閉状況等の条件をもとに、換気量を
 計算し図面上に表示します。

・開口部は任意に開閉できます。

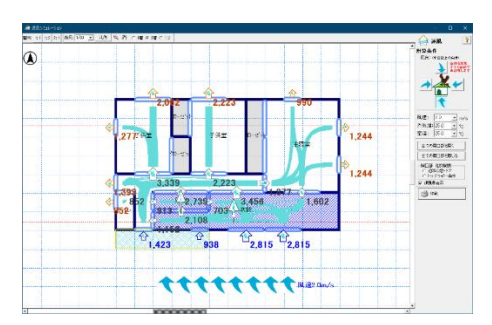

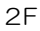

#### 個別の窓の開閉を設定してシミュレーション

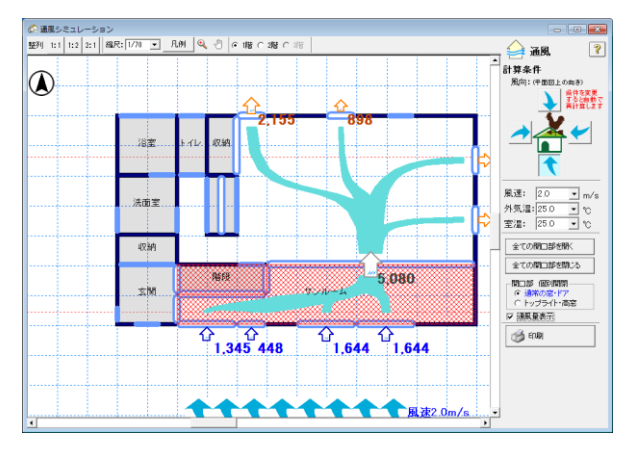

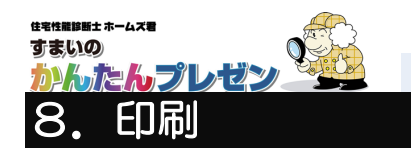

|                                                                                                    |                                        | <ul> <li>●概要</li> <li>・「間取り図」「立面図」「3D ビュー(水平投影)」</li> <li>3D ビュー(外観パース)」を印刷、または、</li> <li>PDF 出力できます。</li> <li>さらに、DXF の出力も可能です。</li> <li>・印刷対象はそれぞれチェックボックスで<br/>選択します。</li> </ul> |  |  |
|----------------------------------------------------------------------------------------------------|----------------------------------------|----------------------------------------------------------------------------------------------------|--|--|
| [[1]]                                                                                                    | [□ □ □ □ □ □ □ □ □ □ □ □ □ □ □ □ □ □ □ | ☞【3Dビュー(水平投影)】   ▽【3Dビュー(外観バース)】                                                                                                    |  |  |
|                                                                                                    |                                        |                                                                                                    |  |  |
| <ul> <li>表示: ○1階層 ○2階層</li> <li>範囲: ○自動 ○任意 範囲指定</li> <li>&gt;&gt; ○編用: ○自動 ○</li> <li>&gt;&gt; ○編用: ○目動 ○</li> <li>&gt;&gt; ○編示: ○非表示 ○表示</li> </ul>                                                                                                    | ■總尺:「自動」▼                              | ■隣棟: ○ 非表示 ○ 表示<br>■視点高さ: ○ 見下ろし ○ 水平                                                                                                    |  |  |
|                                                                                                    |                                        |                                                                                                    |  |  |
| 2/2/27       PURUH WARD/         2/2/27       PURUH WARD/         2/2/27       PURUH WARD/ |                                        |                                                                                                    |  |  |

# **ユーザーサポート**

お問い合わせ先:ホームズ君サポートセンター サービス時間 :【平日】10:00~12:00、13:00~17:00 メールアドレス:homes-support@integral.co.jp 電話番号 : 050-3104-6477 FAX番号 : 029-850-3334

※お問い合わせ前に、サポートページ(https://www.homeskun-f.com/support/)、 ホームズ君 FAQ(https://faq.homeskun.jp/) もご参照ください。

**ホームズ君マイページ** (https://mypage.homeskun.jp/auth/login)

- ▼ホームズ君シリーズのユーザー様全員が利用可能です。
- ▼できること
  - ・お客様の登録情報の確認、変更
  - ・ホームズ君シリーズの購入履歴・シリアル番号の確認
  - ・最新の更新プログラムの確認およびダウンロード※
  - 「ホームズ君すまいの安心フォーラム」会員専用コンテンツの閲覧※
     ※「ホームズ君すまいの安心フォーラム」へのご入会が必要です。
     (年会費¥40,000 [税別])

住宅性能診断士ホームズ君「すまいのかんたんプレゼン」 操作マニュアル

> 2019年 5月20日 初版発行 2025年 2月 7日 第19版発行

著作/発行 株式会社インテグラル

茨城県つくば市学園南2丁目7番地 TEL:029-850-3331 FAX:029-850-3334 https://www.integral.co.jp/

無断転載を禁ず